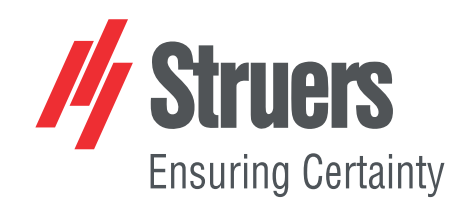

# StructureExpert Weld-6 StructureExpert Weld-12

Version 3.30

**Instruction Manual** 

**Original Instructions** 

CE

Doc. no.: CLWE17177025-01\_A\_en Date of release: 2025.05.22

#### Copyright

The contents of this manual are the property of Struers ApS. Reproduction of any part of this manual without the written permission of Struers ApS is not allowed.

All rights reserved. © Struers ApS.

# **Table of Contents**

| 1  | Abo                              | ut this manual                              | 6  |  |  |
|----|----------------------------------|---------------------------------------------|----|--|--|
| 2  | About StructureExpert Weld-6/-12 |                                             |    |  |  |
| 3  | Installation                     |                                             |    |  |  |
| 4  | The                              | display                                     | 7  |  |  |
|    | 4.1                              | The menu panel                              | 8  |  |  |
|    | 4.2                              | The main view (camera view)                 | 8  |  |  |
|    | 4.3                              | The control panel – overview                | 9  |  |  |
|    | 4.4                              | Control panel                               | 9  |  |  |
|    |                                  | 4.4.1 The tab Camera                        | 9  |  |  |
|    |                                  | 4.4.2 The tab Effects                       | 12 |  |  |
|    |                                  | 4.4.3 The tab Plan                          | 14 |  |  |
|    |                                  | 4.4.4 The tab Annotations                   | 14 |  |  |
|    | 4.5                              | Menu for the administration mode            | 14 |  |  |
|    | 4.6                              | Menu for the measurement mode               | 15 |  |  |
| 5  | Con                              | figure the software                         | 16 |  |  |
|    | 5.1                              | Create a new software configuration         | 17 |  |  |
| 6  | Lauı                             | nch the software                            | 21 |  |  |
| 7  | Crea                             | ate parts and welds                         | 21 |  |  |
| 8  | Mod                              | ify parts and welds                         | 32 |  |  |
| 9  | Dup                              | licate a part                               | 33 |  |  |
| 10 | Crea                             | ate and manage operators                    | 34 |  |  |
| 11 | Cali                             | bration                                     | 35 |  |  |
|    | 11.1                             | Calibration reports and calibration         | 37 |  |  |
| 12 | Mea                              | surement tools                              | 39 |  |  |
|    | 12.1                             | Parallel lines with multiple measurements   | 40 |  |  |
|    | 12.2                             | 2 Single parallel lines                     | 41 |  |  |
|    | 12.3                             | Single line                                 | 41 |  |  |
|    | 12.4                             | Concentric circles                          | 41 |  |  |
|    | 12.5                             | Penetration width                           | 42 |  |  |
|    | 12.6                             | Penetration – effective width               | 43 |  |  |
|    | 12.7                             | 7 Joining angle                             | 43 |  |  |
|    | 12.8                             | 3 Throat (inscribed circle)                 | 44 |  |  |
|    | 12.9                             | D Line (in fact circle)                     | 44 |  |  |
|    | 12.1                             | 0 Triangle (isosceles rectangular triangle) | 44 |  |  |

|    | 12.11 Set square                                    |
|----|-----------------------------------------------------|
|    | 12.12 Checkbox                                      |
|    | 12.13 Keyboard input                                |
|    | 12.14 Porosity                                      |
|    | 12.14.1 Step-by-step porosity measurement           |
|    | 12.15 Formula                                       |
|    | 12.16 Line free                                     |
|    | 12.17 Poly line                                     |
|    | 12.18 Arc length                                    |
|    | 12.19 Leg length                                    |
|    | 12.20 Circle radius                                 |
| 13 | Weld bead measurements                              |
|    | 13.1 Drawing properties                             |
| 14 | Step-by-step measurement training                   |
|    | 14.1 Select a part                                  |
|    | 14.2 Select a weld bead                             |
|    | 14.3 Select a machine                               |
|    | 14.4 Select the measurement type                    |
|    | 14.5 Capturing an image                             |
|    | 14.6 Camera and light settings                      |
|    | 14.7 Image size                                     |
|    | 14.8 Weld bead measurement with predefined template |
|    | 14.9 Additional information                         |
|    | 14.10 Add comments and check boxes                  |
|    | 14.11 Add text and arrows                           |
|    | 14.12 Add measurement results to the image          |
|    | 14.13 Save the results                              |
| 15 | Result files                                        |
| 16 | Reports                                             |
|    | 16.1 Generate an HTML report                        |
|    | 16.2 Generate an Excel report                       |
|    | 16.3 Generate a weld bead report                    |
|    | 16.4 Work with Excel and weld bead report templates |
|    | 16.5 Generate a part report                         |
|    | 16.6 Modify a weld bead report                      |
|    | 16.7 View a part report                             |
|    | 16.8 Monitoring and process tracking                |
|    | 16.9 Save results and reports                       |

| 17 The DataView module (option)                    | 88  |
|----------------------------------------------------|-----|
| 17.1 DataView features                             | 91  |
| 18 The module Report Generator (option)            | 94  |
| 19 The QDas module (option)                        | 94  |
| 19.1 SEW_QDas settings                             | 95  |
| 19.2 QDas results                                  | 98  |
| 20 The DXF module (option)                         | 98  |
| 20.1 DXF operating mode                            | 98  |
| 21 The XML/JSON module (option)                    | 101 |
| 22 Appendix 1: Change network saving path          | 102 |
| 23 Appendix 2: Visual check of weld beads          | 107 |
| 24 Appendix 3: Min & Max action limits (option)    | 113 |
| 25 Appendix 4: Resistance Weld Nugget measurements | 117 |
| 25.1 Specific drawings and measurements            | 117 |
| 25.2 Resistance Weld Nugget measurement settings   | 118 |
| 26 Manufacturer                                    | 124 |

### **1** About this manual

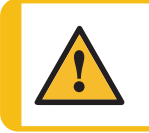

**CAUTION** Struers equipment must only be used in connection with and as described in the Instruction Manual supplied with the equipment.

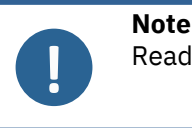

Read the Instruction Manual carefully before use.

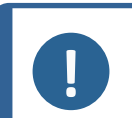

Note

If you want to view specific information in detail, see the online version of this manual.

# 2 About StructureExpert Weld-6/-12

StructureExpert Weld is an imaging tool designed for weld bead control.

Features:

- inverted optical system
- built-in digital camera
- automatic lighting
- focus
- calibration with set magnification
- software-controlled magnification adjustment
- StructureExpert Weld-6: internal light system with 4 ramps of LED that can be controlled simultaneously or individually
- StructureExpert Weld-12: ring light system and optional coaxial illumination

#### StructureExpert Weld-6

Field of view from ~ 82 to 1.8 mm (~ 3.2" to ~ 0.07") Equivalent to ~ 2.5x - 120x optical magnification

#### StructureExpert Weld-12

Field of view from ~ 7.7 to ~ 0.71 mm (~ 0.3" to ~ 0.03") Equivalent to ~ 20x - ~ 240x magnification

# **3** Installation

Hint

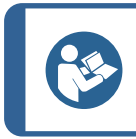

To install the hardware and software, see the separate Installation Manual that comes with the system for your machine.

# 4 The display

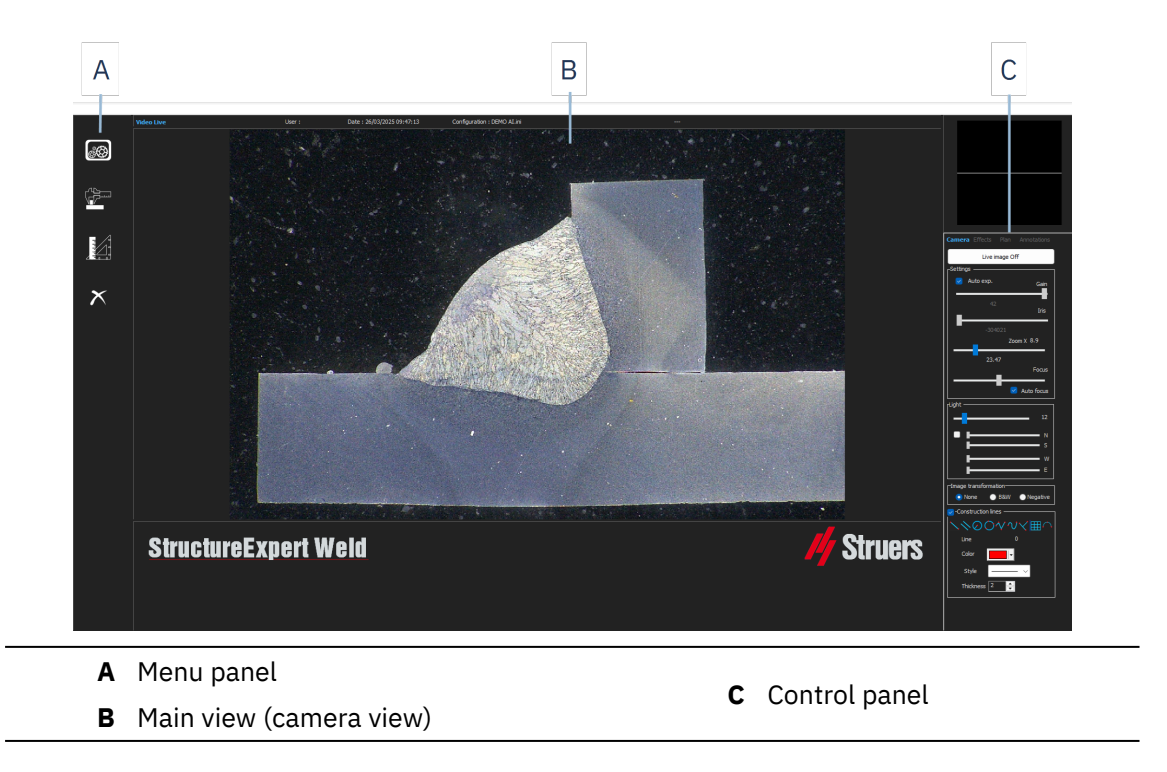

### 4.1 The menu panel

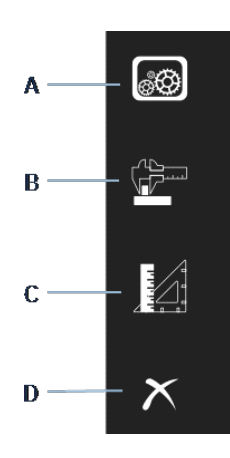

| Α | Administration         | С | General Measurements |
|---|------------------------|---|----------------------|
| В | Weld Bead Measurements | D | Exit                 |

### 4.2 The main view (camera view)

The main window shows the image you wish to work with. This is where you can see the effects of and work with the settings in the control panel.

### 4.3 The control panel – overview

•

Use the control panel to manipulate the image you have taken. See also Control panel >9.

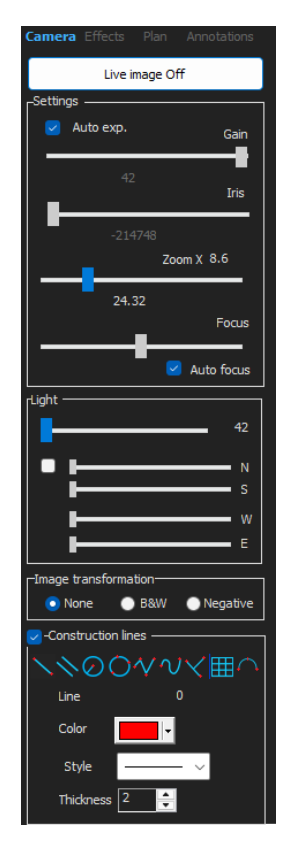

#### Live image Off/Live On

Toggle the button to display the image as live or frozen.

During live mode, the control panel switches from shaded to active. You can only perform measurements when **Live image Off** is activated.

#### Camera

Click this tab to access to the camera controls.

#### Effects

Click this tab to access the effects settings.

#### Plan

•

Click this tab to display the drawing associated to the selected weld.

#### Annotations

Click this tab to add texts and arrows to the image. See Add text and arrows ►64.

### 4.4 Control panel

#### 4.4.1 The tab Camera

When the camera switches on in **Live On** mode, the control panel becomes active and you can access the camera controls.

#### Settings

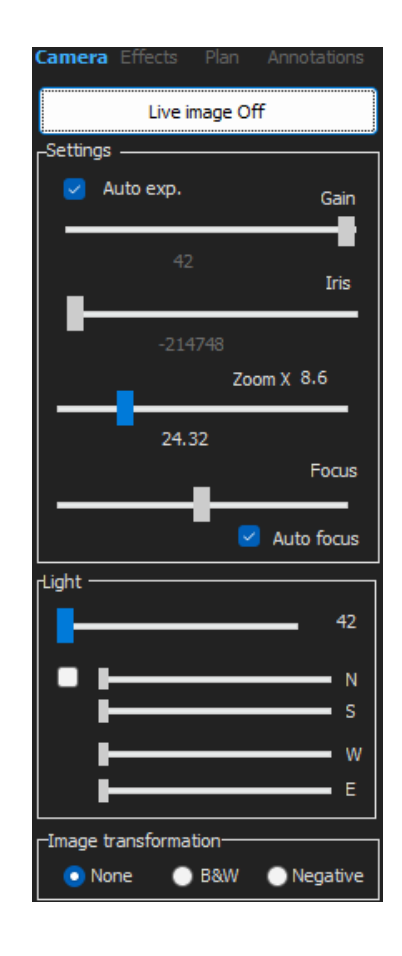

| Auto<br>exp.  | Automatic camera brightness adjustment.                                        |
|---------------|--------------------------------------------------------------------------------|
| Gain          | Electronic camera sensitivity.                                                 |
| Iris          | Zoom aperture. Decrease the aperture to increase the depth of the field range. |
| Zoom          | Global magnification.                                                          |
| Focus         | Manual focusing of the image.                                                  |
| Auto<br>focus | Automatic focusing of the image.                                               |

|       | The lighting system is controlled from the software. Use the slider to adjust the light intensity.                            |
|-------|----------------------------------------------------------------------------------------------------|
|       | For StructureExpert Weld-6:                                                                                                   |
|       | To use the 4 sliders under the top slider, check off the checkbox.                                                            |
| Light | Use the 4 sliders to adjust the light intensity individually for each of the 4 segments, from 0 (no light) to full intensity. |
|       | The units denote the 4 main compass directions:                                                                               |
|       | N(orth), S(outh), W(est), E(ast).                                                                                             |
|       | For StructureExpert Weld-12:                                                                                                  |
|       | The lighting system is a ring light, and coaxial illumination is optional.                                                    |

#### **Image transformation**

| None     | No color              |
|----------|-----------------------|
| B&W      | Black and white image |
| Negative | Inverted contrast.    |

#### **Construction lines**

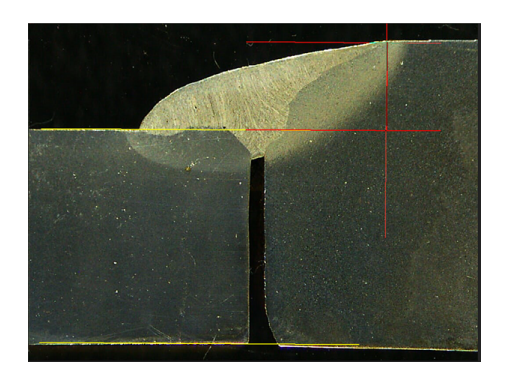

To facilitate the measurement process, you can add construction lines on the live image and on the captured image.

Select one of the construction lines and draw on the live or captured image.

To do so, click the icon you wish to adjust and change the settings. If needed, repeat the process for all icons.

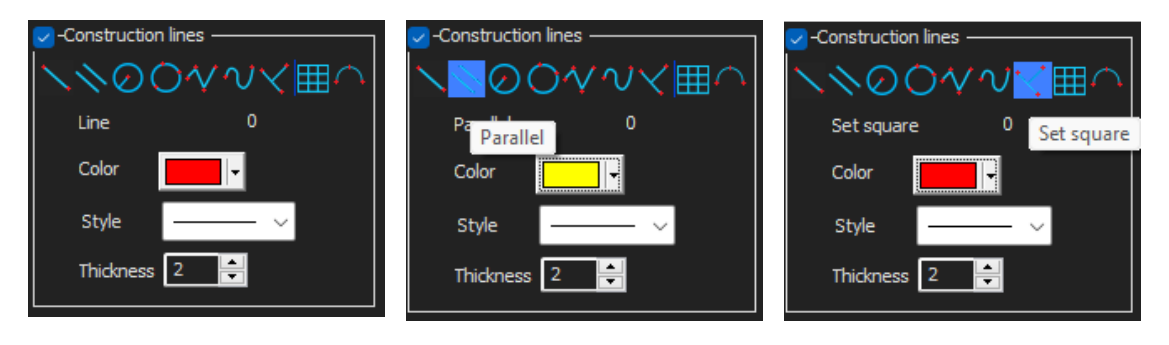

#### 4.4.2 The tab Effects

This tab is only active if the camera is in **Live On** mode.

#### **Color saturation**

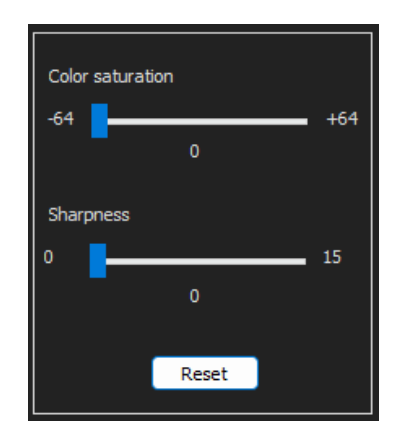

For adjusting color intensity.

-64: No color

+ 64 : High intensity color

#### Sharpness

For adjusting the detail level in the image.

Default value: 7

#### Reset

For resetting values to the default values.

#### Associate Zoom/Weld Bead / Dissociate Zoom/Weld Bead

You can associate an ideal zoom factor for each weld bead. Each time you select a weld bead, the camera zoom will move to the recorded position.

This setting requires system administrator rights.

#### Associate graphic overlay / Dissociate graphic overlay

When a zoom is set for a weld bead, this button is active.

You can save the construction lines for a weld bead. When the weld bead is recalled for measurement, the zoom moves to the correct position and the saved construction lines is displayed.

This setting requires system administrator rights.

Defined zoom position with saved overlays:

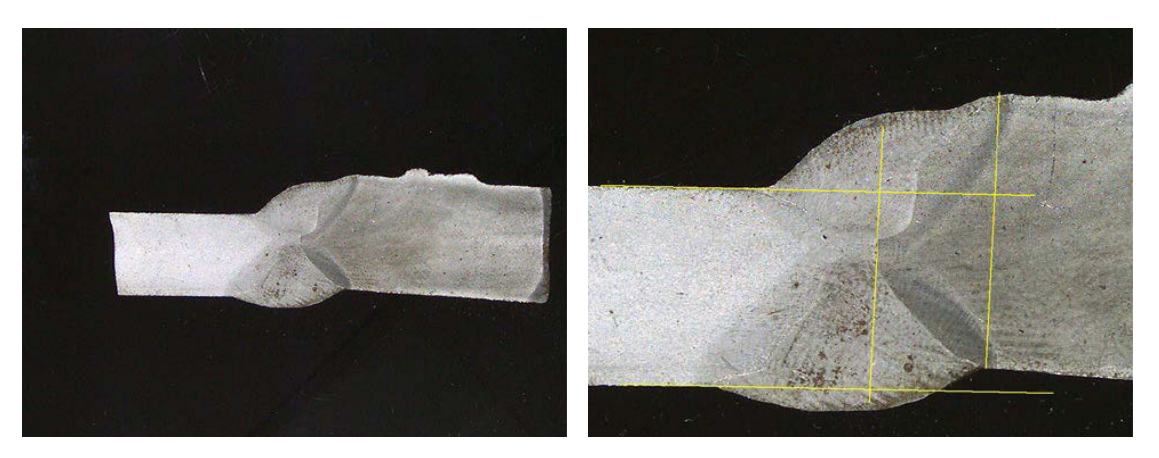

#### **Rotating an image**

After image capture, you can mirror the image in order to have an image orientation similar to the real sample.

#### **Rotate image**

None

- Mirror vertical
- **Mirror horizontal**
- 1. Right-click on the image.
- 2. Select Rotate image.
- Define the horizontal axis and release the mouse. The image is now horizontal.

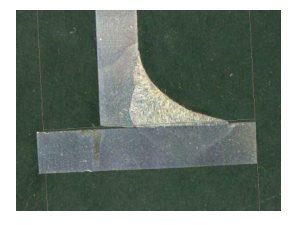

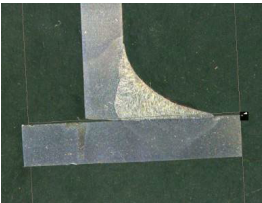

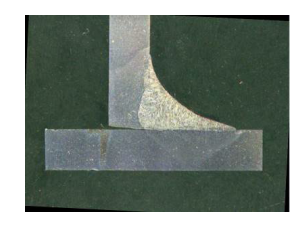

#### Leds mode eco

When the checkbox is checked: When an image is captured, the light is switched off.

When the checkbox is not checked: The light is always switched on.

#### 4.4.3 The tab Plan

You can display the drawing associated to the selected weld: Click once on the drawing to re-size it.

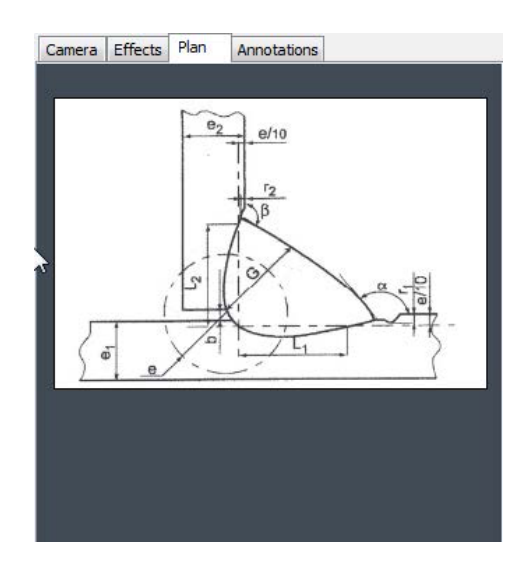

#### 4.4.4 The tab Annotations

See also Add text and arrows ►64

### 4.5 Menu for the administration mode

The application interface is easy to navigate, and repetitive tasks can be configured for quick handling.

In **Administration** mode, you can define passwords, create and manage operators and measurement tools.

- 1. Click **Administration** in the menu panel.
- 2. The default password to access this mode is "admin".

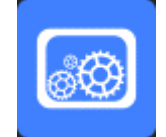

3. The following functions are available:

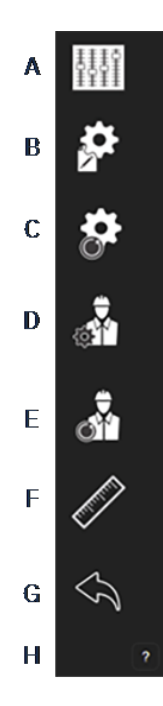

- A General Description: Defining general settings of the software related to specific customers. Extra measurement definitions. Accuracy.
- **B** New Part: Completely defining specific parts with all weld beads.
- **C** Modify Part: Modifying any weld bead from a part.
- D New Operator: Creating new operator.
- E Operator Management:
  - Managing passwords (adding, deleting, modifying).
  - Managining operators (adding, deleting, modifying).
- F Calibrate: Setting up automatic calibration procedures.
- **G Back**: Exiting administrator mode.
- **H** View the serial number of the equipment, the software version, and the activated options.

### 4.6 Menu for the measurement mode

1. Click Weld Bead Measurements.

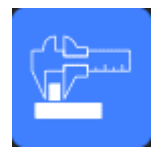

2. The following functions are available:

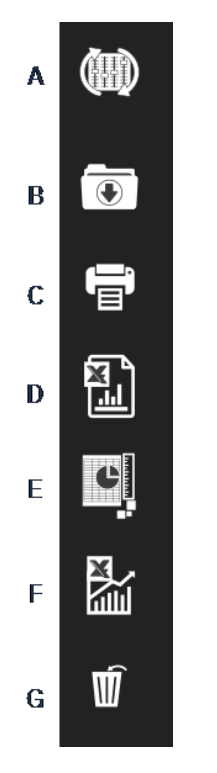

A Change Configuration

- **B** Save Results
- C Print Weld Report
- D Excel Report
- E DataView
- F Monitoring
- G Reset

# **5** Configure the software

The first step in configuring the software is to create one or several software configurations according to the required specifications.

For instance, one configuration must be in compliance with the standards of one customer, another configuration must be in compliance with the standards of another customer, etc.

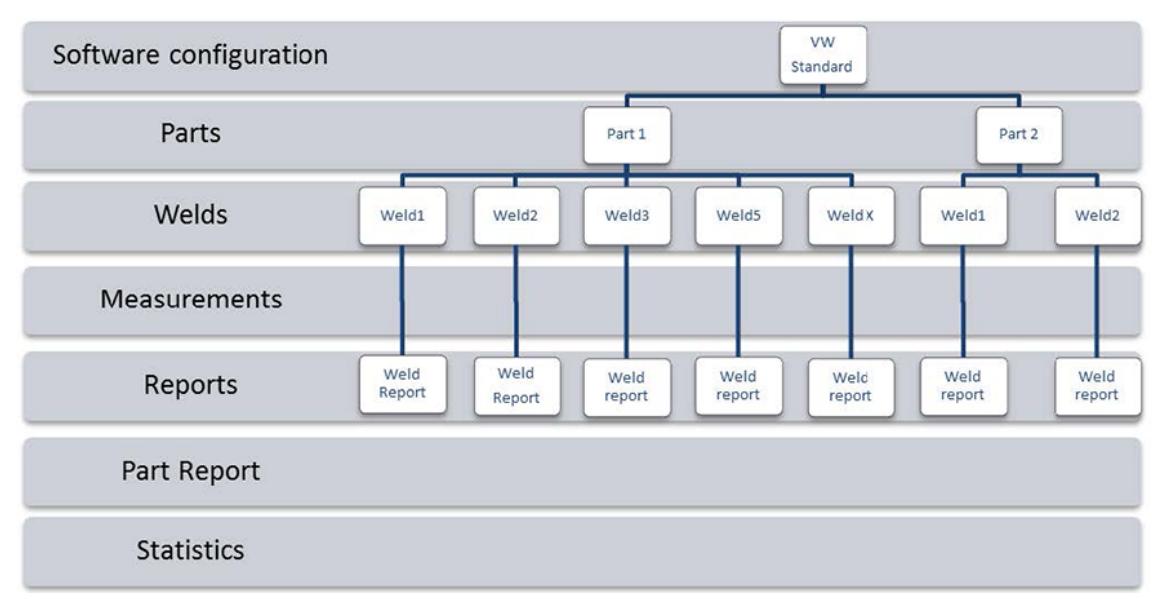

### 5.1 Create a new software configuration

The default software configuration is: Welding\_config.

#### **Define free fields**

| Fixed data associated with weld bead |             |        |            |  |
|--------------------------------------|-------------|--------|------------|--|
| INFO_1                               | Operation   | INFO_2 | Part_class |  |
| INFO_3                               | Designation | INFO_4 | Material 1 |  |
| INFO_5                               | Material 2  | INFO_6 | Info1      |  |
| INFO_7                               | Info2       |        |            |  |

Seven free fields are available. The title of each free field must be defined.

These free fields will be used later to add information about each weld.

#### **Define measurements**

| Measurements glossary         |        |                               |        |
|-------------------------------|--------|-------------------------------|--------|
| Thickness sheet metal 1       |        | Thickness sheet metal 2       |        |
| Throat                        | Throat | Gap                           | Gap    |
| Joining angle 1               | Alpha  | Joining angle 2               | Beta   |
| Min penetration sheet 1       | MiniP1 | Min penetration sheet 2       | MiniP2 |
| Weld Bead penetration width 1 | Leg1   | Weld Bead penetration width 2 | Leg2   |
| Penetration sheet metal 1     | Pene1  | Penetration sheet metal 2     | Pene2  |

There are 12 default measurements in the software, which represent the most common weld measurements.

You can change each measurement title in the **Measurements glossary** (Measurements glossary) area so as to be in compliance with the required standards.

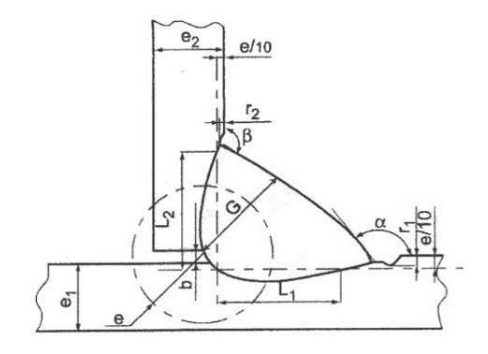

#### Extra measurements

You can create extra measurements, if needed, in the **Enter extra measurement number** area.

The goal is to create all the measurements that will make it possible to process all the samples.

For instance, enough measurements have been created so that the following samples can be processed.

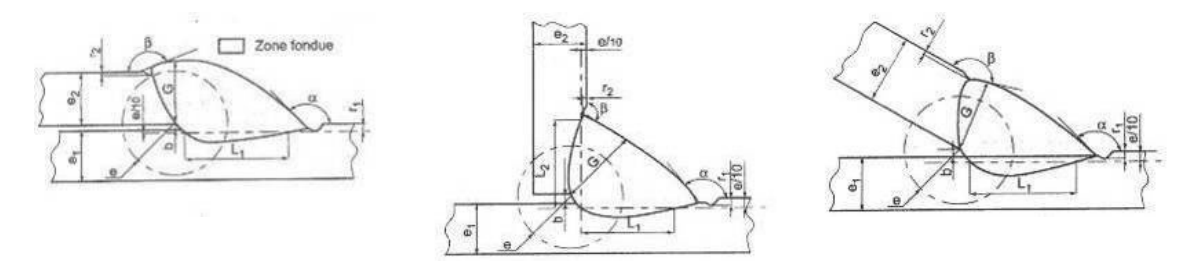

You can add an unlimited number of extra measurements.

Each new measurement can be defined as follows:

|                                  | Title             | Description                                                                                         |  |
|----------------------------------|-------------------|----------------------------------------------------------------------------------------------------|--|
|                                  | Parallel          | The distance between 2 lines                                                                        |  |
|                                  | Line              | The length of a straight line                                                                       |  |
|                                  | Angle             | In degrees                                                                                          |  |
| Parallel                         | Region (Area)     | Surface                                                                                             |  |
| Line                             | Circle (Diameter) | Of a 3-points formed circle                                                                         |  |
| Angle<br>Region (Area)           | Radius            | Of a circle formed from its center (the circle is removed after the mouse is released)              |  |
| Circle (Diameter)                | Triangle          | The height of a triangle                                                                            |  |
| Circle (center)                  | Set square        | The height of a set square                                                                          |  |
| Set Square                       | Checkbox          | For creating a check box                                                                            |  |
| Checkbox<br>keyboard input       | Keyboard input    | For creating a keyboard input in the measurement table                                              |  |
| Porosity                         | Porosity          | For evaluating the porosity in % inside a weld                                                      |  |
| Formula<br>Line Free<br>PolyLine | Formula           | For creating a measurement which is the result of a calculation between two or several measurements |  |
| Arc length                       | Line free         | The length of a manually drawn line                                                                 |  |
| Leg length                       | Polyline          | The length of a broken line                                                                         |  |
| AIS                              | Arc length        | The length of an arc circle                                                                         |  |
|                                  | Leg length        | The measurement between 2 points                                                                    |  |
|                                  | Circle (radius)   | Of a circle formed from its center (the circle is shown after the mouse is released)                |  |
|                                  | AIS               | Not implemented (Automatic Image<br>Segmentation)                                                   |  |

For more information about measurements, see Measurement tools >39.

• Add the number of the extra measurement.

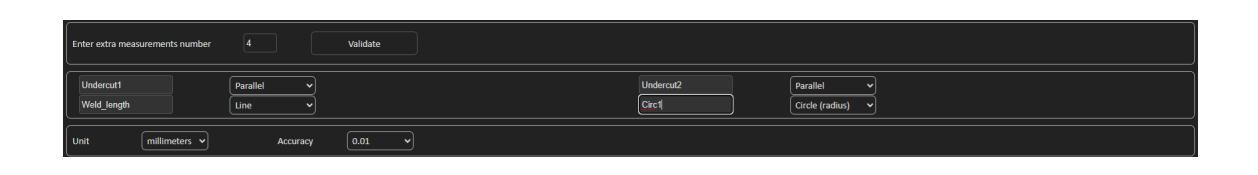

#### **Optional comments**

In the **Optional comments** area you can add information about the weld in three **Title** fields. E.g. serial number, fabrication date, etc.

Optional comments Title 1 Batch\_number Mandatory Title 2 Field2 Mandatory Title 3 Field3 Mandatory

These three fields are very important if you wish to sort results after the measurement process :For instance according to data sorting, report creation, statistics, etc.

Each **Title** field creates an information area to be filled in during the measurement process.

The first comment field, often defined as the batch number is a sorting key, enabling to create a report using for instance this batch number.

If you wish to set a field as mandatory, check off the **Mandatory** checkbox. During the measurement process, results cannot be saved until the field is filled in.

#### Machine description list

In the **Machine description list** area you can enter the name of each welding machine, or each welding fixture, etc....

| Machine description list (1 machine by line) |  |  |
|----------------------------------------------|--|--|
| Mandatory                                    |  |  |
| Welding Machine1                             |  |  |
| Welding Machine2                             |  |  |
| Welding Machine3                             |  |  |
| Welding Machine4                             |  |  |
|                                              |  |  |
|                                              |  |  |
|                                              |  |  |
|                                              |  |  |
|                                              |  |  |
|                                              |  |  |
|                                              |  |  |
|                                              |  |  |
|                                              |  |  |

You can use this area used as a sorting key when you create a report.

If you wish to set a field as mandatory, check off the **Mandatory** checkbox. During the measurement process, results cannot be saved until the field is filled in.

#### **Checkboxes for visual defects**

In the **Enter extra check box number** area you can specify weld bead quality by making a visual check of the samples.

#### 5 Configure the software

You can define an unlimited number of defects which must be verified during the measurement process: Porosity, cracks, etc...

| Enter extra check boxes number: | Add |
|---------------------------------|-----|
|                                 |     |
| Porosities                      |     |
| Cracks                          |     |
| Other                           |     |

During the measurement process if a visual defect is activated, automatically the associated weld will be considered as NON CONFORM in the software, reports, etc.

If you wish to set a field as mandatory, check off the Mandatory checkbox. During the measurement process, results cannot be saved until the field is filled in.

#### **Measurements type**

The measurement type is an important sorting key for report editing.

You can identify each measurement series: Shift 1, Shift 2, Series 1, Series 2, Prototype, Production start, etc.

| Measurements type (1 per line) |    |  |  |  |  |  |
|--------------------------------|----|--|--|--|--|--|
| Mandatory                      |    |  |  |  |  |  |
| Shift 1                        |    |  |  |  |  |  |
| Shift 2                        |    |  |  |  |  |  |
| Shift 3                        |    |  |  |  |  |  |
|                                |    |  |  |  |  |  |
|                                |    |  |  |  |  |  |
|                                |    |  |  |  |  |  |
|                                |    |  |  |  |  |  |
|                                |    |  |  |  |  |  |
|                                |    |  |  |  |  |  |
|                                |    |  |  |  |  |  |
|                                | 7. |  |  |  |  |  |

If you wish to set a field as mandatory, check off the **Mandatory** checkbox. During the measurement process, results cannot be saved until the field is filled in.

#### Save a configuration

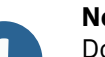

#### Note

Do not copy/paste data from one configuration to another, as it will create a range of software issues.

#### Note

A saved configuration cannot be modified. It must be saved under a different name.

When you have defined the new configuration, click the **Save Config** button to save the configuration.

Use the drop-down list to select the desired configuration.

#### **Modify a configuration**

You can modify the configuration in the areas shown.

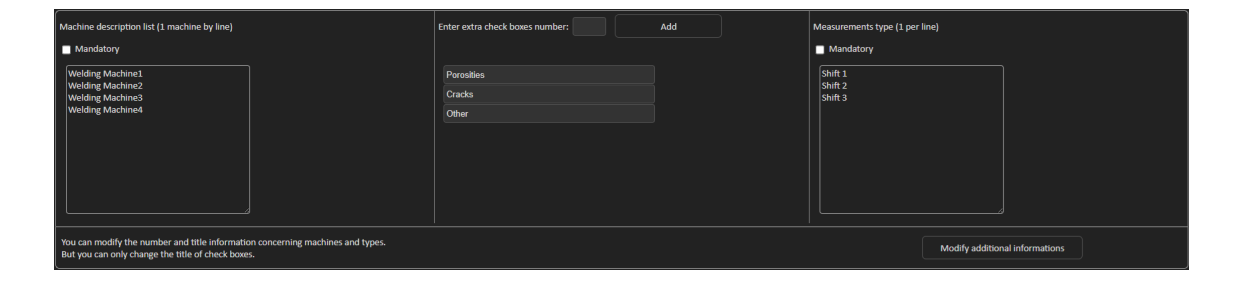

For checkboxes only the titles can be modified, not the number of checkboxes. Make the required changes and click on **Modify additional information**.

### 6 Launch the software

• To launch the software, click the icon on the desktop.

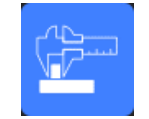

# 7 Create parts and welds

#### Create a part

1. Click New Part.

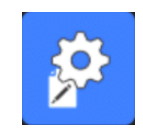

- 2. Enter the part name in the Enter new part identification field.
- 3. Click Validate.

#### Create or modify a weld bead

Usually, for a complex part with many welds there are " x master" welds which are repeated x times on the part. We therefore recommend that you create these master welds and change their names to create other welds having the same characteristics.

When the part is created, a configuration table is shown.

| Fixed data associated with weld bead |             |        |            |
|--------------------------------------|-------------|--------|------------|
| INFO_1                               | Operation   | INFO_2 | Part_class |
| INFO_3                               | Designation | INFO_4 | Material 1 |
| INFO_5                               | Material 2  | INFO_6 | Info1      |
| INFO_7                               | Info2       |        |            |

1. Identify the weld bead and, if needed, the free fields attached to the weld bead.

The only mandatory field is **Weld bead identification**, where figures and letters are allowed. Other fields are optional fields.

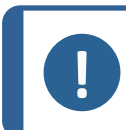

**Note** The weld name must not start with 0 (0 is automatically removed by the software if used as first character).

The classification of weld names is done alphanumerically, so in order to prevent sorting issues in the software as well as in the reports, we recommend that you prefix the weld names with the following system of digits.

\_001 \_002 \_003 \_012 \_111 \_223 \_.....

— .....

2. Click all the measurements required for the weld bead.

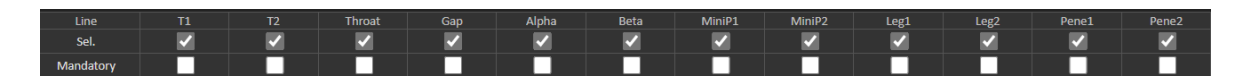

- 3. Check off the **Mandatory** checkboxes, as needed.
- 4. Select drawing options Thickness 1, Thickness 2, Throat Measurement.

| Thickckness 1                                               | Thickckness 2                                               | Throat Measurement                               | Minimun penetration 1                                                                                                    | Minimun penetration 2                                                                                          |
|-------------------------------------------------------------|-------------------------------------------------------------|--------------------------------------------------|----------------------------------------------------------------------------------------------------|----------------------------------------------------------------------------------------------------|
| Lines measurements     Gircular measurements     Full shape | Lines measurements     Circular measurements     Full shape | <ul> <li>● Radius</li> <li>● Triangle</li> </ul> | O Relative         20 (5%)         ▼           ● Fixed         1         •           ● dependent         •         •           50         % of         ▼ | O Relative         20 (5%)         ▼           ● Fixed         1           ● dependent         50         % of |
| Ask to make all measurements                                |                                                             |                                                  | Thinnest penet                                                                                                    | ration                                                                                                    |

5. Enter the acceptance criteria, if needed.

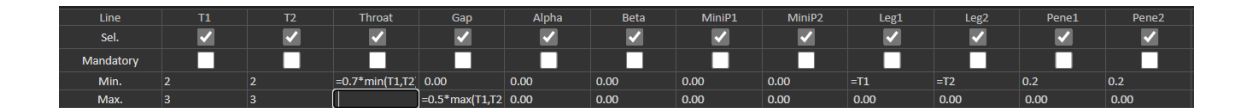

6. If the option "Min & Max Action Limit" module has been purchased with the system, you also have access to the Action Limit Mininimum and Action Limit Maximum fields **Act. Lim Min** and **Act. Lim Max**.

| Act. Lim Min | 0.00 | 0.00 | 0.00 | 0.00 | 0.00 | 0.00 | 0.00 | 0.00 | 0.00 | 0.00 | 0.00 | 0.00 |
|--------------|------|------|------|------|------|------|------|------|------|------|------|------|
| Act. Lim Max | 0.00 | 0.00 | 0.00 | 0.00 | 0.00 | 0.00 | 0.00 | 0.00 | 0.00 | 0.00 | 0.00 | 0.00 |

7. Click on Add weld bead.

 Part Identification;
 Tweld
 Modify weld bead
 Delete weld bead
 Delete weld bead

 id
 T1
 T2
 Throad
 Gap
 Alpha
 Peta
 MmiP1
 Legt
 Legt
 Pene3
 Pene3
 Undercut
 Undercut
 Weld length

 14
 0/9
 0/90
 0/01
 0/0
 0/00
 0/01
 0/00
 0/00
 0/00
 0/00
 0/00
 0/00
 0/00
 0/00
 0/00
 0/00
 0/00
 0/00
 0/00
 0/00
 0/00
 0/00
 0/00
 0/00
 0/00
 0/00
 0/00
 0/00
 0/00
 0/00
 0/00
 0/00
 0/00
 0/00
 0/00
 0/00
 0/00
 0/00
 0/00
 0/00
 0/00
 0/00
 0/00
 0/00
 0/00
 0/00
 0/00
 0/00
 0/00
 0/00
 0/00
 0/00
 0/00
 0/00
 0/00
 0/00
 0/00
 0/00
 0/00
 0/00
 0/00
 0/00
 0/00
 0/00
 0/00
 0/00
 0/00</td

Or

8. Select an existing weld bead in the list. Modify it as requested. Apply a new name. Click on **Add weld bead**. A new weld bead is defined.

Or

9. Select an existing weld bead in the list. Modify it as requested. Click on **Modify weld bead**.

Deleting a weld bead

1. To delete a weld bead, select an existing weld bead in the list. Click on **Delete weld bead**.

#### The minimum penetration depth feature

The following measurements names are used as an example:

R1/R2: Minimum penetration line

L1/L2: Metal sheet thickness

- **PS1/PS2**: Penetration of the weld into the metal sheet
- **R1** and **R2** lines are automatically drawn while drawing **L1** and **L2**.

#### Value relative to plate thickness

R1 and R2 are defined as a fraction of metal sheet thickness.

**R1** and **R2** are defined by L/n of L1 and L2 (usually 1/7th or 1/10th).

**R1** and **R2** can also be defined as the smallest computed value between the two metal sheets thickness.

When you use this feature, measure **L1** and **PS1**, and immediately afterwards **L2** and **PS2**. Finally, click on the **Min** icon to display a penetration depth equal to the thinner value. Complete the job for the other measurements (penetration width, angles, etc.). • Check off the checkbox **Thinnest penetration**.

| Mir                                         | nimun penetration 1 | Minimun penetration 2   |         |  |  |  |
|---------------------------------------------|---------------------|-------------------------|---------|--|--|--|
| Relative                                    | 20 (5%) 🗸           | Relative                | 20 (5%) |  |  |  |
| Fixed                                       | 1.2                 | Fixed                   | 1.5     |  |  |  |
| <ul><li>dependent</li><li>50 % of</li></ul> | <b></b>             | dependent     50   % of |         |  |  |  |
|                                             | Thinnest penetr     | ation                   |         |  |  |  |

#### Fixed value

**R1** and **R2** can also be defined by a fixed value.

| Minimu                       | un penetration 1 | Minimun penetration 2         |           |  |  |  |
|------------------------------|------------------|-------------------------------|-----------|--|--|--|
| <ul> <li>Relative</li> </ul> | 20 (5%) 🗸        | <ul> <li>Relative</li> </ul>  | 20 (5%) 🗸 |  |  |  |
| Fixed                        | 1                | Fixed                         | 1         |  |  |  |
| dependent                    |                  | <ul> <li>dependent</li> </ul> |           |  |  |  |
| 50 % of                      | <b>→</b>         | 50 % of                       | <b>`</b>  |  |  |  |

#### Dependent value for penetration with effective width

Flat metal sheet or circular metal sheet)

| Minimun penetration 1 | Minimun penetration 2                          |  |  |  |  |
|-----------------------|------------------------------------------------|--|--|--|--|
| ● Relative 20 (5%) ✓  | <ul> <li>Relative</li> <li>20 (5%) </li> </ul> |  |  |  |  |
| Fixed 1               | Fixed 1                                        |  |  |  |  |
| dependent             | ♦ dependent                                    |  |  |  |  |
| 50 % of 🔽 👻           | 50 % of 🗸                                      |  |  |  |  |

#### Procedure - while creating a weld

- 1. For minimum penetration, enable the item **dependent**, and select from the drop-down menu for extra measurements. In our example below called **LEG1**.
- 2. Measure **LEG1**.
- 3. Draw the **L1** line and adjust the **PS1** line.
- 4. The software will automatically draw the **R1** line with a length of 60% of the **LEG1**measurement.
- 5. Move the **R1** line inside the weld as deep as possible.
- 6. The **R1** measurement result is the distance between the **R1** line and the surface.

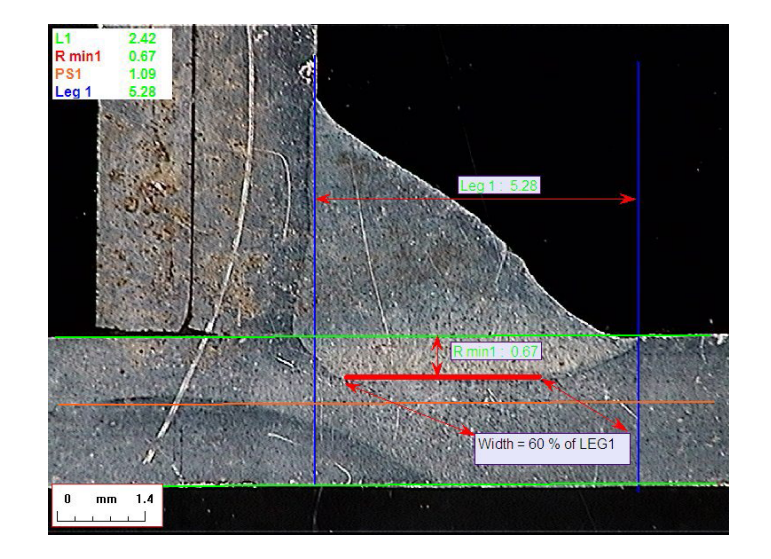

In the graphic, the main measurement is shown as **Rmin1**.

#### Metal sheet thickness

3 options are available for thickness measurement:

- Line measurements
- Circular measurements
- Circular measurements with full shape

Line measurements: When the metal sheets are flat.

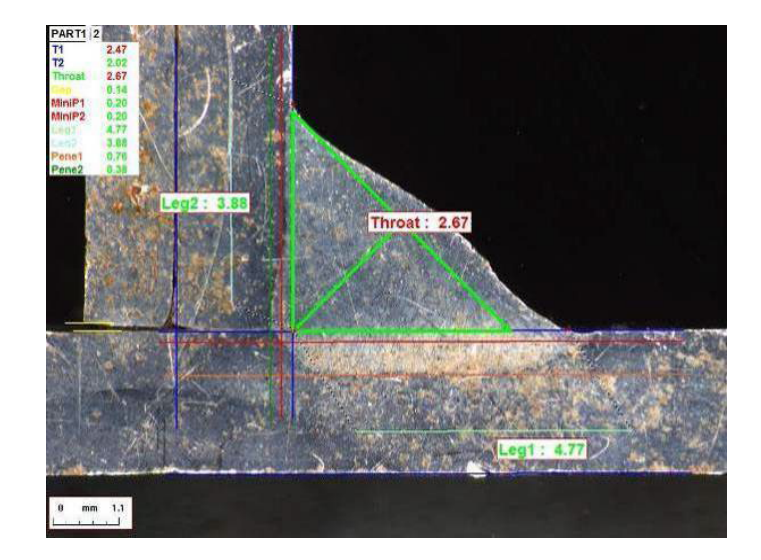

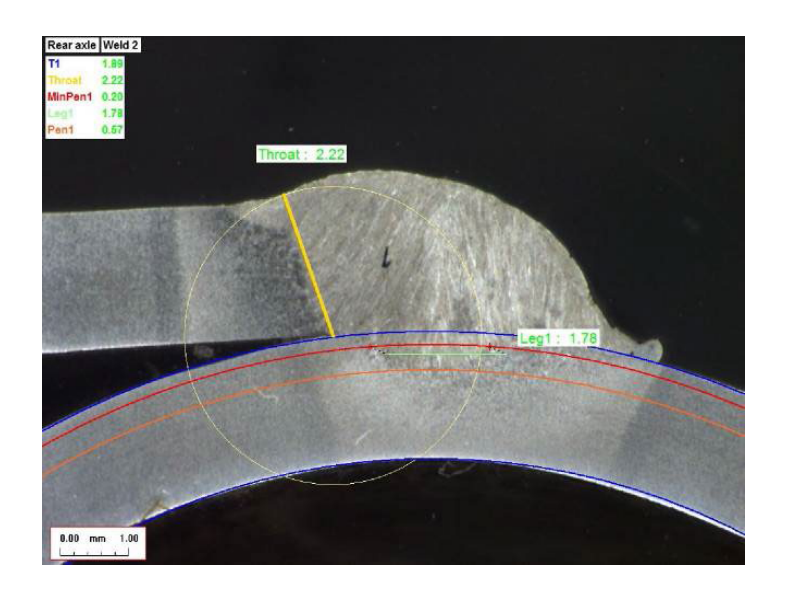

Circular measurements: When the metal sheets are circular.

Circular measurements with full shape: Metal sheet and a full rod.

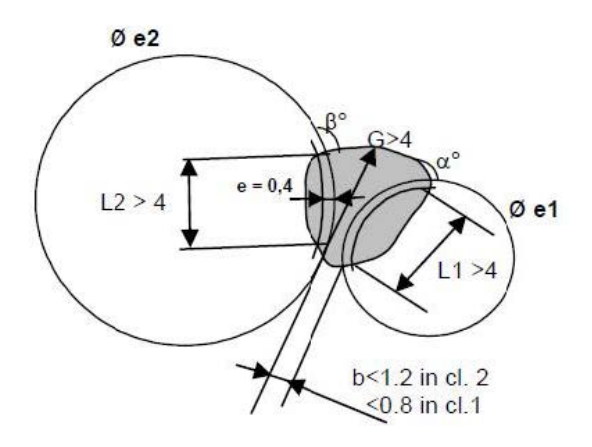

When you define the measurements of the rod, do the following:

- 1. Enable Circular measurements.
- 2. Check off the checkbox **Full shape** (Full shape) (below thickness 1 or 2).
- 3. Enable **Fixed** (below penetration 1 or 2).
- 4. Define the penetration in mm.

When you measure the part, the rod edge must be defined with 3 points (perimeter). The software automatically draws up to 3 concentric circles (the edge, the minimum penetration and the real penetration which has to be adjusted). The 3 circles have the same center.

#### Throat measurement

2 options are available for throat measurement:

For more details, see Line (in fact circle) >44 and Triangle (isosceles rectangular triangle) >44.

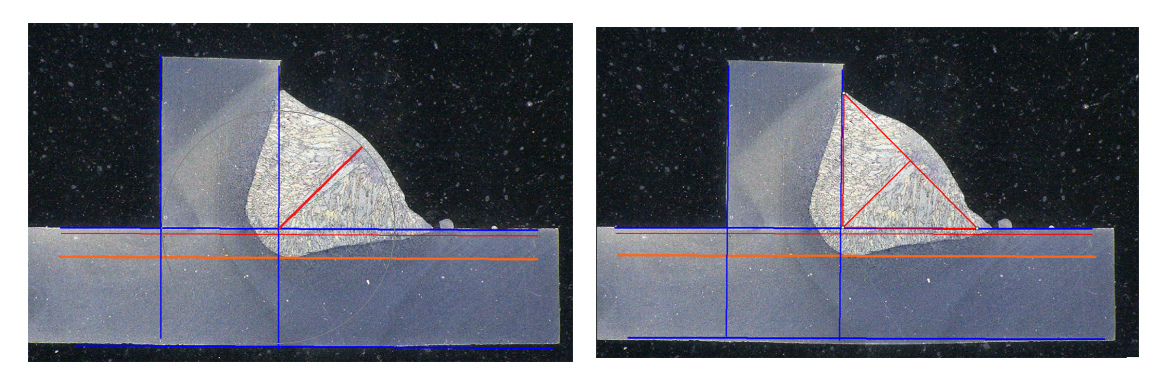

Radius measurement

Triangle measurement

#### Acceptance criteria

In the software you can control measurements according to acceptance criteria. Measurements results will appear in:

| Green: | Inside the acceptance criteria /without acceptance criteria |
|--------|-------------------------------------------------------------|
| Red:   | Outside the acceptance criteria                             |

Acceptance criteria can be defined with a maximum or minimum value or both.

#### Fixed acceptance criteria

When you create a new weld, you can enter your acceptance criteria in Min. or Max..

You can enter a mininum and a maximum value, or only a minimum or a maximum value.
 If you do not enter acceptance criteria, measurement values will always be shown in green.

| Act. Lim Min | 0.00 | 0.00 | 0.00 | 0.00 | 0.00 | 0.00 | 0.00 | 0.00 | 0.00 | 0.00 | 0.00 | 0.00 |
|--------------|------|------|------|------|------|------|------|------|------|------|------|------|
| Act Lim Max  | 0.00 | 0.00 | 0.00 | 0.00 | 0.00 | 0.00 | 0.00 | 0.00 | 0.00 | 0.00 | 0.00 | 0.00 |

#### Acceptance criteria with formulas

Note

Acceptance criteria can also be defined through formulas.

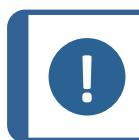

Failure to follow these instructions may cause errors in processing results in the backup files as well as in Excel reports and statistics.

#### Formulas must start with the character '=' (equal to).

Allowed arithmetic operators:

-

+

\*

Mathematical factors:

Example: Use a decimal point (.), not comma (,) as in 0.7

Allowed mathematical functions:Min (minimum of 2 values) – see table below.Max (maximum of 2 values) – see table below.Sqrt (square root), labelled as =sqrt(l1)Calc (calculation), =0.7\*calc(t1+t2+t3)Pow (power of), labelled as =pow(x,y) Example<br/>=pow(l1,2) to define the square of L1Cos (cosinus of)Sin (sinus of )

Formulas must refer to the name of the measurements.

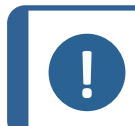

Do not use spaces and special characters in measurements names.

Example: =0.7\*min(L1,L2).

• Min (minimum of 2 values)

Note

Note

- Calculation of min value between L1 and L2
- Calculated min value is multiplied by 0.7 (70%)
- The 2 measurements to be compared must be separated with , (comma)
- Parentheses must enclose values of the function if there is more than one measurement to be compared. When there is just one measurement, do not use parentheses Example: 0.5\*L1

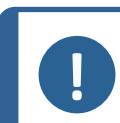

Failure to follow these instructions may cause errors in processing results in the backup files as well as in Excel reports and statistics.

| VW STANDARD  | StructureExpert Weld FOR | MULA             |
|--------------|--------------------------|------------------|
| A ≥ 0.7 Tmin | A Min Value              | =0.7*min(T1,T2)  |
| B ≥ Tmin     | B Min Value              | =min(T1,T2)      |
| H ≥ Tmin     | H Min Value              | =0.25*min(T1,T2) |
| H ≤ 0.5Tmin  | H Max Value              | =0.5*max(T1,T2)  |
| B ≤ 0.3T1    | B Max Value              | =0.3*T1          |
| B ≤ 0.3T2    | B Max Value              | =0.3*T2          |

| FIAT STANDARD | StructureExpert Weld FORMULA |          |  |  |  |
|---------------|------------------------------|----------|--|--|--|
| LP1 ≥ 60% T1  | LP1 Min Value                | =0.6*T1  |  |  |  |
| PS1 ≥15 % T1  | PS1 Min Value                | =0.15*T1 |  |  |  |

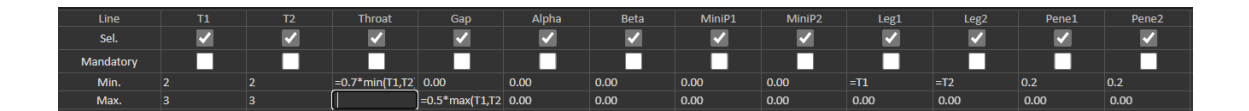

Any subsequent modifications in the acceptance criteria will have implications on the use of Excel files for statistical purposes.

We recommend 2 solutions:

- 1. Modify the whole Excel file for a dedicated part/weld bead couple, so that the new statistics include the modifications .
- 2. Copy the whole part/weld bead file into a new empty configuration file. The modifications will be applied only to future measurements.

#### **Min & Max Action Limit**

If the Min & Max Action Limit Module has been purchased with the system, additional settings are available.

Act. Lim Min

Act. Lim Max.

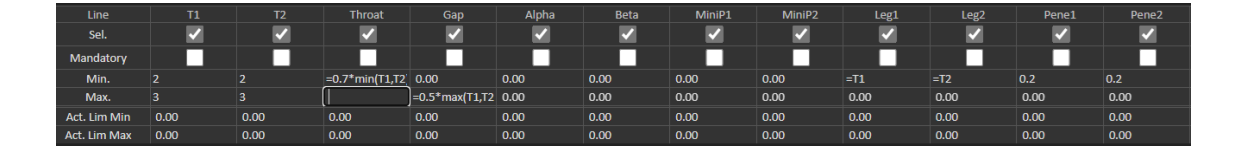

The same rules apply for the definition of values: Fixed values, formulas etc....see previous section.

With minimum and maximum acceptance criteria, measurement results will appear in:

Green: Inside the acceptance criteria /without acceptance criteria

Red: Outside the acceptance criteria

With the Min & Max Action Limit Module measurements results will appear in yellow if they are :

Between : Min. value/Act. Lim Min

Between : Max. value/Act. Lim Max

| Part selection : Nov. Part V |           | Weld bead selection | T weld orth trangle. N | /         |           | Machine selection : | ~                |                   | Type: 💙          |
|------------------------------|-----------|---------------------|------------------------|-----------|-----------|---------------------|------------------|-------------------|------------------|
| OP I Class I                 |           | Design. :           |                        | Hat. 11   | н         |                     | Width 1 :        |                   | Width: 2 I       |
|                              | t1        | 12                  | a<br>(Throat)          | h(Gap)    | MinPenel  | MinPene2            | b1<br>(PeneWth1) | b2<br>(PenelWth2) | f1<br>(ActPene1) |
| Measurements                 | 2.07      | 3.92                | 3.69                   | -         | 0.20      | 0.20                | -                | -                 | 0.27             |
| PSrs.                        | 1/96/2.10 | 3.96/ 4.00          | 1.60/1.30              | 0.00/0.00 | 0.00/0.00 | 0.00/ 0.00          | 2.87/2.87        | 3.92/3.92         | 0.20/4.49        |
| Hot.                         | +         | -f-                 | -f-                    | -/ 2.00   | 4         | 4                   | -f-              | -f-               | +                |
| Back Nader                   |           |                     |                        |           |           |                     |                  |                   |                  |

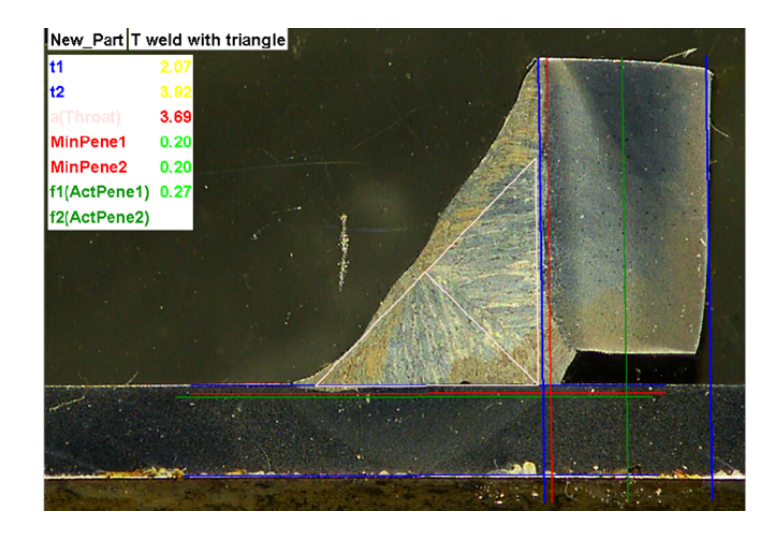

• To change these colors, use thefile Settings.exe in the installation folder of the software.

| Settings                  |                     |               | ×     |
|---------------------------|---------------------|---------------|-------|
| Langage Calibration Color |                     |               |       |
|                           |                     |               |       |
|                           | Under Min           |               |       |
|                           | Action Limit Min    | <b></b>       |       |
|                           | Between Min and Max | · ·           |       |
|                           | Action Limit Max    | <b>•</b>      |       |
|                           | Above Max           | -             |       |
|                           | Font Size :         | 24            |       |
|                           |                     |               |       |
|                           |                     |               |       |
|                           |                     | Save settings | Close |
|                           |                     |               |       |

With the Min & Max Action Limit Module, additional reports are available in the software:

- Part\_batch\_number\_report.xls
- Welds\_report.xls

These are two spefic reports where yellow is taken into account. If other reports are used, only red and green are taken into account.

| epon       |          |                |                 | ) |
|------------|----------|----------------|-----------------|---|
| Weld bead  | Part     | Display report |                 |   |
|            |          |                | Specific report |   |
| Selected t | template |                |                 |   |
| Welds_re   | eport_Pa | rt123.xls      |                 |   |
| Template   | list     |                |                 |   |
| Part_bat   | ch_numb  | er_report.xls  |                 |   |
| Welds_re   | port.xls | rt123.xls      |                 |   |
|            |          |                |                 |   |
|            |          |                |                 |   |
|            |          |                |                 |   |
|            |          |                |                 |   |
|            |          |                |                 |   |
|            |          |                |                 |   |
|            |          |                |                 |   |
|            |          |                |                 |   |
|            |          |                | Execute         |   |
|            |          |                | Execute         |   |
|            |          |                | Execute         |   |

#### Associate a plan to a weld bead

You can add a schematic with each weld bead to a measurement. The image must be in the .jpg format, preferably with a width of 200-pixels.

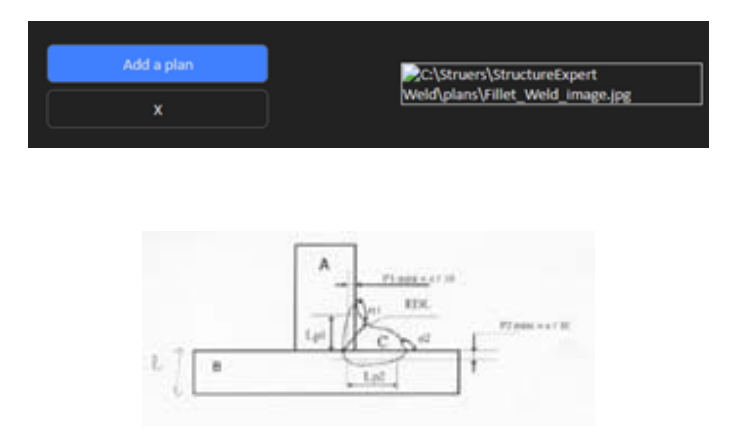

In the measurement part, this image will be shown under the tab **Plan**.

### 8 Modify parts and welds

#### Remove a part from your configuration

- 1. Close the software SEW 6 or 12.
- 2. Go to the software folder in the Windows Explorer, for instance "C:\Struers\StructureExpert Weld-6 v3 30".
- 3. Go to the folder by the same name as your configuration, for example "C:\Struers\StructureExpert Weld-6 v3 30\Your\_own\_config".

| 🔽 🚞 Your_own_config | 16/12/2024 17:00 |
|---------------------|------------------|
|                     |                  |

4. Open the directory, and you will find 3 folders:

| Cordons            | 16/12/2024 17:01 | Dossier de fichiers |
|--------------------|------------------|---------------------|
| Caracteria Results | 16/12/2024 17:00 | Dossier de fichiers |
| 🚞 Stdrapports      | 16/12/2024 17:00 | Dossier de fichiers |

5. Open Cordons to see all the parts.

| 🚞 newpiece   | 16/12/2024 17:00 |
|--------------|------------------|
| 🧰 part1      | 16/12/2024 17:00 |
| 🚞 your_part1 | 16/12/2024 17:01 |

6. To delete one of the parts, tick off the part to delete and right-click on Remove to trash.

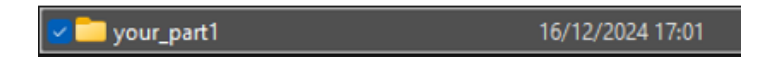

If you are not sure, it is better to use Cut and move the file to another folder. If you move it to the Cordons folder, you can use the part in the future

#### Add new part

1. Click New Part.

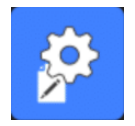

|                                                                           |            | Use   | er : admin | Date : 25/03/                                  | 2025 11:20:47 | Configural | tion : DEMO AL ini                           |              |                                |         |                |                   |                                 |                 |                |
|---------------------------------------------------------------------------|------------|-------|------------|------------------------------------------------|---------------|------------|----------------------------------------------|--------------|--------------------------------|---------|----------------|-------------------|---------------------------------|-----------------|----------------|
| Selection Twe                                                             | eld 🗸      |       |            |                                                |               |            |                                              |              |                                |         |                |                   |                                 |                 | Duplicate part |
| Weld bead ident                                                           | tification |       |            |                                                | Operati       | ion        |                                              |              |                                |         |                |                   |                                 |                 |                |
| Part_class                                                                |            |       |            |                                                | Designa       | stion      |                                              |              |                                |         | Add a          | a plan            |                                 | plano           |                |
| Material 1                                                                |            |       |            |                                                | Materia       | al 2       |                                              |              |                                |         | ,              | x                 |                                 |                 |                |
| Info1                                                                     |            |       |            |                                                | Info2         |            |                                              |              |                                |         |                |                   |                                 |                 |                |
|                                                                           |            |       |            |                                                |               |            |                                              |              |                                |         |                |                   |                                 |                 | Wold In        |
| Sel.                                                                      | - V        |       |            |                                                |               |            |                                              |              |                                |         |                |                   | UnderGarre                      | Undertakt       | The second     |
| Mandatory                                                                 |            |       |            |                                                |               |            |                                              |              |                                |         |                |                   |                                 |                 |                |
| Min                                                                       | 0.00       | 0.00  | 0.00       | 0.00                                           | 0.00          | 0.00       | 0.00                                         | 0.00         | 0.00                           | 0.00    | 0.00           | 0.00              | 0.00                            | 0.00            | 0.00           |
| Max.                                                                      | 0.00       | 0.00  | 0.00       | 0.00                                           | 0.00          | 0.00       | 0.00                                         | 0.00         | 0.00                           | 0.00    | 0.00           | 0.00              | 0.00                            | 0.00            | 0.00           |
| Act. Lim Min                                                              | 0.00       | 0.00  | 0.00       | 0.00                                           | 0.00          | 0.00       | 0.00                                         | 0.00         | 0.00                           | 0.00    | 0.00           | 0.00              | 0.00                            | 0.00            | 0.00           |
| Act. Lim Max                                                              | 0.00       | 0.00  | 0.00       | 0.00                                           | 0.00          | 0.00       | 0.00                                         | 0.00         | 0.00                           | 0.00    | 0.00           | 0.00              | 0.00                            | 0.00            | 0.00           |
| <ul> <li>Lines measu</li> <li>Circular mea</li> <li>Full shape</li> </ul> | asurements |       | Circu      | s measurements<br>ular measurement<br>Il shape | ts            |            | <ul> <li>Radius</li> <li>Triangle</li> </ul> |              | Fixed     depender     50 % of | 1<br>nt | )<br>)         |                   | Fixed     dependent     50 % of | 1               |                |
| Ask to make all                                                           | measuremen | nts   |            |                                                |               |            |                                              |              |                                |         | ,              | Thinnest penetral | tion                            |                 |                |
| Part identification:                                                      |            | Tweld |            |                                                |               |            | Add we                                       | ld bead      |                                | Mor     | dify weld bead |                   | De                              | elete weld bead |                |
|                                                                           |            |       |            |                                                |               |            |                                              |              |                                |         |                |                   |                                 |                 | Weld_lengt     |
|                                                                           |            |       |            |                                                |               |            | 0/0LR20 (5%)                                 | 0/0LR20 (5%) |                                |         |                |                   |                                 |                 |                |
| 15                                                                        | 0/0        | 0/0   | 0/0 T      | 0/0                                            | 0/0           | 0/0        | 0/0LR20 (5%)                                 | 0/0LR20 (5%) | 0/0                            | 0/0     | 0/0            | 0/0               | 0/0                             | 0/0             | 0/0            |
| 16_1                                                                      | 0/0        | 0/0   | 0/0 L      | 0/0                                            | 0/0           | 0/0        | 0/0LR20 (5%)                                 | 0/0LR20 (5%) | 0/0                            | 0/0     | 0/0            | 0/0               | 0/0                             | 0/0             | 0/0            |
| 16_2                                                                      | 0/0        | 0/0   | 0/0 L      | 0/0                                            | 0/0           | 0/0        | 0/0LR20 (5%)                                 | 0/0LR20 (5%) | 0/0                            | 0/0     | 0/0            | 0/0               | 0/0                             | 0/0             | 0/0            |
| 16_5                                                                      | 0/0        | 0/0   | 0/01       | 0/0                                            | 0/0           | 0/0        | 0/01 820 (5%)                                | 0/01820 (5%) | 0/0                            | 0/0     | 0/0            | 0/0               | 0/0                             | 0/0             | 0/0            |
| 16.5                                                                      | 0/0        | 0/0   | 0/01       | 0/0                                            | 0/0           | 0/0        | 0/01820 (5%)                                 | 0/01820 (5%) | 0/0                            | 0/0     | 0/0            | 0/0               | 0/0                             | 0/0             | 0/0            |
| 2 2A                                                                      | 0/0        | 0/0   | 0/0 T      | 0/0                                            | 0/0           | 0/0        | 0/0LR20 (5%)                                 | 0/0LR20 (5%) | 0/0                            | 0/0     | 0/0            | 0/0               | 0/0                             | 0/0             | 0/0            |
| 2 2B                                                                      |            |       | 0/0 T      |                                                |               |            | 0/0LR20 (5%)                                 | 0/0LR20 (5%) |                                |         |                |                   |                                 |                 |                |
|                                                                           |            |       |            |                                                |               |            | 0/0LR20 (5%)                                 | 0/0LR20 (5%) |                                |         |                |                   |                                 |                 |                |
| 4.1                                                                       | 0/0        | 0/0   | 0/от       | 0/0                                            | 0/0           | 0/0        | 0/01 020 (5%)                                | 0/01020 (5%) | 0/0                            | 0/0     | 0/0            | 0/0               | 0/0                             | 0/0             | 0/0            |

#### Add a weld bead

See the procedure for creating a weld bead.

#### Modifying a weld bead

- 1. Select an existing weld bead in the above table
- 2. Make the changes.
- 3. Click on Modify weld bead.

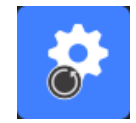

The changes in minimum and maximum acceptance criteria for weld bead that already have a results file will have consequences for statistics. The software will prompt you to change the minimum and maximum in the results file or not, and in this case recommends creating a new configuration.

#### Deleting a weld bead

Select an existing Weld bead in the above table and click on **Delete weld bead**.

### 9 Duplicate a part

- 1. To duplicate a part, select the part to duplicate.
- 2. Click **Duplicate part**.
- 3. Enter the name of the new part.

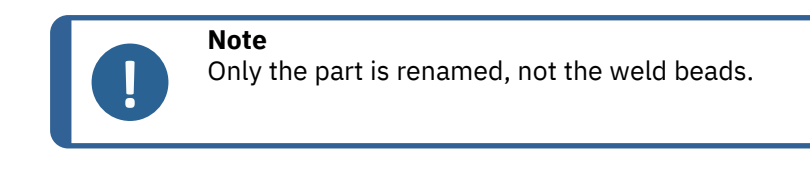

### **10** Create and manage operators

Each operator needs a log-in and a password to have access to the measurement part.

#### **Create an operator**

1. Click New Operator.

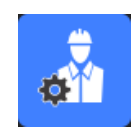

2. Enter the name of the operator in the Name field.

|          |                      | INICKNESS SNEEL MEDALZ        |   |
|----------|----------------------|-------------------------------|---|
| [        | Change password      |                               | × |
|          |                      |                               |   |
|          |                      |                               |   |
|          | Name                 | admin                         |   |
|          | Enter password       |                               |   |
|          | New password         |                               |   |
|          | Confirm new password |                               |   |
| -        |                      |                               |   |
|          | 🔽 User have per      | mission to change the results |   |
|          |                      |                               |   |
|          | Cancel               | OK                            |   |
| <u> </u> |                      |                               |   |

- 3. Enter the password of the operator in the **Enter new password** field.
- 4. Confirm the password in the **Confirm new password** (Confirm new password) field.
- 5. If you wish to grant the operator access to remove measurements and redo measurements in the dataview module, check off the checkbox **User to have permission to change the results files**. See also The DataView module (option) ►88

#### Modify an operator's access rights

1. Click Operator Management.

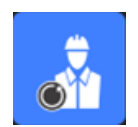

- 2. Select the operator from the **Operator list** drop-down list.
- 3. Click Modify.

- 4. To change the operator's password, enter the current password of the operator in the **Enter password** field.
- 5. Enter the new password of the operator in the **New password** field.
- 6. Confirm the password in the **Confirm new password** field.
- 7. If there is a check mark in the box **User have permission to change the results files**, the operator is authorized to remove measurements and to redo measurements in the dataview module. See The DataView module (option) ►88.

#### **Delete an operator**

1. Click Operator Management.

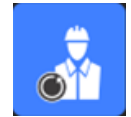

- 2. Select the operator from the **Operator list** drop-down list.
- 3. Click Delete.

# **11** Calibration

The system includes a step-by-step motorized optical zoom. This optic is controlled by the software.

The calibration stage provided with the system is as follows:

| StructureExpert Weld-6  | 50 mm long with 1 mm divisions   |
|-------------------------|----------------------------------|
| StructureExpert Weld-12 | 10 mm long with 0.2 mm divisions |

The software automatically calculates the calibration for each zoom position.

| StructureExpert Weld-6  | Zoom range covers a field of view (FOV) from 82 mm to 1.8 mm  |
|-------------------------|---------------------------------------------------------------|
| StructureExpert Weld-12 | Zoom range covers a field of view (FOV) from 7.6 mm to 0.7 mm |

The software must be calibrated by the administrator after installation of the hardware and software.

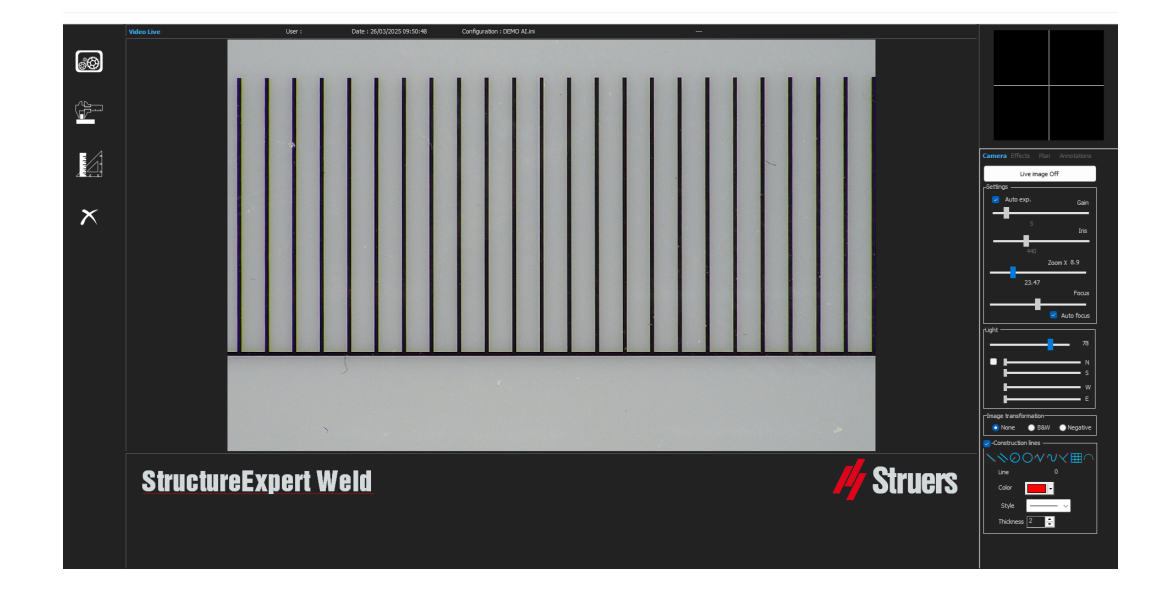

- 1. Adjust the camera zoom to its highest magnification.
- 2. Place the calibration stage in order to have the drawings in the vertical direction.
- 3. Adjust light and camera settings to have a good contrast between the micrometer background and black lines, or activate the auto exposure feature.

To ease the automatic calibration, adjust the light almost at the maximum and select the setting **Auto exp.** 

If you turn on the light at 2/3 of the maximum, the iris turn closed and the depth of view increases.

- 4. Make sure that the focus is correct. When you have done so, uncheck the autofocus feature.
- 5. Adjust the camera zoom to its lowest magnification.

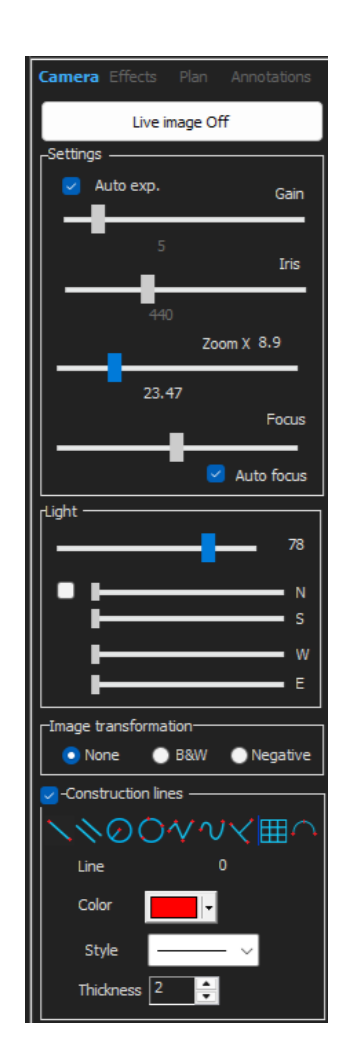
6. Click the icon **Calibrate**.

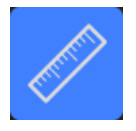

7. Select OK.

### FOV (Field Of View)

Detection of vertical black bars and drawing of green lines along the detected black lines are carried out automatically. The software automatically repeats the calibration process on all zoom ranges.

If the automatic detection is not correct (each full vertical bar must be detected) a message is shown.

Modify the camera settings and/or the light conditions to ensure a better contrast, and return to the icon **Calibrate** (the bars must appear as dark black without clearer edges or holes). **B&W** conditions are recommended. See Control panel >9.

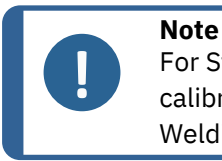

For StructureExpert Weld-12 systems, additional steps are required before calibration of the system. See the document "Optimising Settings WeldingExpert-11.pdf".

## **11.1** Calibration reports and calibration

The **CalibrationHistory.exe** tool is located in the installation folder of the software.

To view calibration reports:

1. Execute the file **CalibrationHistory.exe**.

| History |                     | N    |      | - 🗆 ×              |  |  |  |
|---------|---------------------|------|------|--------------------|--|--|--|
|         | Calibration history |      |      |                    |  |  |  |
|         | Result              | Date | Time | Report file        |  |  |  |
|         | Successful          |      |      | 20180214155354.pdf |  |  |  |
|         | Successful          |      |      | 20180214155923.pdf |  |  |  |
|         |                     |      |      |                    |  |  |  |
|         |                     |      |      |                    |  |  |  |
|         |                     |      |      |                    |  |  |  |
|         |                     |      |      |                    |  |  |  |
|         |                     |      |      |                    |  |  |  |
|         |                     |      |      |                    |  |  |  |
|         |                     |      |      |                    |  |  |  |
|         |                     |      |      |                    |  |  |  |
|         |                     |      |      |                    |  |  |  |
|         |                     |      |      |                    |  |  |  |
|         |                     |      |      |                    |  |  |  |
| 0       |                     |      |      | ,                  |  |  |  |

All the calibrations attempts (successful or failed) can be reviewed.

2. Open a calibration report.

| History |                     |            |       | - 0                |  |  |
|---------|---------------------|------------|-------|--------------------|--|--|
|         | Calibration history |            |       |                    |  |  |
|         | Result              | Date       | Time  | Report file        |  |  |
|         |                     |            |       |                    |  |  |
|         | Successful          | 14/02/2018 | 15:59 | 20180214155923.pdf |  |  |
|         |                     |            |       |                    |  |  |

3. Double-click on the line to open the calibration report

| Struc      | tureExp         | ert             |              |           |        | 1         | <b>Struers</b> |
|------------|-----------------|-----------------|--------------|-----------|--------|-----------|----------------|
| Report     | of calibra      | tion            |              |           |        |           |                |
| Calibratio | on date         |                 |              | 02/14/201 | 18     |           |                |
| Calibrati  | on time         |                 |              | 15:53     |        |           |                |
| Calibrati  | on plate seria  | al number       |              |           |        |           |                |
| Calibrati  | on certificatio | n number        |              |           |        |           |                |
| Data of i  | CELIO           | AT HUITIDET     |              | 11/02/201 | 18     |           |                |
|            | soue            |                 |              | 14/02/20  | 10     |           |                |
| Date of r  | iext calibratio | on              |              | 14/02/201 | 18     |           |                |
| F.S(mm)    | Z.P(steps)      | 10 -            |              |           |        |           | 10             |
| 9.207      | 1000            | 10              |              |           |        |           |                |
| 9.15       | 2000            | 9               | _            |           |        |           |                |
| 7.577      | 3000            | 1               |              |           |        |           |                |
| 7.034      | 4000            | 8               | -            |           |        |           |                |
| 6.504      | 5000            |                 |              |           |        |           |                |
| 5.991      | 6000            | 7               | 1            |           |        |           |                |
| 5.5        | 7000            | 8               |              |           |        |           |                |
| 5.036      | 8000            |                 |              |           |        |           |                |
| 4.583      | 9000            | 5               |              | -         |        |           |                |
| 4.15/      | 10000           |                 |              |           |        |           |                |
| 3.368      | 12000           | 4               |              |           |        |           |                |
| 3.011      | 13000           | 2               |              |           |        |           |                |
| 2.694      | 14000           |                 |              |           | ~      |           |                |
| 2.406      | 15000           | 2               | _            |           | -      |           |                |
| 2.155      | 16000           |                 |              |           |        | The       |                |
| 1.936      | 17000           | 1               | -            |           |        |           |                |
| 1.75       | 18000           | 1000            | 15. 19.727   | 5 20 202  | 220 28 | 134 10202 | 202 00000 000  |
| 1.584      | 19000           | 0 1 1 1 1       | 5000         | 10000     | 15000  | 00000     | 05000 00       |
| 1.442      | 20000           | U               | DUUG         | 10000     | 10000  | 20000     | 20000 30       |
| 1.322      | 22000           |                 |              | -         |        |           |                |
| 1.119      | 23000           | x-axis =Zoom    | position(Z.  | P)nm      |        |           |                |
| 1.036      | 24000           | Y-axis =Field : | size(F.S)ste | eps       |        |           |                |
| 0.961      | 25000           |                 |              |           |        |           |                |
| 0.894      | 26000           |                 |              |           |        |           |                |
|            | 07000           |                 |              |           |        |           |                |

### Adding additional information to the calibration report

You can add additional information to the calibration report (e.g. calibration plate, certificate number, etc.).

1. In the installation folder of the system, launch **Settings.exe**.

2. Click the tab **Calibration** to add information.

| Settings                                                 | × |
|----------------------------------------------------------|---|
| Langage Calibration Color Check Box Extra tools XML/JSON |   |
| Calibration frequency:                                   | 1 |
| Ask to do calibration after every                        |   |
| Calibration certificate :                                | 1 |
| Calibration plate serial number                          |   |
| Certification number                                     |   |
| Date of issue 03/05/2019                                 |   |
| Date of next calibration 03/05/2019                      |   |
| Link of certificate                                      |   |
| Browse                                                   |   |
|                                                          |   |
| Save settings Close                                      |   |

### **Calibration frequency**

If needed, set the calibration frequency in the fields **Calibration frequency**. If the calibration has expired, you will be prompted to recalibrate the system.

#### **Exiting administrator mode**

1. Click **Back** to exit administrator mode.

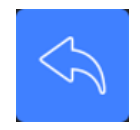

# **12 Measurement tools**

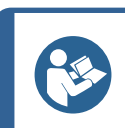

### Hint

To draw a perfect horizontal or vertical line press the **Shift** key on the keyboard when you draw the line.

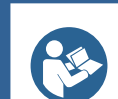

### Hint

Hint

Measurements can be modified using the white handles of drawings.

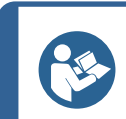

A click outside of the measurement area allows selection of another measurement tool.

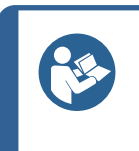

**Hint** The label of a measurement appears near the first "point" we choose on the image. You do no have to move the labels on the screen but it is possible to move them as you wish.

# **12.1** Parallel lines with multiple measurements

- 1. Click the **L1** title in the datasheet (Metal sheet thickness 1).
- 2. In the image:
  - Click on the first point.
  - Move the mouse to the other extremity of the metal sheet.
  - Release the mouse: The line is drawn.

Depending on the selected measurement type, several lines are drawn (from 2 to 4).

The most shifted line must be moved to measure the thickness of the metal sheet.

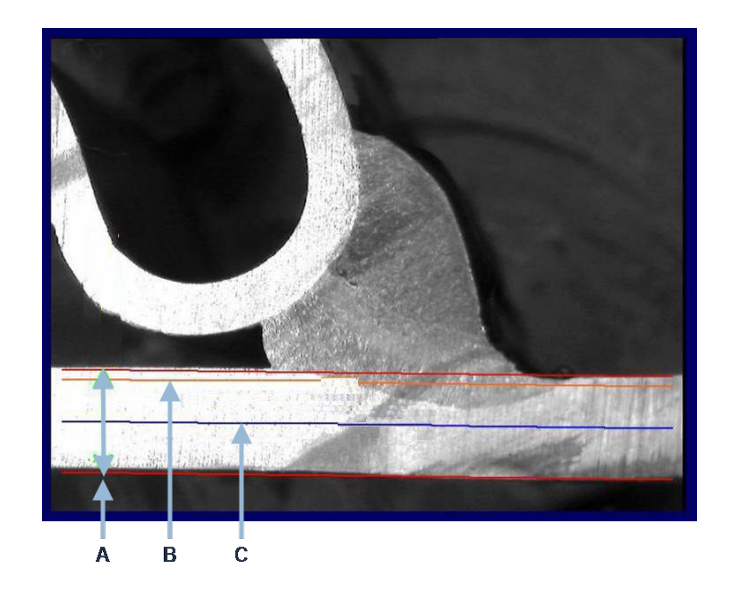

A Thickness

**C** Minimum penetration depth

**B** Penetration depth

If a value for **Minimum penetration depth** has been selected in the weld bead setting, the line is shown automatically (from 1/10th to 1/2 of the metal sheet thickness). This line cannot be moved by the user.

If the penetration depth has been selected, the line is shown automatically. The line must be moved by the user to measure the real penetration into the metal sheet. The lines to measure metal thickness cannot be moved.

### **Redoing a measurement**

To redo a measurement, click on the measurement title in the table. All the measurements lines and results are removed.

# 12.2 Single parallel lines

#### Measurement of the gap (b) and additional measurements

- 1. Click on the first point.
- 2. Move the mouse to the other extremity.
- 3. Release the mouse: The line is drawing just as the opposite line.
- 4. Move the lines to make the correct measurement (space adjustment).

### 12.3 Single line

### Measurement of the throat and additional measurements

- 1. Click on the first point.
- 2. Move the mouse to the other extremity.
- 3. Release the mouse.

### **12.4** Concentric circles

- 1. Click the **L1** title in the datasheet (Metal sheet thickness 1).
- 2. In the image:
  - Click 3 points around the external perimeter of the metal sheet: The first circle is drawn. Depending on the setting, a set of 2 to 4 circles is drawn.
  - Select the white handle and move the circle to define the metal sheet thickness.
  - Select the white handle and move the circle to define the real penetration.

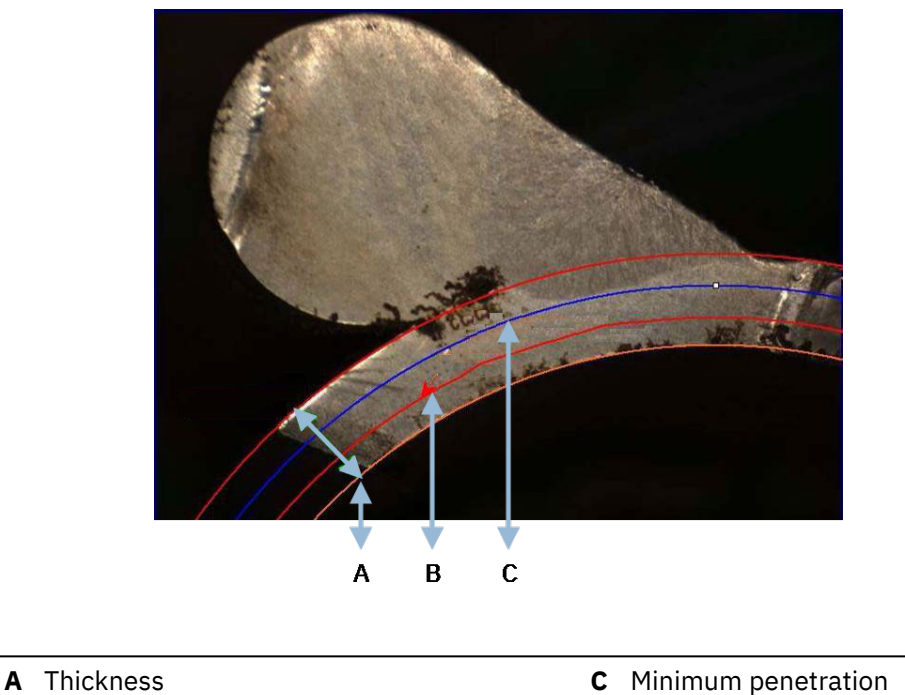

**B** Penetration

If a value for **Minimum penetration depth** has been selected in the weld bead setting, the corresponding circle is shown automatically (from 1/10th to 1/2 of the metal sheet thickness). This circle cannot be moved by the user.

If a value for **Penetration measurement** has been selected, the circle is shown automatically. The circle must be moved by the user to measure the real penetration into the metal sheet. The circle for measuring metal thickness cannot be moved.

# **12.5** Penetration width

- 1. Click the **L1** title in the datasheet. The penetration width is generally measured at the level of the minimum penetration depth.
- 2. In the image:
  - Successively click 2 points marking the intersection between the line of minimum penetration depth and penetration area. A line is shown. The measurement is shown immediately.
  - Click on the line and move it to obtain a better presentation.

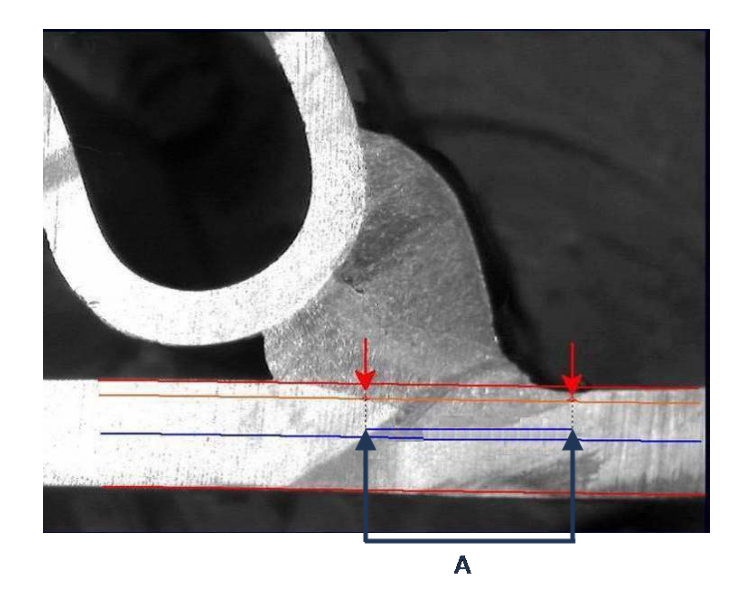

**A** Width penetration

# **12.6** Penetration – effective width

For detailed information, see Penetration – Effective width in Create parts and welds ►21

# 12.7 Joining angle

- 1. Click the **Alpha** or **Beta** title in the data sheet to select the measurement.
- 2. In the image:
  - Click on the vertex of the angle.
  - Move the mouse to draw the first side and mouse-click.
  - Move the mouse to the other side and mouse-click. 3 white handles are shown on the drawing.
  - If needed, adjust the angle.

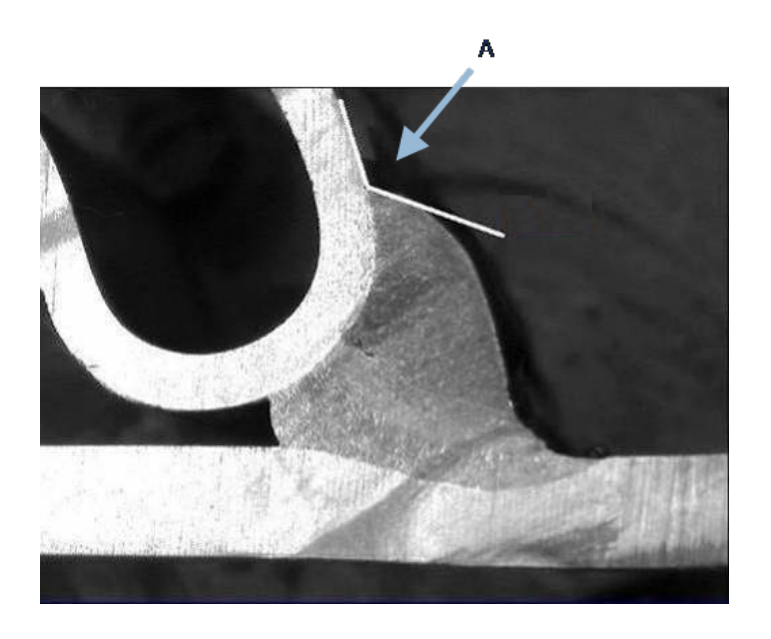

**A** 127.15°

# **12.8** Throat (inscribed circle)

This is usually denoted as **G**.

- 1. In administrator mode, select the drawing type from the weld bead definition page.
- 2. Enable either **Radius** or **Triangle**.

# **12.9** Line (in fact circle)

The measurement is the maximum radius of the inscribed circle inside the weld.

- 1. Click the intersection point between the two plates.
- 2. Extend the circle radius to get the full inscribed circle.
- 3. Release the mouse.
- 4. In the final drawing the throat is indicated by a straight line.

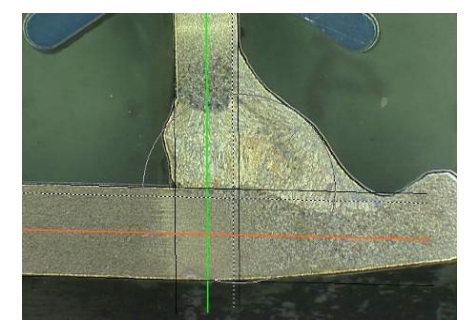

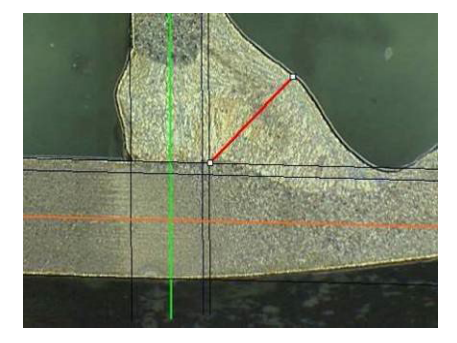

# **12.10** Triangle (isosceles rectangular triangle)

The measurement consists of the height of the maximum inscribed isosceles rectangular triangle.

We recommend that you follow the steps (1, 2 and 3) as shown in the following.

- 1. Draw the edge of this piece.
- 2. Draw the triangle by starting with the upper point. Extend the point to the edge and finally release the mouse at the top.
- 3. Adjust the height to inscribe the triangle to the throat.

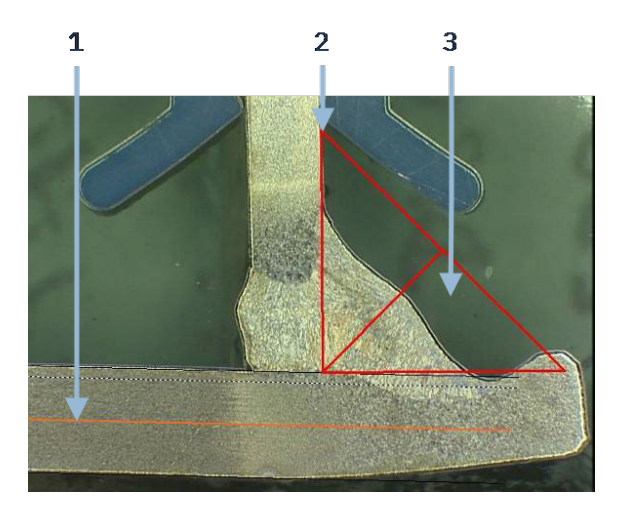

- 4. Adjust the triangle height. The measurement consists of the height of the triangle.
- 5. Select the bottom line to adjust the height.

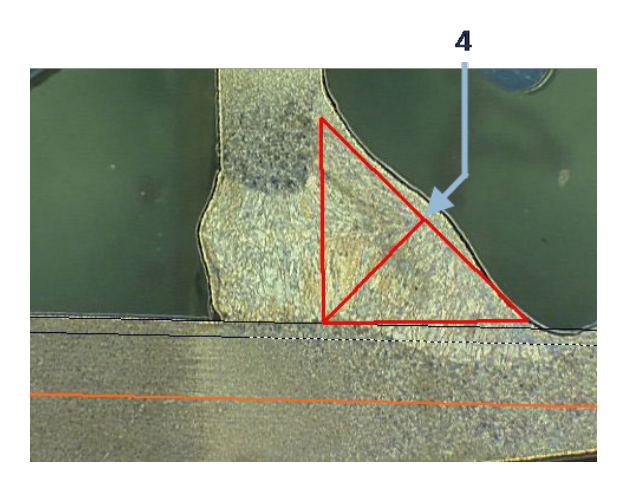

- 6. If needed, use the 3 white handles to orientate the triangle when metal sheets are not 90°.
- 7. Use the **Tab** key to turn the triangle left/right/up/down.

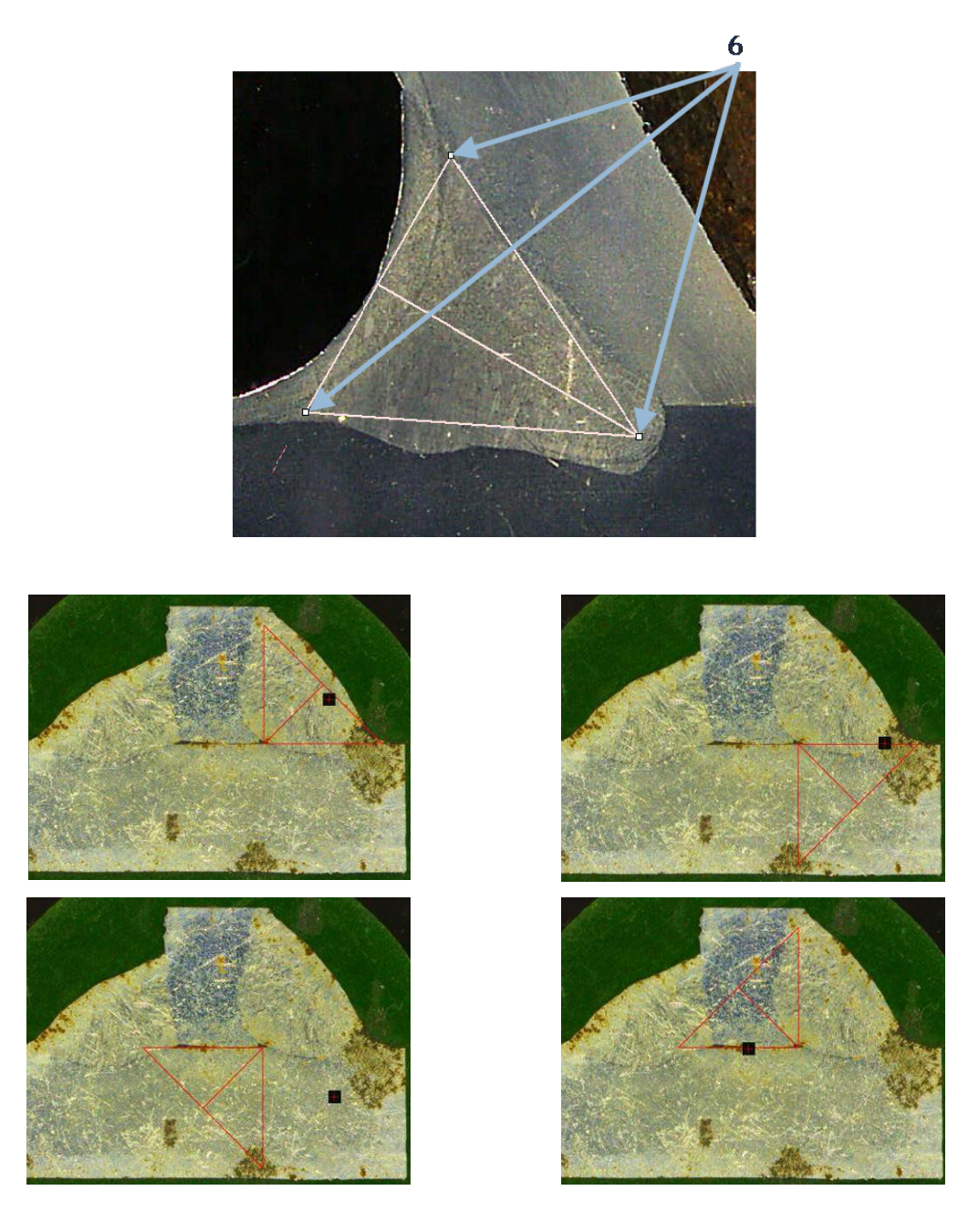

# 12.11 Set square

To measure the length of a line perpendicular to a reference line, do as follows.

1. Select the measurement.

2. Click and hold the mouse in the image to draw the reference line.

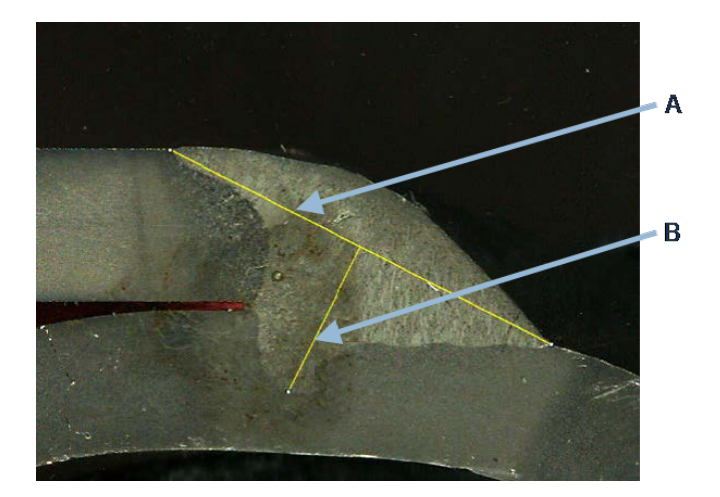

A Reference line

- B Measurement line
- 3. Release the mouse to display the reference line.
- 4. Double-click to draw the measurement line.

# 12.12 Checkbox

### Visual check of weld bead

Some welding standards do not require geometrical evaluation of the weld but only a visual inspection to see if the weld is correct or incorrect.

To facilitate this kind of inspection, a tool is implemented into the software.

|                               | Parallel          |  |
|-------------------------------|-------------------|--|
|                               | Line              |  |
|                               | Angle             |  |
| '                             | Region (Area)     |  |
|                               | Circle (Diameter) |  |
|                               | Circle (center)   |  |
|                               | Triangle          |  |
| Thickness sheet metal 2       | Set Square        |  |
| Gap                           | Checkbox          |  |
| <b>r</b>                      | keyboard input    |  |
| Joining angle 2               | Porosity          |  |
| Min penetration sheet 2       | Formula           |  |
| Weld Bead penetration width 2 | Line Free         |  |
| Penetration sheet metal 2     | PolyLine          |  |
|                               | Arc length        |  |
|                               | Leg length        |  |
|                               | Circle (radius)   |  |
|                               | AIS               |  |
| Undercut2                     | Checkbox 🗸        |  |
|                               |                   |  |

When a new software configuration is created, the new tool, **Checkbox**, is available from the drop-down list.

To evaluate a weld, create one checkbox.

- If the checkbox is unchecked, the weld is incorrect the result is shown in RED
- If the checkbox is checked, the weld is correct the result is shown in GREEN

### Changing the colors of the text

If needed, you can change the displayed text, which appears when welds are correct or incorrect, by using **Settings.exe** in the installation folder of the software.

| f2(ActPene2) | Conformity | Undercut2 |
|--------------|------------|-----------|
| ✓            | <b>V</b>   |           |
|              |            |           |
| 0.20         | CHK:OK     | 0.00      |
| 0.00         | CHK:NCK    | 0.00      |
| 0.00         | 0.00       | 0.00      |
| 0.00         | 0.00       | 0.00      |

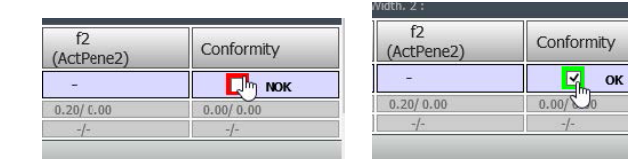

## **12.13 Keyboard input**

You can use the keyboard to enter numerical values inside the measurement table.

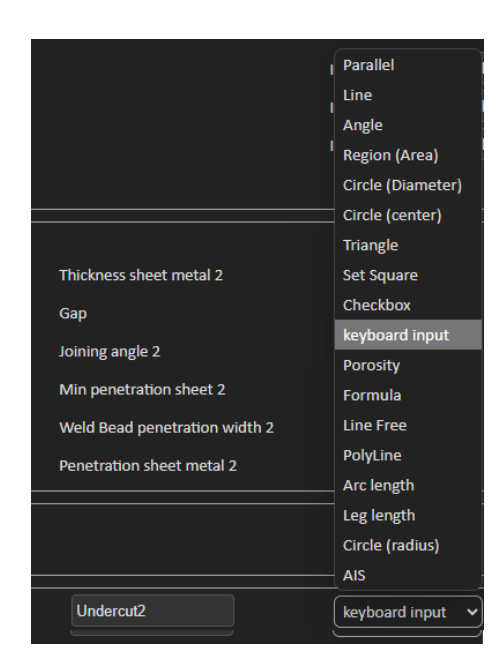

1. In the Enter extra measurements number, select Keyboard input.

When you are making a measurement, you can now enter numeric values.
 Use a decimal point (.) - not a comma (,).

| Part selection Tweld | Weld bead select | tion 14 🗸 🗸   | Machine selection | ~            | Туре         | м          | Rect        |
|----------------------|------------------|---------------|-------------------|--------------|--------------|------------|-------------|
| Operation :          | Part_class :     | Designation : |                   | Material 1 : | Material 2 : | Info1 :    | Info2 :     |
|                      | т1               | T2            | Throat            | MiniP1       | Leg1         | Pene1      | Weld_length |
| Measurements         |                  |               |                   |              |              |            | 4           |
| Min.                 | 0.00/ 0.00       | 0.00/ 0.00    | 0.00/ 0.00        | 0.00/ 0.00   | 0.00/ 0.00   | 0.00/ 0.00 | 0.00/ 0.00  |
| Max.                 |                  |               |                   |              |              |            |             |
| → Batch number:      |                  |               | Field2 :          |              | Field3 :     |            |             |

# **12.14** Porosity

With the porosity measurement tool, you can do the following measurements:

- % of porosities in the weld (in %)
- Area of porosities in the weld (in mm<sup>2</sup>)
- Count, i.e. number of porosities in the weld
- Max, i.e. size of the biggest pore in the weld (in mm)

| Porosity | Porosity | ✓ Area    | <b>ν</b> Min. Diam. (μm) 500 |
|----------|----------|-----------|------------------------------|
|          |          | %<br>Area |                              |
|          |          | Count     |                              |
|          |          | Max       |                              |

You can also use a size filter to only consider the pores up to a certain size.

### **12.14.1 Step-by-step porosity measurement**

| Porosity                                                           |  |  |  |  |  |
|--------------------------------------------------------------------|--|--|--|--|--|
| Porosity area selection                                            |  |  |  |  |  |
| Manually Click to draw a region of interest (polygon).             |  |  |  |  |  |
| Auto Draw a rectangle around the weld seam                         |  |  |  |  |  |
| Delete Add Draw a freehand line to indicate the area to add/remove |  |  |  |  |  |
| Threshold Porosity selection (green)                               |  |  |  |  |  |
| Delete objets Add Objects                                          |  |  |  |  |  |
| 🎽 😵 😽 🔍 O ର 🗸                                                      |  |  |  |  |  |
| See original image                                                 |  |  |  |  |  |
| Cancel Validate                                                    |  |  |  |  |  |

### Manually

Do manual corrections to detect the entire weld seam if the contrast between the weld and the base material is too low.

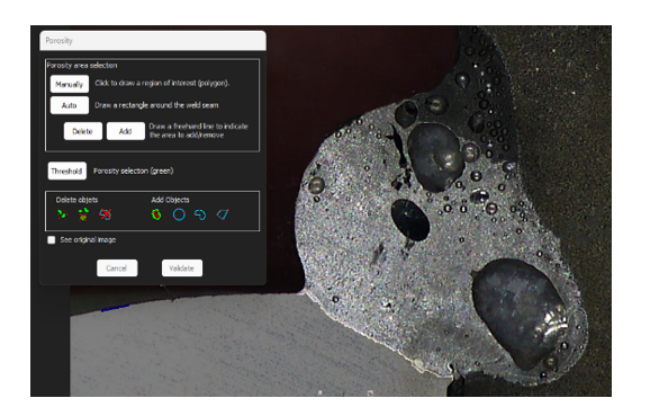

1. Draw the weld contour manually.

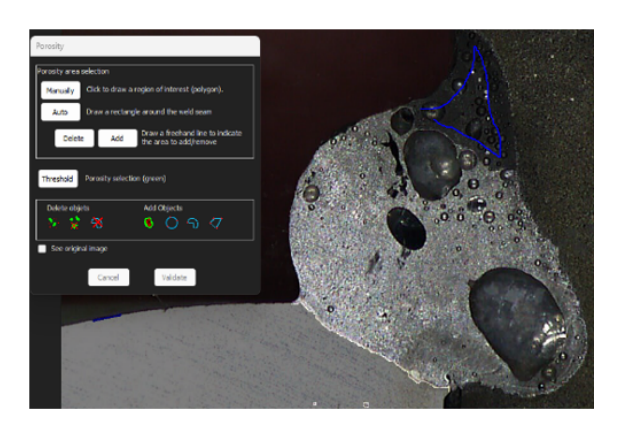

2. The **Delete** and **Add** buttons allow you to manually adjust the weld seam detection.

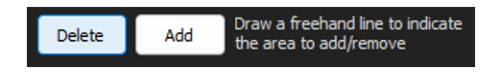

3. Double click to close the polygon.

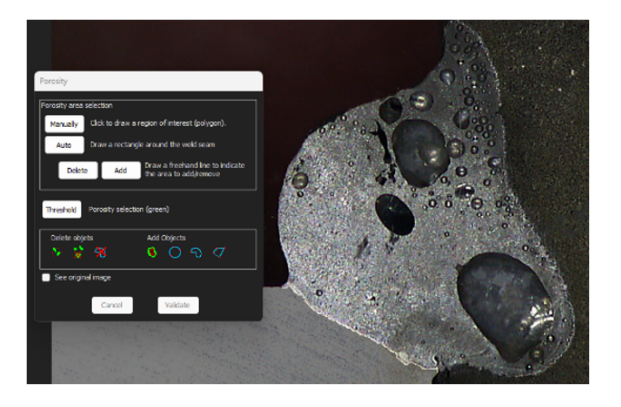

### Auto

Detect the weld seam automatically if the contrast between the weld seam and the base material is good.

• Draw a rectangle around the weld seam.

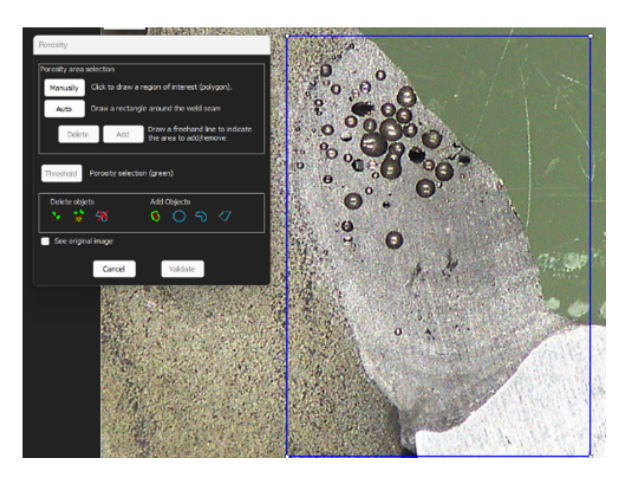

### **Threshold – porosity selection**

1. Click the **Threshold** button.

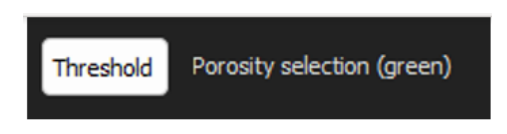

2. Manually adjust the detection slider to colorize the porosities in green.

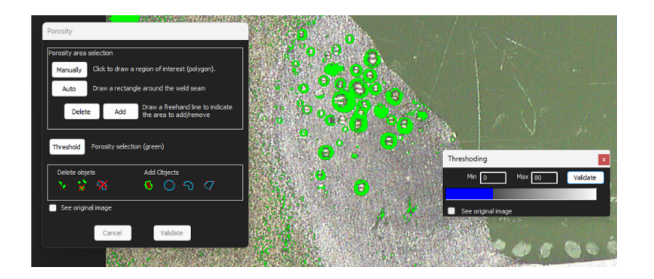

3. When the thresholding levels are set, click the **Validate** button.

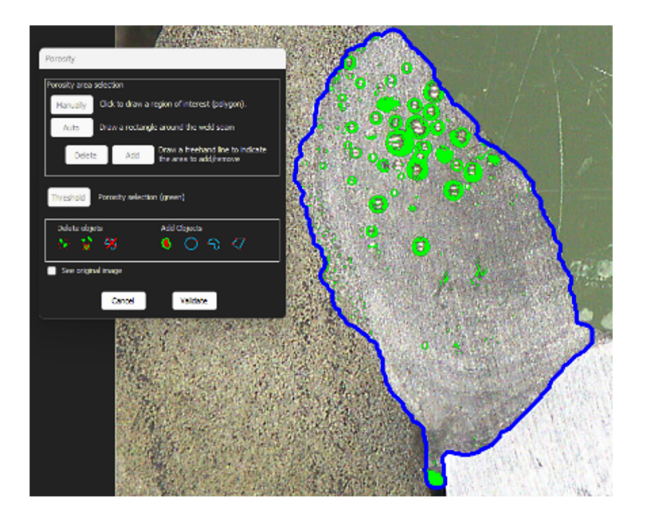

### Manual corrections – porosity

### The menu Delete objects

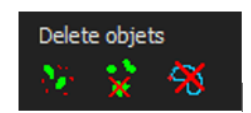

- Apply minimum filter size: Delete all pores lower to a certain diameter according to configuration settings.
- Manual cleaning: Click on the icon, and click on the object to delete.
- Area: Delete all objects inside a traced area.

### The menu Add Objects

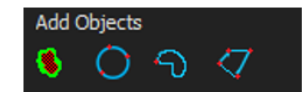

• Fill holes: Fill the holes in all unopened objects, if an object is open, the hole is not filled.

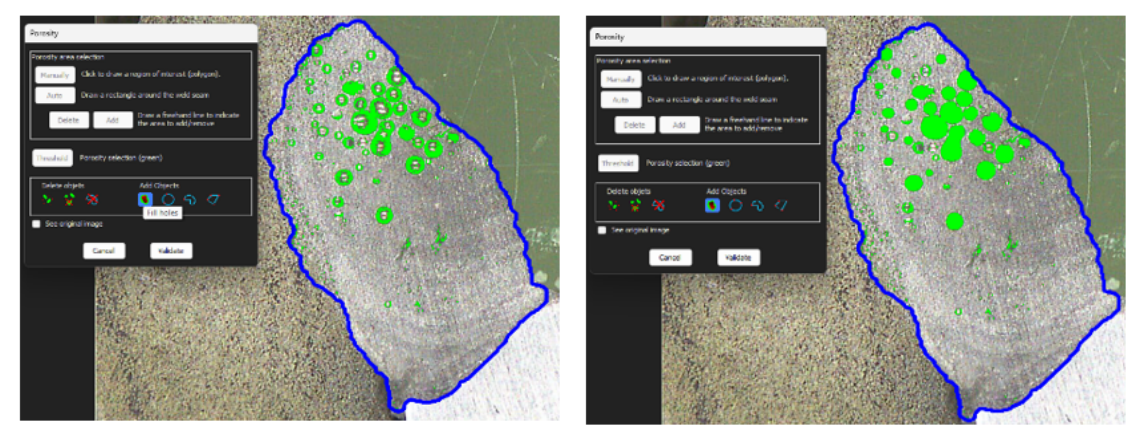

• 3 points circle/Freeline/Polygon: To manually create an object (pore) inside the weld seam area.

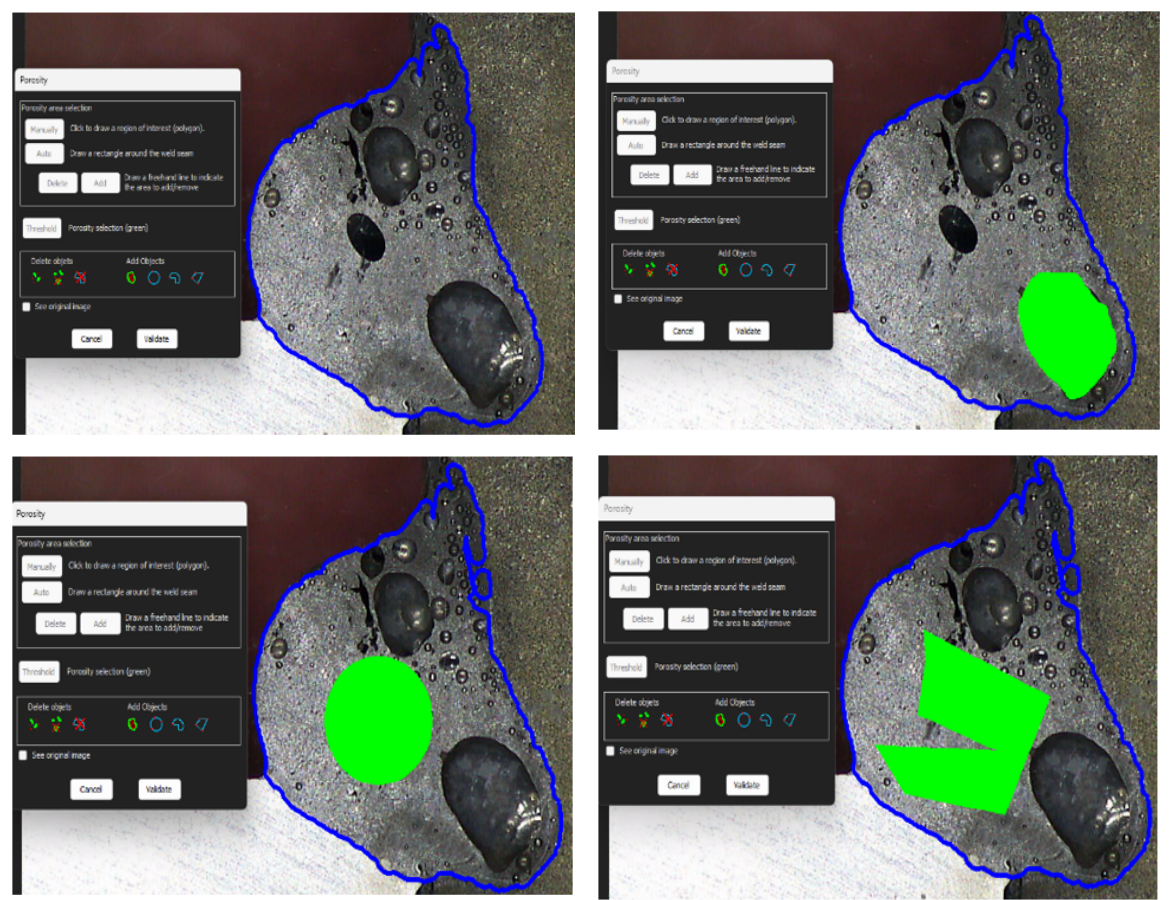

# 12.15 Formula

Use a formula to create a new "measurement" which is the result of a calculation between two or several other measurements.

### Example

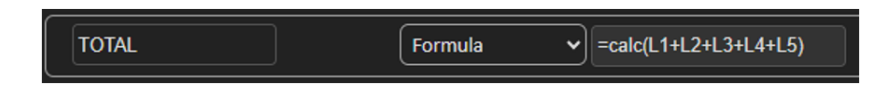

For more information about the use of formulas, see Acceptance criteria with formulas in section Create parts and welds ►21.

# 12.16 Line free

1. Draw a free line on the image to measure the length of the line.

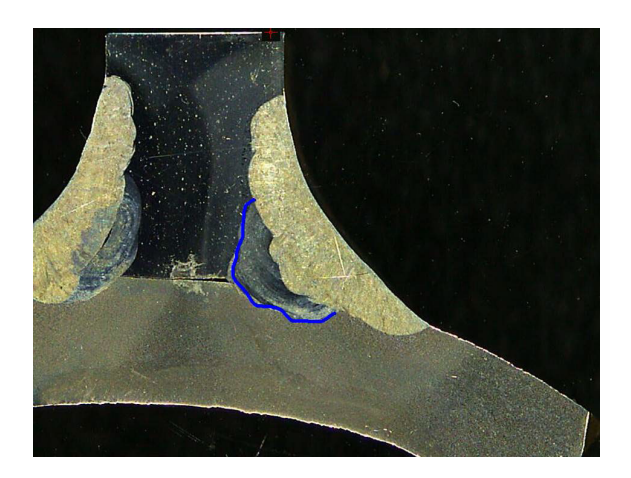

# 12.17 Poly line

- 1. Draw a poly line on the image to measure the length of the line.
- 2. Click on the mouse to change the shape of the line.

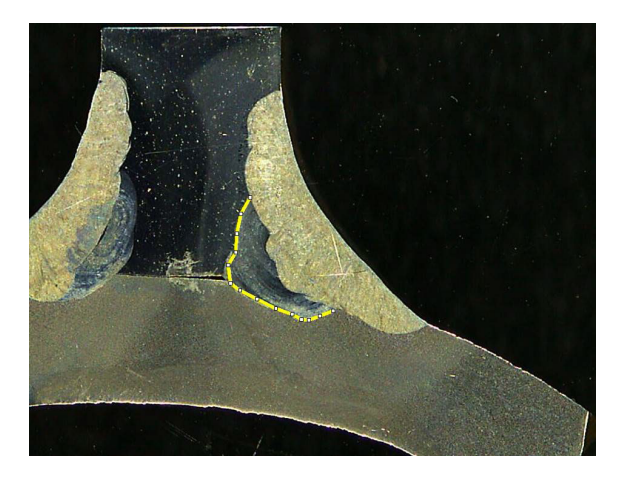

# 12.18 Arc length

You can measure the length of an arc.

1. Click 3 points to define the circle arc.

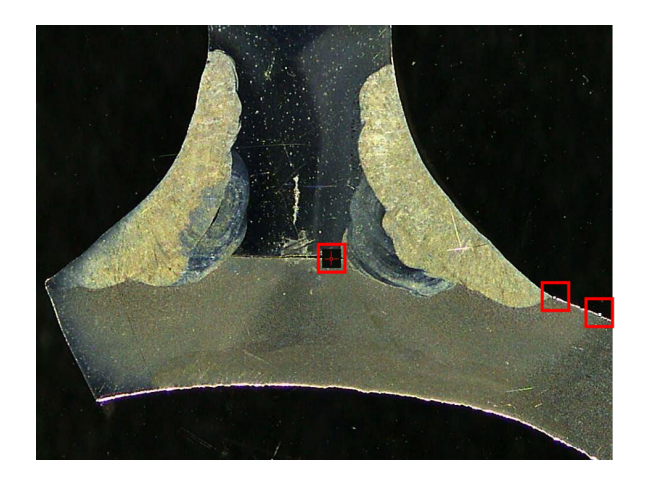

The arc is drawn when you set the last point.

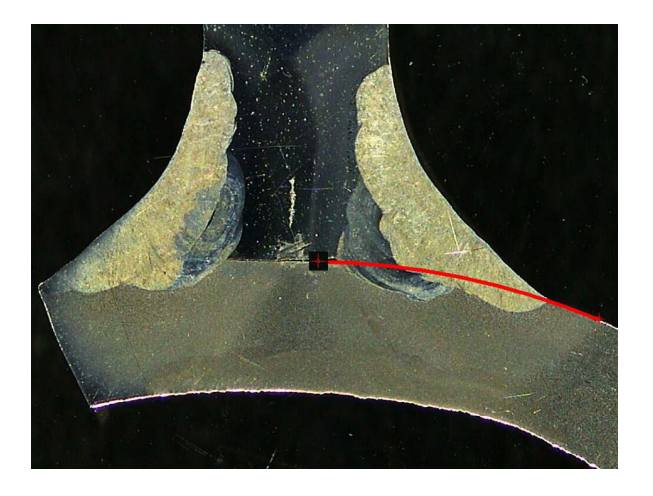

2. If needed, move the line.

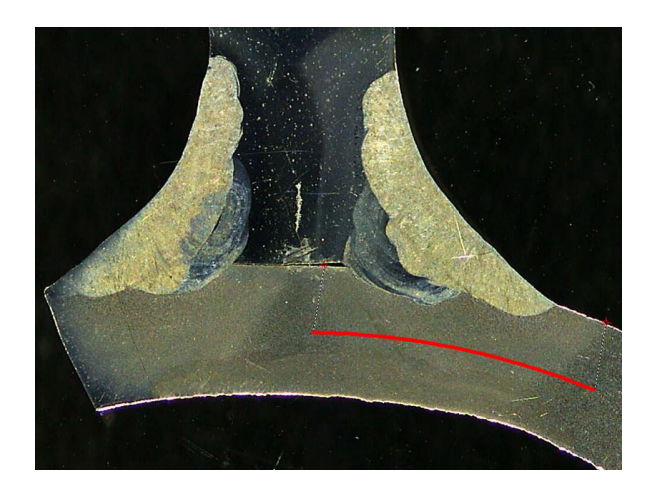

## 12.19 Leg length

See Penetration width ►42.

# 12.20 Circle radius

The measurement of a circle radius is shown with the circle after the measurement.

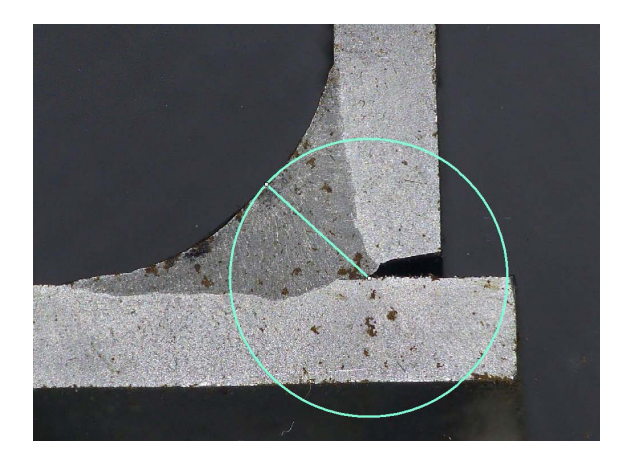

# **13 Weld bead measurements**

Weld bead measurements is the main mode. Authorized users can measure the parts based on the settings defined by the administrator, in order to compare the results with the acceptance criteria.

Only the defined measurements are shown for a selected part and weld bead.

1. Select Weld Bead Measurements.

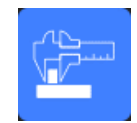

- 2. In the **Operator**, select an operator.
- 3. In the **Password** field, enter the password.

### Measurement order

Except for special cases, measurements must be done in a logical order:

L1, PS1 L2, PS2 LP1, LP2

Alpha and Beta...

# **13.1** Drawing properties

### Change the color and thickness of each drawing tool

- 1. Right-click on the name of the measurement label tool, for instance **T2**.
- 2. The **Graphical properties** window is shown.

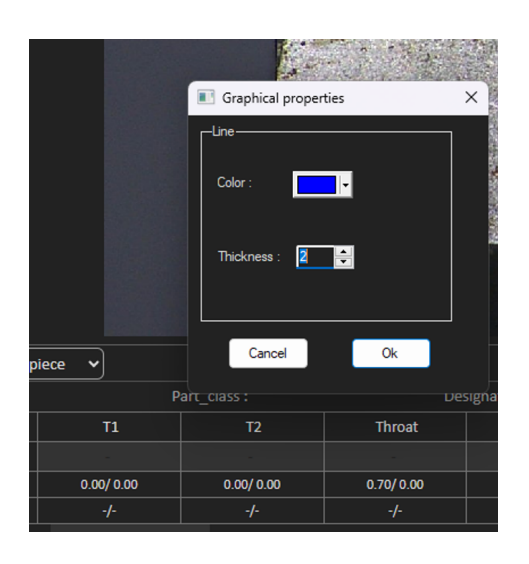

### Change the size of the label and graphical modification

- 1. Go to "Annotations"
- 2. To change the font, choose Font and make your adjustments.

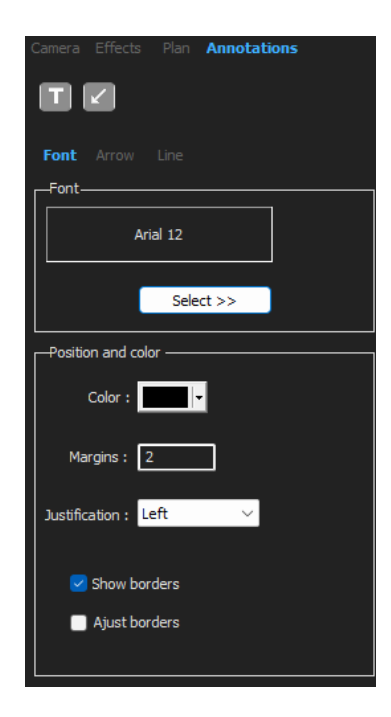

3. To change the arrow, choose **Arrow** and make your adjustments.

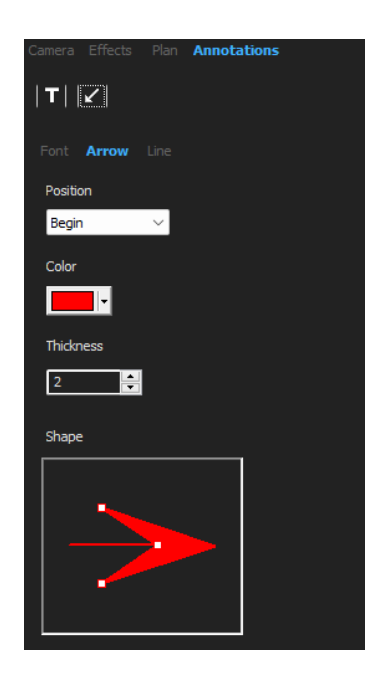

4. To change the line, choose **Line** and make your adjustments.

| Camera   |           |          | Annotatio | ons |
|----------|-----------|----------|-----------|-----|
| <b>T</b> | 2         |          |           |     |
|          |           | Line     |           |     |
| Fill     |           |          |           |     |
| Cole     | or:       | <b>-</b> |           |     |
| •        | Transpare | ent      |           |     |
| Lino –   |           |          |           |     |
| Line -   |           |          |           |     |
| Col      | or:       |          | ·         |     |
| Thic     | kness :   | 0        | ▲<br>▼    |     |
| $\top$   |           |          |           |     |
|          |           |          |           |     |
|          |           |          |           |     |

# **14** Step-by-step measurement training

Make sure that the correct configuration is selected:

• Select a part ►60

- Select a weld bead ►60
- Select a machine ►61
- Select the measurement type ►61(option)
- Capturing an image ►62
- Camera and light settings ►62 (option)
- Image size ►62
- Weld bead measurement with predefined template -63
- Additional information ►63
- Add comments and check boxes -63
- Add text and arrows ►64
- Add measurement results to the image **~**65.
- Save the results ►67

### **Measurement order**

Except for special cases, measurements must be done in a logical order:

L1, PS1 L2, PS2 LP1

LP2

Alpha 1 and 2 Throat, etc. Gap, undercut, etc.

# **14.1 Select a part**

• Select the part from the drop-down menu.

Weld bead selection

Part selection V Weld bead selection V Machine selection V Type V M Rect

## 14.2 Select a weld bead

Select the weld bead you wish to measure from the drop-down menu.

The data related to the selected weld bead is shown at the bottom of the screen.

Machine selection

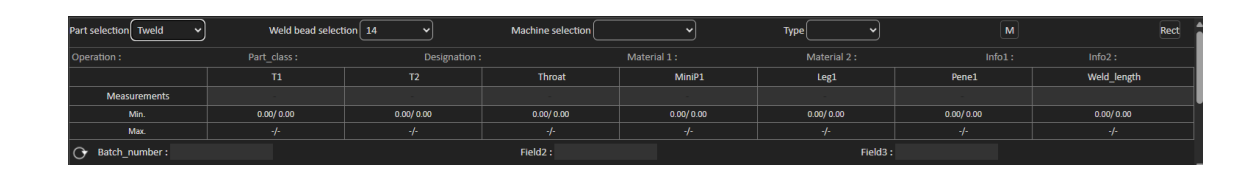

### **14.3 Select a machine**

Selecting the welding machine is important for tracking data.

1. Select the welding machine from the drop-down menu.

| Machine selection | Welding_Machine1 🗸 | Туре | ~ |
|-------------------|--------------------|------|---|
|                   |                    |      |   |
|                   |                    |      |   |

2. If several welding machines are available, you can assign a machine to a weld bead: Click on the drop-down menu and select the right name of the machine.

| Machine selection | ~                |
|-------------------|------------------|
|                   | Welding Machine1 |
|                   | Welding Machine2 |
|                   | Welding Machine3 |
|                   | Welding Machine4 |

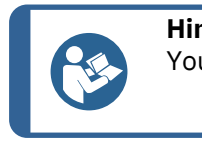

### Hint

You can rename the machine in your configuration.

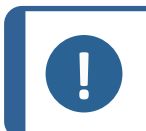

### Note

The Excel report can present data sorted according to the selected welding machine.

# **14.4 Select the measurement type**

Selecting the measurement type is important for tracking data.

1. Select the measurement type from the drop-down menu.

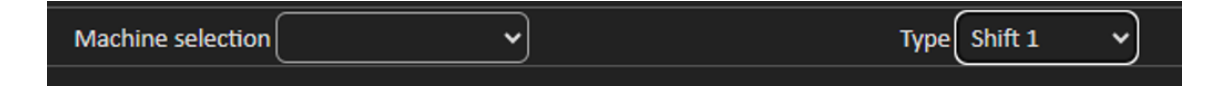

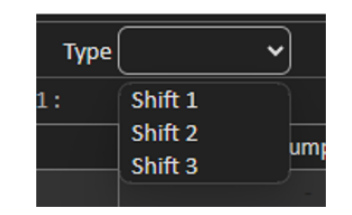

The different types of measurement are defined with the general description setting. They enable you to sort the data depending of the type (ex. production, development, audit).

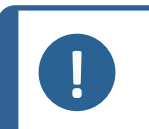

The Excel report can present data sorted according to the selected welding machine.

# 14.5 Capturing an image

Note

1. Click Live On.

This activates the live image, and the camera settings become available.

- 2. Click Live image Off to capture the image.
- When you switch to Live On, you are prompted to save the results.
   If you save the results, the result table is cleared.

### 14.6 Camera and light settings

1. Adjust the camera or light settings to have a clear and contrasted image of the weld bead.

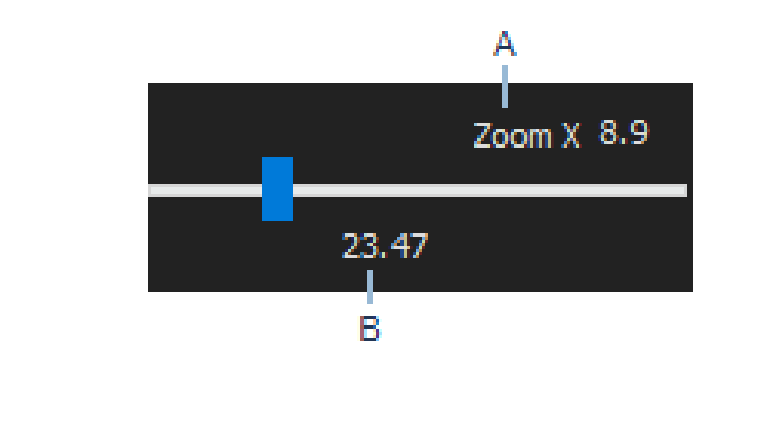

A Magnification value calculated on a 23" screen with a resolution of 1920\*1080. A tolerance should be considered.
 B Field Of View (mm or inches).

## 14.7 Image size

Use function key F2 to toggle between Fit to window or 100% resolution image.

This software includes a mega pixel resolution. Most PC/LCD screens do not offer sufficient resolution to display such a resolution.

When you are using**Fit to window**, we recommend that you use the zoom area in order to obtain a more accurate measurement.

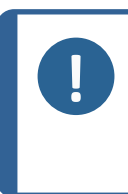

Note

Use function key **F5** to save an image outside the results folder of this software. Click on the image and press **F5**. If we do this after having clicked on **Save result**, the saved image is saved with all the measurements merged on this image.

# **14.8** Weld bead measurement with predefined template

Measurements must be done in a specific, hierarchical order: thickness measurement (space between two lines or circles), penetration, etc.

- Measurement results are shown in the table
- Out-of-range measurements are shown in red in the table
- Use the Shift keyboard key to draw a straight line

## 14.9 Additional information

The administrator can create a maximum of 3 areas of additional information that must be filled in, for instance:

- Batch number
- Serial number of the part
- Manufacturing date
- Etc.

For reporting, these 3 areas are important if you wish to sort results after the measurement process, for instance according to data sorting, report creation, statistics, etc.

## 14.10 Add comments and check boxes

Before you save the results, you can add comments about the weld bead.

You can also use check boxes, as defined by the administrator, to characterize a default on the weld bead:

- Porosities
- Cracks
- Etc.

| :::::Comments Area :::::: | Porosities         |
|---------------------------|--------------------|
| Merge drawings            | Merge measurements |

Comments and check boxes are shown in the report and in the Excel spreadsheet.

# 14.11 Add text and arrows

The panel on the right side of the screen displays the tab **Camera** as well as the tab **Annotations**. You can always move, change, or delete a graphical overlay.

Before annotation you must configure colors and font size.

- 1. Select the tab **Annotations**.
- 2. To configure font, arrows and line definitions, select the tab **Font**, the tab **Arrow**, and the tab **Line**.

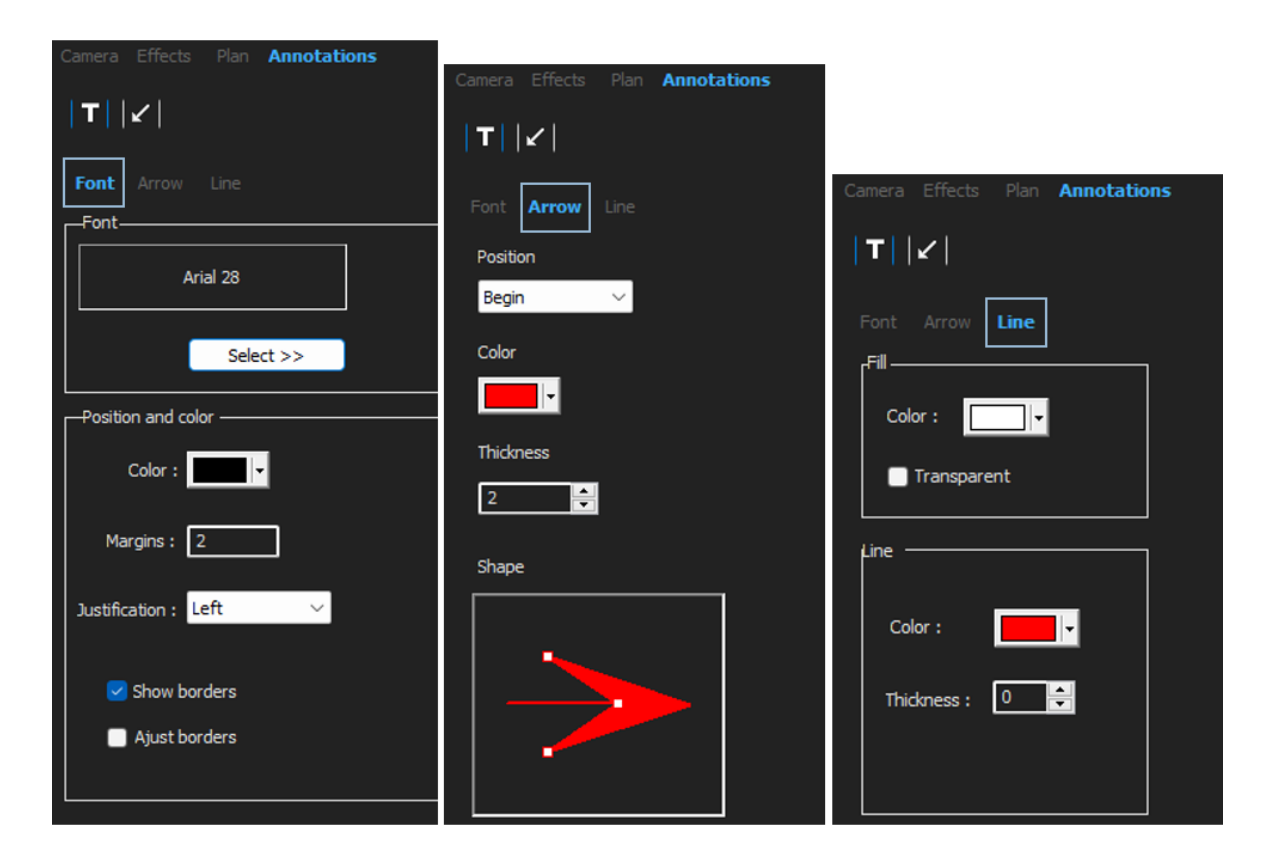

### Arrows

- 1. To insert an arrow, click the arrow icon.
- 2. Then click on the image.

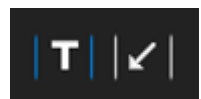

3. To change or move an arrow, use the handles.

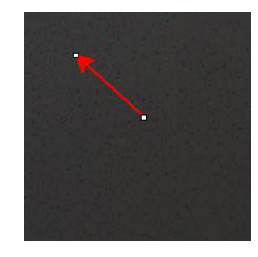

#### Text

1. To insert a text, click the text icon. The text will be placed in a text frame.

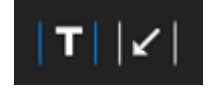

- 2. To position the text frame, click in the image at the desired position and hold the left mouse key, while you move the mouse to draw a rectangle.
- 3. When you release the mouse, you can write the text at the position of the blinking cursor.
- 4. To move a text area, select it and drop it in the desired position.
- 5. To change a text, press the Ctrl key on the keyboard and click in the text frame.

These properties also apply to measurement labels on the images. See also.Add measurement results to the image  $\sim$ 65 It also applies to measurement labels that you can modify their size.

### **14.12 Add measurement results to the image**

You can manually add a selected measurement exactly where it is required in the image. Click on the measurement result, and a label will be displayed in the image with the measurement result.

The text color depends on the acceptance criteria (red or green).

The background color depends on the general setting.

1. When you move the cursor of the mouse over the results section, it changes from a standard cursor to a closed hand. At this point, you can read the measurement and its header in the image by clicking the corresponding measurement field.

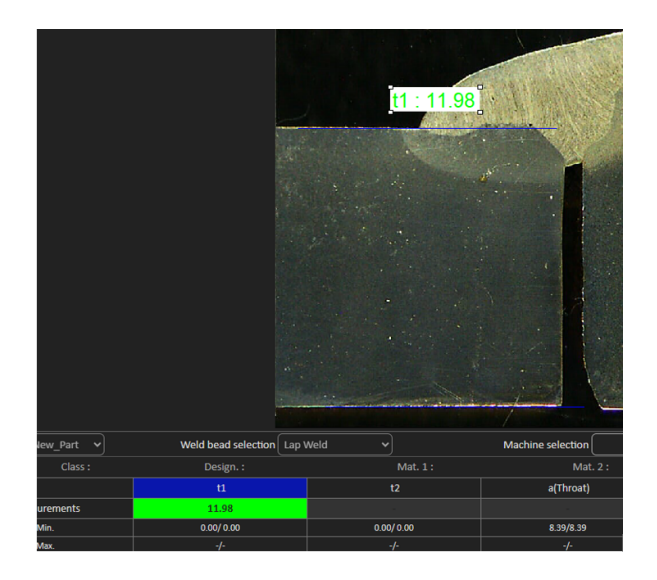

- 2. Adjust the position by dragging and dropping the item.
- 3. You can add all measurements automatically on the image by clicking the **Measurements** button.

Measurements

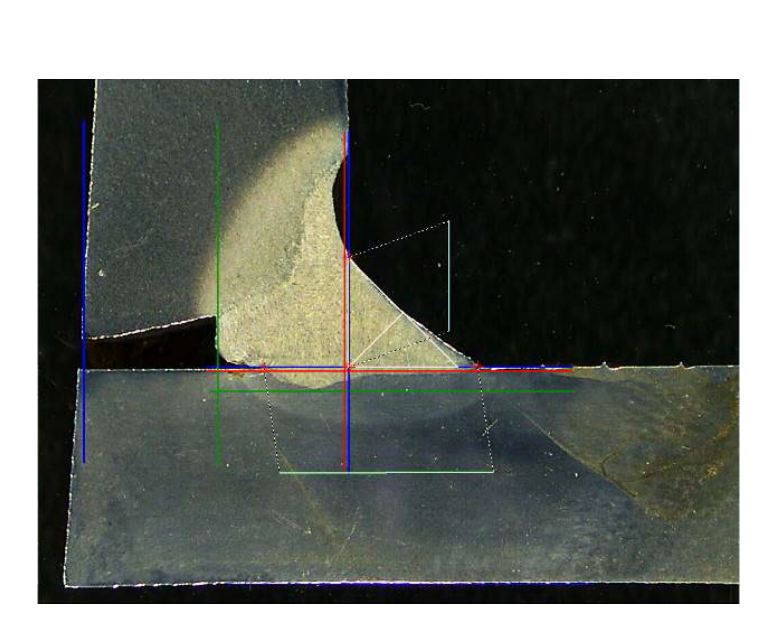

4. All the measurement labels are shown on the image (the default position is the first clicked point).

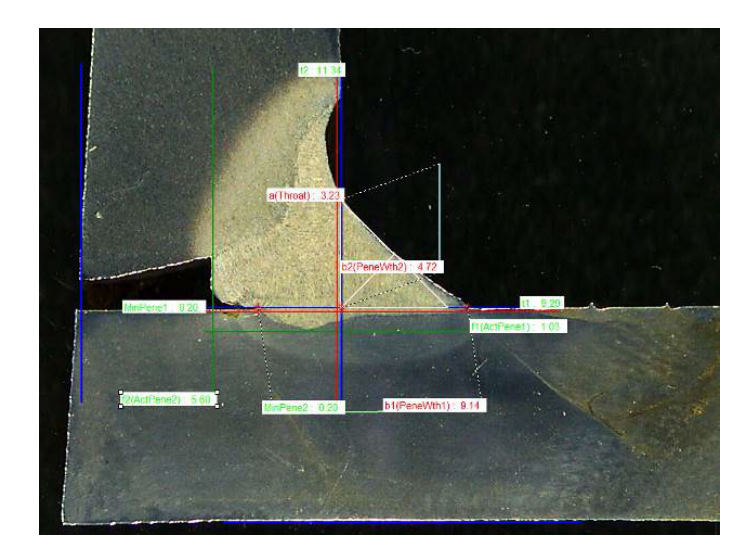

5. You can automatically add all measurement labels on the image by clicking the button **Measurements**.

The label is placed where the user starts to draw the tool (parrallel, line...).

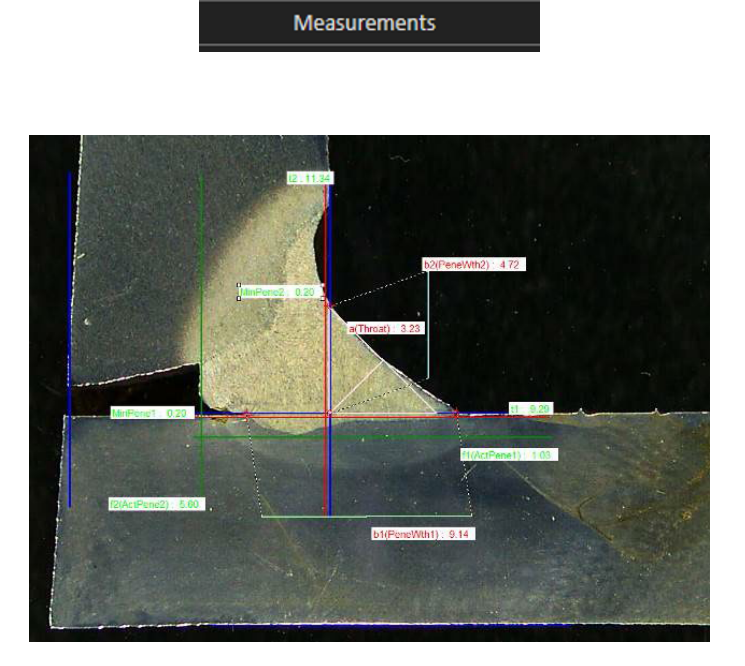

### **14.13 Save the results**

When you have completed the measurements, save the measurement results. The data will be available for use for statistics.

1. Select Save Results.

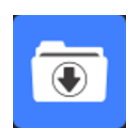

| Merge drawings | Merge measurements | Merge scale bar | Merge construction lines and texts |
|----------------|--------------------|-----------------|------------------------------------|

Before saving the results, these options can be selected:

- Merge drawings
- Merge measurements
- Merge scale bar
- Merge construction lines and texts

#### **Merge drawings**

All the measurements drawings will be merged in the image.

#### **Merge measurements**

A measurement table is shown in the upper left corner of the image as well as the part name and the weld name.

| Ford C | 344 MCA Wagon | Naht 3_2  |
|--------|---------------|-----------|
| SB     | 2.11          | The stor  |
| X      | 2.71          | a starter |
| g      | 0.23          |           |
| b1     | 6.49          |           |
| bB     | 0.61          | 12.24     |
| bA.    | 3.07          | 1.3       |

### Merge scale bar

A scale is merged automatically in the bottom left corner of the image. Scale bar length and graphical properties cannot be adjusted.

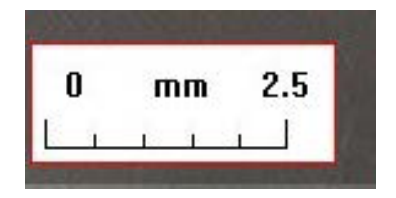

#### Merge connstruction lines and texts

When you merge the measurements, each measurement titles is shown in the same color as those defined for the drawings. In addition, measurement values will be colored according to the acceptance criteria:

- Green: Inside range
- Red: Out of range

# **15 Result files**

All measurements results and images are saved in a dedicated folder.

For each software configuration, a result folder is created including:

- Part settings
- Weld bead settings
- Result files
- Images
- Etc.

Per default these result folders are created in the C:\Struers\StructureExpert Weld-6 or C:\Struers\StructureExpert Weld-12 folder.

If you wish to change the default saving path, see Appendix 1: Change network saving path > 102

### Software configuration

Configuration : Ford MCA 18\_01\_2011.ini

### The installation folder

| 29/04/2013 10:5 |  |  |
|-----------------|--|--|
| 30/04/2013 16:  |  |  |
| 29/04/2013 10:5 |  |  |
| 29/04/2013 10:5 |  |  |
| 29/04/2013 10:5 |  |  |
| 29/04/2013 10:  |  |  |
| 29/04/2013 10:5 |  |  |
|                 |  |  |

### The configuration folder

| Cordons     |  |
|-------------|--|
| Rapports    |  |
| Results     |  |
| Stdrapports |  |

The **Cordons** folder contains all the settings for parts and welds.

| Ford C344           | Naht 3_1 |
|---------------------|----------|
| Ford C344 MCA Grand | Naht 3 2 |
| Ford C344 MCA Wagon | Naht 3_3 |
|                     | Naht 3_4 |
|                     | Naht 3_5 |
|                     | Naht 4_1 |
|                     | Naht 4_2 |
|                     | Naht 1_3 |
|                     | Naht 4_4 |
|                     | Naht 4_5 |
|                     | Naht 5_1 |
|                     | Naht 5_2 |
|                     | Naht 5_3 |
|                     | Naht 5_4 |
|                     | Naht 5_5 |

### **The Results folder**

| Ford C344 MCA Wagon_Naht 3_1   | Ford C344 MCA Wagon_Naht 3_1.xls   |
|--------------------------------|------------------------------------|
| Ford C344 MCA Wagon_Naht 3_2   | Ford C344 MCA Wagon_Naht 3_2.xls   |
| Ford C344 MCA Wagon_Naht 3_3   | Ford C344 MCA Wagon_Naht 3_3.xls   |
| 퉬 Ford C344 MCA Wagon_Naht 4_1 | Ford C344 MCA Wagon Naht 4 1.xls   |
| Ford C344 MCA Wagon_Naht 4_2   | Ford C344 MCA Wagon Nabt 4 2.xls   |
| 🍌 Ford C344 MCA Wagon_Naht 4_3 | Ford C344 MCA Wagon Nabt 4 3 vis   |
| Ford C344 MCA Wagon_Naht 32_1  | Tota Cotte Mick Wagon_Nank 4_5.Xis |
| Ford C344 MCA Wagon Naht 32 2  | Ford C344 MCA Wagon_Naht 32_1.xl   |
| -                              | Ford C344 MCA Wagon_Naht 32_2.xl   |

The **Results** folder contains all the measurement results and images.

- For each weld a folder is created where all the images will be saved.
- For each weld an Excel file is created where all the results will be saved.

Each folder and file is identified as follows: Part name\_Weld name

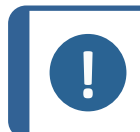

Manual changes are not allowed in the images folder or the Excel files results. Changes which are done incorrectly can prevent creation of the report.

To access results files changes, see The DataView module (option) >88.

# **16 Reports**

# 16.1 Generate an HTML report

Note

Use this function to print the results to an HTML page.

To access this function, click Print Weld Report.

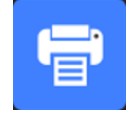

The HTML template is fixed and cannot be changed.

If a PDF generator is available on the PC, you can save the report as a .PDF file.

### Change the logo in an HTML report

To add your own logo to the HTML report:

- 1. Go to ... \Welding\Reports\En\Xml\HTMLBead (En = the language folder).
- 2. Replace the logo.jpg file with your own logo file using the same name.

# 16.2 Generate an Excel report

Use this function to print the results to an Excel file.

1. To access this function, click **Excel Report**.

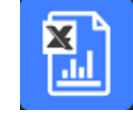

### Authorizing Excel macros

To be able to use Excel reports, you must change an Excel option.

1. Select File > Options > Trust Center.

| cel Options               |                                                                                                    |                      | ?       | >   |
|---------------------------|----------------------------------------------------------------------------------------------------|----------------------|---------|-----|
| General<br>Formulas       | Help keep your documents safe and your computer secure and healthy.                                                                                            |                      |         |     |
| Data                      | Security & more                                                                                                    |                      |         |     |
| Proofing                  | Visit Office.com to learn more about protecting your privacy and security.                                                                                     |                      |         |     |
| Save                      | Microsoft Trust Center                                                                                                    |                      |         |     |
| Language                  | Microsoft Excel Trust Center                                                                                                    |                      |         |     |
| Accessibility<br>Advanced | The Trust Center contains security and privacy settings. These settings help keep your<br>computer secure. We recommend that you do not change these settings. | <u>T</u> rust Center | Setting | s   |
| Customize Ribbon          |                                                                                                    |                      |         |     |
| Quick Access Toolbar      |                                                                                                    |                      |         |     |
| Add-ins                   |                                                                                                    |                      |         |     |
| Trust Center              |                                                                                                    |                      |         |     |
|                           |                                                                                                    |                      |         |     |
|                           |                                                                                                    |                      |         |     |
|                           |                                                                                                    |                      |         |     |
|                           |                                                                                                    |                      |         |     |
|                           |                                                                                                    |                      |         |     |
|                           |                                                                                                    |                      |         |     |
|                           |                                                                                                    |                      |         |     |
|                           |                                                                                                    |                      |         |     |
|                           |                                                                                                    | ок                   | Can     | nce |

- 2. Select Trust Center Settings.
- 3. Select Macro settings.

| Trust Center                                                      |                                                                                                    |    | ?   | ×    |
|-------------------------------------------------------------------|----------------------------------------------------------------------------------------------------|----|-----|------|
| Trusted Publishers                                                | Macro Settings                                                                                                    |    |     |      |
| Trusted Locations<br>Trusted Documents<br>Trusted Add-in Catalogs | <ul> <li>Disable VBA macros without notification</li> <li>Disable VBA macros with notification</li> <li>Disable VBA macros except digitally signed macros</li> </ul> |    |     |      |
| Add-ins                                                           | • Enable VBA macros (not recommended; potentially dangerous code can run)                                                                                            |    |     |      |
| ActiveX Settings                                                  | Enable Excel 4.0 macros when VBA macros are enabled                                                                                                    |    |     |      |
| Protected View                                                    | Developer Macro Settings                                                                                                    |    |     |      |
| Message Bar                                                       | ✓ Trust access to the <u>V</u> BA project object model                                                                                                    |    |     |      |
| External Content                                                  |                                                                                                    |    |     |      |
| File Block Settings                                               |                                                                                                    |    |     |      |
| Privacy Options                                                   |                                                                                                    |    |     |      |
| Form-based Sign-in                                                |                                                                                                    |    |     |      |
|                                                                   |                                                                                                    |    |     |      |
|                                                                   |                                                                                                    |    |     |      |
|                                                                   |                                                                                                    |    |     |      |
|                                                                   |                                                                                                    |    |     |      |
|                                                                   |                                                                                                    |    |     |      |
|                                                                   |                                                                                                    |    |     |      |
|                                                                   |                                                                                                    |    |     |      |
|                                                                   |                                                                                                    |    |     |      |
|                                                                   |                                                                                                    |    |     |      |
|                                                                   |                                                                                                    | ОК | Car | ncel |

4. Check off the check box Trust access to the VBA project object model.

### Change the logo in an Excel report

To add your own logo to the Excel report:

- Go to C:\Struers\StructureExpert Weld\Welding\Reports\En\Xml\ExcelBead (En = the language folder).
- 2. Open the file **Weld\_bead\_report\_template**.

| 🚞 Reports                   | 12/02/2025 11:25 |
|-----------------------------|------------------|
| 📑 Weld_bead_report_template | 25/03/2025 16:56 |

- 3. Right-click on the Struers logo, then select **Change Picture**, choose **This device**, and finally open your own logo from your computer.
- 4. Record this new file under the same name, and your next report will be with your own logo.
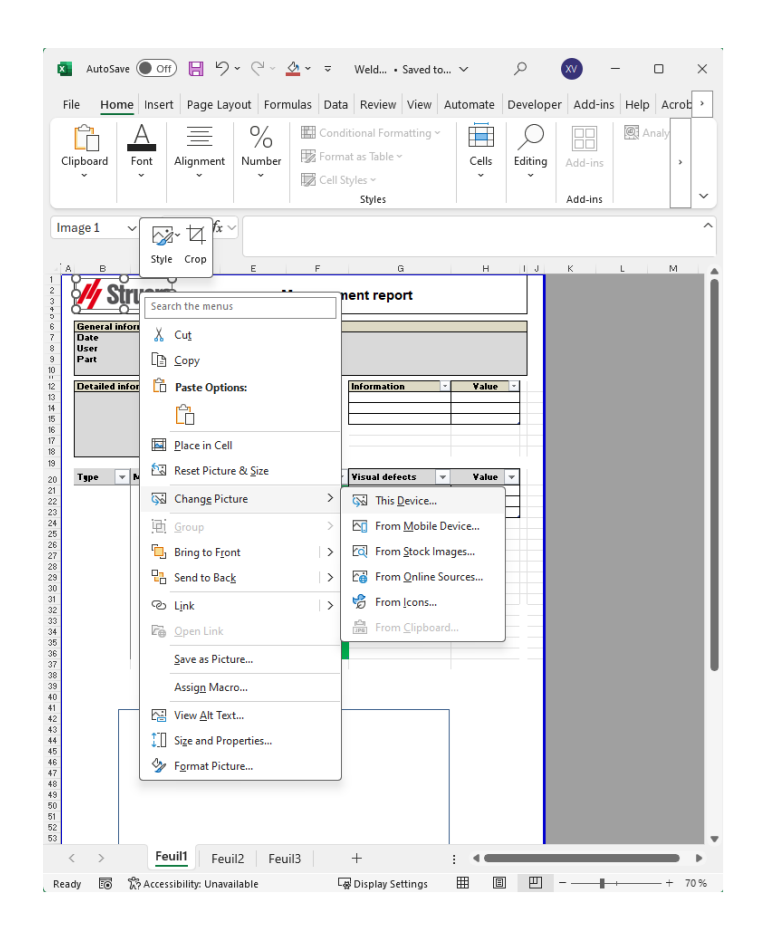

## 16.3 Generate a weld bead report

Use this function to generate a weld bead report.

1. To access this function, click **Excel Report**.

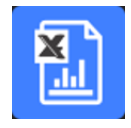

- Click the tab Weld bead to print the results of the active weld bead. This feature requires Excel 2003 Professional Edition or better.
- 3. Select the template you wish to use.
- 4. Click OK.

All the results are automatically updated in the selected template.

| Date                                                                                                    |                                                                                                    | 10     |           |           |                   |         |                                                                                                    |
|----------------------------------------------------------------------------------------------------|----------------------------------------------------------------------------------------------------|--------|-----------|-----------|-------------------|---------|----------------------------------------------------------------------------------------------------|
|                                                                                                    | 03/2018                                                                                              | 11h32m | •         | Machine   |                   |         |                                                                                                    |
| User                                                                                                    |                                                                                                    |        |           | Туре      |                   |         | and the second second sec |
| Part                                                                                                    | New                                                                                                  | /_Part |           | Weld bea  | d T weld wi       | th tria | ngle                                                                                                    |
| Detailed info                                                                                            | rmatio                                                                                               | ns     |           | ]         | Information       | -       | Value ~                                                                                                    |
| OP                                                                                                    |                                                                                                    | sen.   |           | 1         | Batch_Number      |         |                                                                                                    |
| Class                                                                                                    |                                                                                                    |        |           |           |                   |         |                                                                                                    |
| Design.                                                                                                  |                                                                                                    |        |           |           |                   |         |                                                                                                    |
| Mat. 1                                                                                                   |                                                                                                    |        |           |           |                   | _       |                                                                                                    |
| Mat. 2                                                                                                   |                                                                                                    |        |           |           |                   |         |                                                                                                    |
| vviatn 1                                                                                                 |                                                                                                    |        |           | ]         |                   |         |                                                                                                    |
| Туре 👻                                                                                                   | Min 👻                                                                                                | Max 🔻  | Measure - | Result: - | Visual defects    | -       | Value -                                                                                                    |
| t1                                                                                                    | 0                                                                                                    | -      | 2,05      | PASS      | Porosities        |         | 0                                                                                                    |
| t2                                                                                                    | 0                                                                                                    | -      | 3,94      | PASS      | Cracks            | 3       | 0                                                                                                    |
| a(throat)                                                                                                | 1,43                                                                                                 | -      | 3,61      | PASS      | Other visual defe | cts     | 0                                                                                                    |
| h(gap)                                                                                                   | 0                                                                                                    | 2.00   | -         | PASS      |                   |         |                                                                                                    |
| minpene1                                                                                                 | 0                                                                                                    | -      | 0,2       | PASS      |                   | _       |                                                                                                    |
| himpenez                                                                                                 | 2.05                                                                                                 | -      | 0,2       | PASS      | -                 |         |                                                                                                    |
| b7(penewth7                                                                                              | 2,05                                                                                                 |        | 5         | DASS      |                   | -       |                                                                                                    |
| f1(actpene1)                                                                                             | 0.2                                                                                                  | 2      | 0.24      | PASS      |                   | -       |                                                                                                    |
| f2(actpene2)                                                                                             | 0.2                                                                                                  | -      | 0.86      | PASS      |                   |         |                                                                                                    |
| New Part<br>11<br>12<br>13<br>14<br>14<br>14<br>14<br>14<br>14<br>14<br>14<br>14<br>14<br>14<br>14<br>14 | Tweld with 0<br>2.06<br>3.64<br>3.64<br>0.20<br>0.20<br>0.20<br>0.21<br>0.21<br>0.21<br>0.21<br>0.21 | iangie |           |           |                   |         |                                                                                                    |

## 16.4 Work with Excel and weld bead report templates

1. Launch Excel.

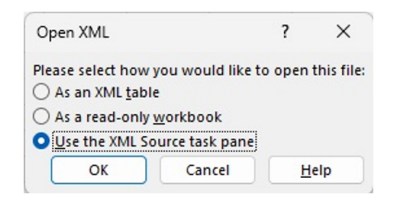

- 2. Click the tab **Developer** to access the XML source.
- 3. In Excel, select File) > Option > Customize the ribbon > Check Developer.
- 4. Click on the source.

#### **XML Mapping**

- 1. Click Add.
- 2. Browse to go to ...\Welding\Reports\En\Xml\HTMLBead\data.xml, where En denotes the English language folder.
- 3. Click OK.

4. Drag and drop the XML information from the list into the Excel spread sheet in order to build the desired template.

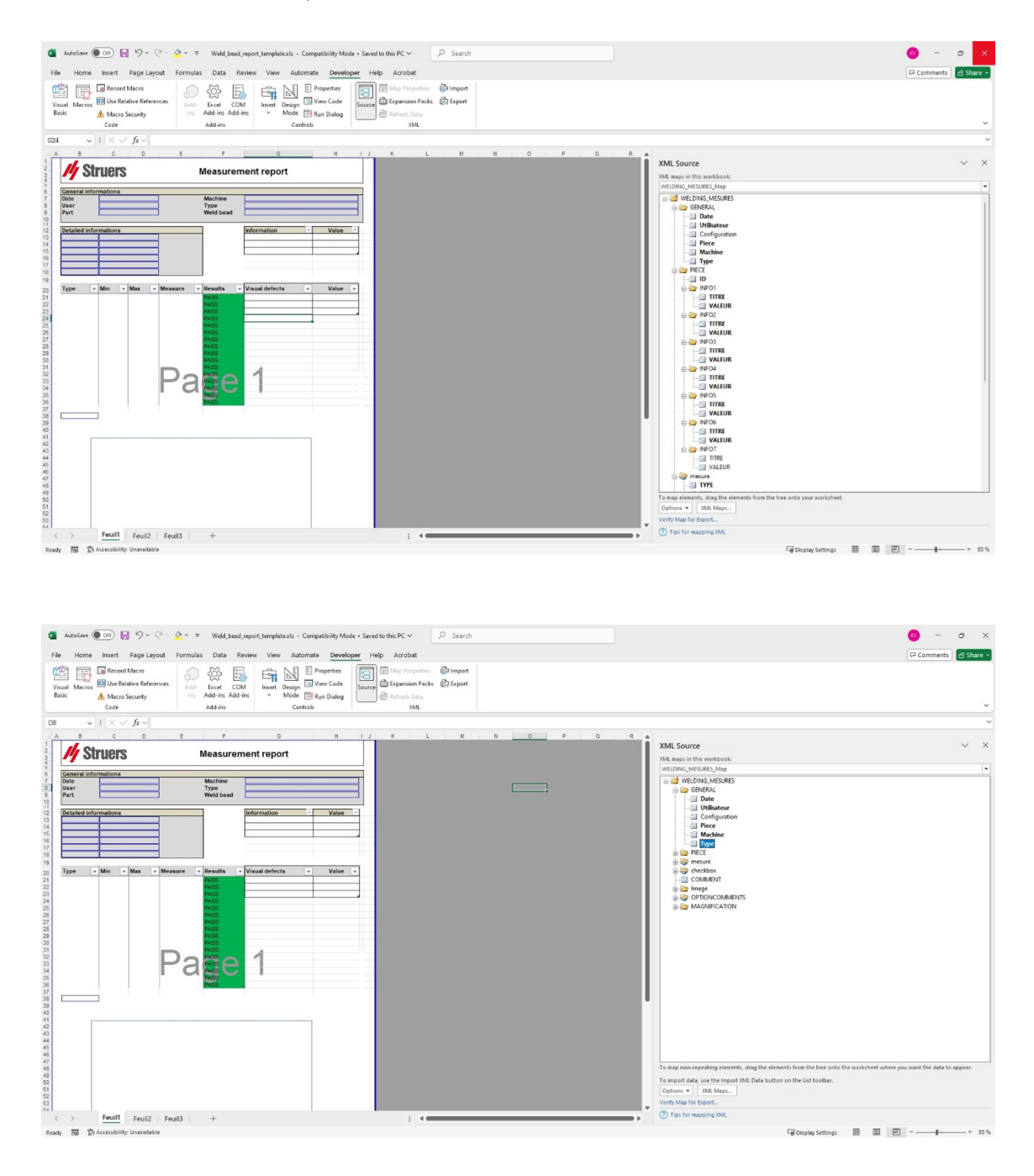

5. When the template is ready, save it in the following folder:

#### ... \Welding\Report\En\XML\Excel bead/ xxxx

The new template is now shown in the selection window with its own name.

## 16.5 Generate a part report

A complete part report generator is included in the software. The template has been designed to cover most requirements. The template cannot be changed.

2 templates are provided:

- Part\_batch\_number\_report.xls
- Weld\_report.xls
- 1. To access this function, click **Excel Report**.

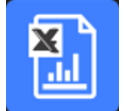

- Click the tab **Part** to access this feature.
   This feature requires Excel 2003 Professional Edition or better.
- 3. Select the template you wish to use.
- 4. Click **Execute**.

#### **Additional templates**

If the Min & Max Action Limit Module is included in the software, 2 additional templates are available:

- Part\_batch\_number\_report\_ActL.xls
- Welds\_report\_ActL.xls

Note

#### Operation

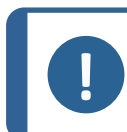

The module **Report Generator** is required to create customized reports.

1. Select your part and the filters.

| art                    |             |
|------------------------|-------------|
|                        | •           |
| newpiece<br>part1      |             |
| Start date 11 February | ✓ 2025 ▼    |
| End date 11   February | • 2025 •    |
|                        | Туре        |
| Batch number           | Al          |
|                        | Machine     |
| ,                      | Al          |
|                        |             |
|                        |             |
|                        | Save in pdf |
| I                      | Count of    |

#### 2. Click OK.

The report is separated in 2 sections (tabs):

#### **First section**

#### Second section

Images of all the measured weld beads with measures and comments

Synopsis of all the measured values and check boxes

|        | 25/07/2024<br>ad                                                 | 4 18h58m48s<br>min                                                                                      |                                                                                         |                                                                                                    | Machine                                                                                                    |                                                                                                    |                                                                                                    |
|--------|------------------------------------------------------------------|----------------------------------------------------------------------------------------------------|-----------------------------------------------------------------------------------------|----------------------------------------------------------------------------------------------------|----------------------------------------------------------------------------------------------------|----------------------------------------------------------------------------------------------------|----------------------------------------------------------------------------------------------------|
|        | ad                                                               | min                                                                                                    |                                                                                         |                                                                                                    | T                                                                                                    |                                                                                                    |                                                                                                    |
|        | Maria                                                            |                                                                                                    |                                                                                         |                                                                                                    | Type                                                                                                    |                                                                                                    |                                                                                                    |
|        | New                                                              | /_Part                                                                                                  |                                                                                         |                                                                                                    | Weld bead                                                                                                    |                                                                                                    |                                                                                                    |
| ations |                                                                  |                                                                                                    |                                                                                         |                                                                                                    | ]                                                                                                    | Information                                                                                                    | Value 🔻                                                                                                    |
|        |                                                                  |                                                                                                    |                                                                                         |                                                                                                    |                                                                                                    | OP                                                                                                    |                                                                                                    |
|        |                                                                  |                                                                                                    |                                                                                         |                                                                                                    |                                                                                                    |                                                                                                    |                                                                                                    |
|        |                                                                  |                                                                                                    |                                                                                         |                                                                                                    | ]                                                                                                    |                                                                                                    |                                                                                                    |
| lin 👻  | Act Min 👻                                                        | Act Max 👻                                                                                               | Max 👻                                                                                   | Measure 👻                                                                                                    | Results 👻                                                                                                    | Visual defec 🔻                                                                                                    | Value 👻                                                                                                    |
| 0      | -                                                                | -                                                                                                    | -                                                                                       | 8.76                                                                                                    | FAIL                                                                                                    |                                                                                                    |                                                                                                    |
| 0      | -                                                                | -                                                                                                    | -                                                                                       | 6.05                                                                                                    | FAIL                                                                                                    |                                                                                                    |                                                                                                    |
| 4,24   | -                                                                | -                                                                                                    | -                                                                                       | -                                                                                                    | PASS                                                                                                    |                                                                                                    |                                                                                                    |
| 0      | -                                                                | -                                                                                                    | 2.00                                                                                    | -                                                                                                    | PASS                                                                                                    |                                                                                                    |                                                                                                    |
| 0      | -                                                                | -                                                                                                    | -                                                                                       | 1.75                                                                                                    | FAIL                                                                                                    |                                                                                                    |                                                                                                    |
| 0      | -                                                                | -                                                                                                    | -                                                                                       | 0.50                                                                                                    | FAIL                                                                                                    |                                                                                                    |                                                                                                    |
| 8,76   | -                                                                | -                                                                                                    | -                                                                                       | -                                                                                                    | PASS                                                                                                    |                                                                                                    |                                                                                                    |
| 6,05   | -                                                                | -                                                                                                    | -                                                                                       | -                                                                                                    | PASS                                                                                                    |                                                                                                    |                                                                                                    |
| 1,75   | -                                                                | -                                                                                                    | -                                                                                       | 3.07                                                                                                    | FAIL                                                                                                    |                                                                                                    |                                                                                                    |
| 0,2    | -                                                                | -                                                                                                    | -                                                                                       | -                                                                                                    | PASS                                                                                                    |                                                                                                    |                                                                                                    |
|        |                                                                  |                                                                                                    |                                                                                         |                                                                                                    |                                                                                                    |                                                                                                    |                                                                                                    |
|        |                                                                  |                                                                                                    |                                                                                         |                                                                                                    |                                                                                                    |                                                                                                    |                                                                                                    |
|        |                                                                  |                                                                                                    |                                                                                         |                                                                                                    |                                                                                                    |                                                                                                    |                                                                                                    |
|        |                                                                  |                                                                                                    |                                                                                         |                                                                                                    |                                                                                                    |                                                                                                    |                                                                                                    |
|        |                                                                  |                                                                                                    |                                                                                         |                                                                                                    |                                                                                                    |                                                                                                    |                                                                                                    |
|        |                                                                  |                                                                                                    |                                                                                         |                                                                                                    |                                                                                                    |                                                                                                    |                                                                                                    |
|        |                                                                  |                                                                                                    |                                                                                         |                                                                                                    |                                                                                                    |                                                                                                    |                                                                                                    |
|        | iin ▼<br>0<br>4,24<br>0<br>0<br>0<br>8,76<br>6,05<br>1,75<br>0,2 | tions<br>in ▼ Act Min ▼<br>0 -<br>4,24 -<br>0 -<br>4,24 -<br>0 -<br>8,76 -<br>6,05 -<br>1,75 -<br>0,2 - | ations  in ▼ Act Min ▼ Act Max ▼ 0 4,24 4,24 0 4,24 0 0 0 0 0 0 0 0 0 0 0 0 0 0 0 0 0 0 | attions         Act Min         Act Max         Max         Max           0         -         -         -         -           0         -         -         -         -           0         -         -         -         -           0         -         -         2.00         -         -           0         -         -         -         -         -         -           0         -         -         -         -         -         -         -         -         -         -         -         -         -         -         -         -         -         -         -         -         -         -         -         -         -         -         -         -         -         -         -         -         -         -         -         -         -         -         -         -         -         -         -         -         -         -         -         -         -         -         -         -         -         -         -         -         -         -         -         -         -         -         -         -         -         - </td <td>attions         Act Min         Act Max         Max         Measure           0         -         -         6         6           0         -         -         6         6           0         -         -         6         6           0         -         -         6         6           1         -         -         1         6           1         -         2.00         -         1           0         -         -         1         1           0         -         -         1         1         1           0         -         -         1         1         1         1           0         -         -         1         1         1         1         1         1         1         1         1         1         1         1         1         1         1         1         1         1         1         1         1         1         1         1         1         1         1         1         1         1         1         1         1         1         1         1         1         1         1         <td< td=""><td>attions         attions           in         Act Min         Act Max         Max         Measure         Results         P           0         -         -         5.76         FAIL         P           0         -         -         6.05         FAIL         P           0         -         -         0         FAIL         P           0         -         -         0         FAIL         P           0         -         -         0         FAIL         P         P</td><td>attions         Information         Information         OP           OP         OP         O</td></td<></td> | attions         Act Min         Act Max         Max         Measure           0         -         -         6         6           0         -         -         6         6           0         -         -         6         6           0         -         -         6         6           1         -         -         1         6           1         -         2.00         -         1           0         -         -         1         1           0         -         -         1         1         1           0         -         -         1         1         1         1           0         -         -         1         1         1         1         1         1         1         1         1         1         1         1         1         1         1         1         1         1         1         1         1         1         1         1         1         1         1         1         1         1         1         1         1         1         1         1         1         1         1 <td< td=""><td>attions         attions           in         Act Min         Act Max         Max         Measure         Results         P           0         -         -         5.76         FAIL         P           0         -         -         6.05         FAIL         P           0         -         -         0         FAIL         P           0         -         -         0         FAIL         P           0         -         -         0         FAIL         P         P</td><td>attions         Information         Information         OP           OP         OP         O</td></td<> | attions         attions           in         Act Min         Act Max         Max         Measure         Results         P           0         -         -         5.76         FAIL         P           0         -         -         6.05         FAIL         P           0         -         -         0         FAIL         P           0         -         -         0         FAIL         P           0         -         -         0         FAIL         P         P | attions         Information         Information         OP           OP         OP         O |

## **16.6 Modify a weld bead report**

Note that this section is not about the part report that includes several beads.

 Depending on your selected language, open the XLS file in the language folder. En is for English, Sp is for Spanish, and Fr is for French.
 Open "welds.xls" located in \Welding\Reports\En\models.

| Welding > Reports > En > models |   |               |   |  |  |
|---------------------------------|---|---------------|---|--|--|
|                                 | ^ | Name          | ^ |  |  |
|                                 |   | 🔳 logo.bmp    |   |  |  |
|                                 |   | 📧 monitor.xls |   |  |  |
|                                 |   | Part.xls      |   |  |  |
|                                 |   | 획 welds.xls   |   |  |  |

2. Import the image you want on the first page.

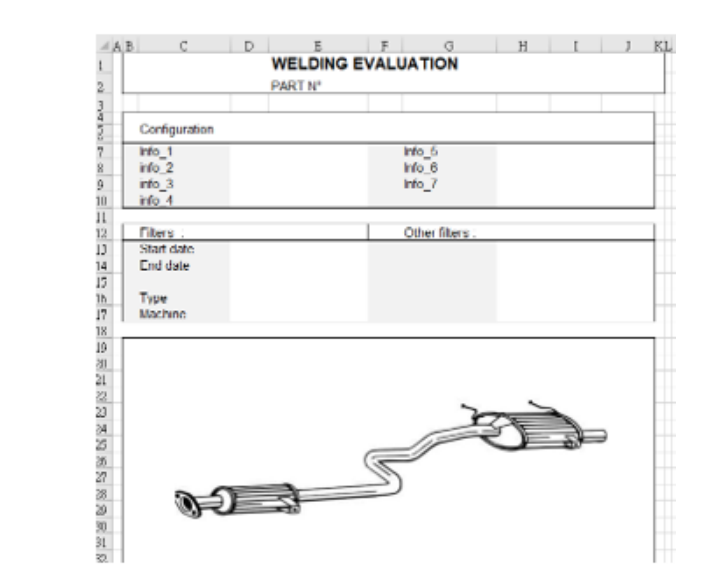

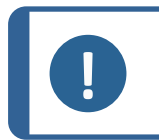

**Note** Do not modify anything else on the report.

3. Save the file in the same path with a new name, in this example "welds\_Part123.xls".

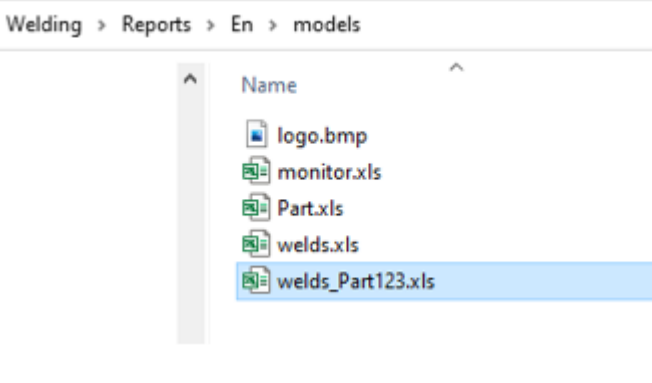

4. Open the report.

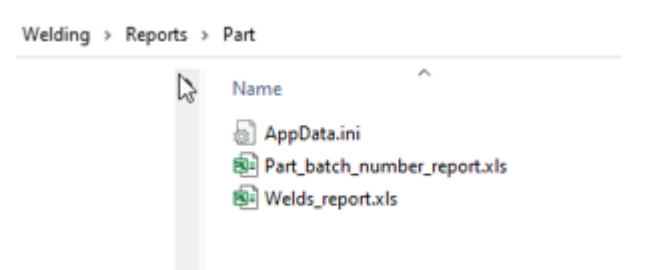

5. Go to the tab **Developer**. (Make sure that it is activated in your Exel settings).

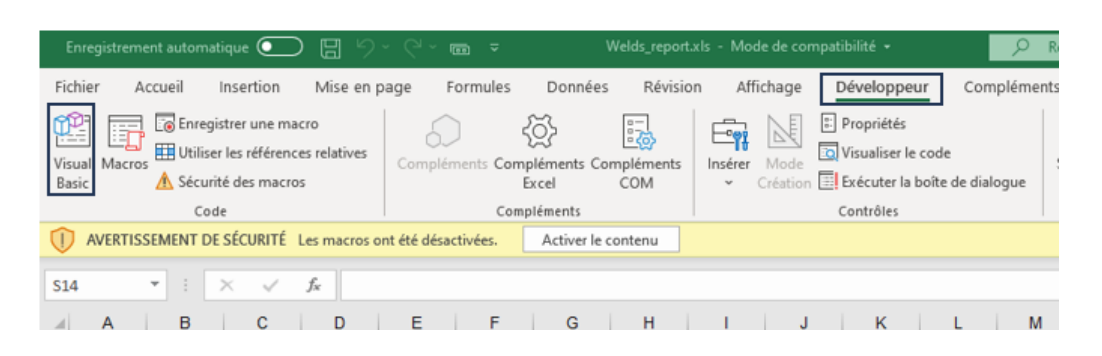

- 6. Click on Visual Basic.
- 7. Click on Module 1.

| nicrosoft Visual Basic pour Applications - [M                                                                                           | odule1 (Code)]                                                                                                    |                                                                                                    |                                                                                                    |                                                      |       |
|----------------------------------------------------------------------------------------------------|----------------------------------------------------------------------------------------------------|----------------------------------------------------------------------------------------------------|----------------------------------------------------------------------------------------------------|------------------------------------------------------|-------|
| Eichier Edition Affichage Insertion                                                                                                    | Forma <u>t D</u> ébogage E <u>x</u>                                                                                                    | écution <u>O</u> utils                                                                                                    | <u>C</u> ompléments                                                                                                    | Fe <u>n</u> être <u>?</u>                            |       |
| 🛛 🖬 • 🔜 🕹 🖦 🛍 🗠 (* ) (* ) •                                                                                                    |                                                                                                    | ; 🛪 🕜 🛛                                                                                                    |                                                                                                    | Ŧ                                                    |       |
| Projet - VBAProject                                                                                                    | X (Génér                                                                                                    | ral)                                                                                                    |                                                                                                    |                                                      | ~ (Dé |
| VBAProject (Welds_report.xls)  Microsoft Excel Objets  Microsoft Excel Objets  Field (Feuil 1)  TistWorkbook  Modules  Modules  Modules | Pu           Pu           Pu | bblic ConfigAn<br>bblic OnPdfReg<br>bblic pdfFile<br>bblic piece An<br>bblic OnlyWidd<br>bblic MONITORN<br>bblic PintMen<br>bblic PiecePat<br>bblic TitleStn<br>bblic TitleStn<br>bblic TitleStn | rchive As St<br>po As Booles<br>As String<br>s String<br>thResult As<br>ING As Boole<br>sBeads As In<br>th As String<br>) As String<br>rlot1 As St<br>rlot2 As St<br>rlot3 As St | Boolean<br>ean<br>teger<br>g<br>ring<br>ring<br>ring |       |

8. Click CTRL + F to find "welds.xls".

| End Sub                                                              | Rechercher                   |                 |                   |   | ×         |
|----------------------------------------------------------------------|------------------------------|-----------------|-------------------|---|-----------|
| Public Sub Perform Report()<br>Dim newName As String                 | Rechercher -                 | welds xls       |                   | ~ |           |
| LogoRatio = -1#                                                      |                              | en cours        | Sens: Tous        | ~ | Annuler   |
| Set macroBook = ThisWorkboo<br>If MONITORING = True Then             | Module en                    | cours           | Mot entier        |   | Remplacer |
| End If                                                               | O Projet en o<br>Texte séleo | ours<br>ctionné | Critères spéciaux |   | Aide      |
| <pre>path = ThisWorkbook.Path Model = pathLang &amp; "\models'</pre> | \Welds.xls"                  | ]               |                   |   |           |

9. Rename til file "Welds.xls" to the name you defined previously.

| End Sub                                                                                        | Rechercher                                                        |                           |          |                             |   | ×                             |
|------------------------------------------------------------------------------------------------|-------------------------------------------------------------------|---------------------------|----------|-----------------------------|---|-------------------------------|
| Public Sub Perform_Report()<br>Dim newName As String                                           | <u>R</u> echercher :                                              | welds.xls                 |          |                             | ~ | Sui <u>v</u> ant              |
| LogoRatio = -1#<br>Set macroBook = ThisWorkboo<br>If MONITORING = True Then<br>piece = monitor | Dans<br>Pro <u>c</u> édure<br>Mo <u>d</u> ule en o<br>Proiet en o | en cours<br>cours<br>ours | Sens :   | Tous<br>ier<br>ter la casse | ~ | Annuler<br>R <u>e</u> mplacer |
| End If<br>'Open Model worksheet                                                                | ○ Te <u>x</u> te sélec                                            | tionné                    | Critères | s spéciaux                  |   | <u>A</u> ide                  |
| path = ThisWorkbook.Path                                                                       |                                                                   |                           |          |                             |   |                               |
| Model = pathLang & "\models'                                                                   | welds_Part                                                        | 123 <b>.xl</b> s          | в "      |                             |   |                               |

- 10. Close the window Visual Basic.
- 11. Save the Excel file in a new name, e.g. "Welds\_report\_Part123.xls".

| Enregistrer sous                                       |                                                                             |                                      |                                        |                  |              | ×          |
|--------------------------------------------------------|-----------------------------------------------------------------------------|--------------------------------------|----------------------------------------|------------------|--------------|------------|
| ← → ~ ↑                                                | (C:) > Struers > StructureExpert Weld-S                                     | 3291 → Welding → Reports             | ⇒ Part v                               | ð P              | Rechercher d | ans : Part |
| Organiser 🔻 Nouveau                                    | dossier                                                                     |                                      |                                        |                  |              | ii • 🔞     |
| Cz ^                                                   | Nom                                                                         | Modifié le                           | Туре                                   | Taille           |              |            |
| De<br>En<br>Evolutio<br>Fr<br>Genera<br>Hu<br>It<br>Jp | <ul> <li>Part, batch_number_report.xls</li> <li>Welds_report.xls</li> </ul> | 07/10/2020 15:18<br>06/04/2021 09:40 | Feuille de calcul<br>Feuille de calcul | 125 Ко<br>116 Ко |              |            |
| Nom de fichier : Weld                                  | s_report_Part123k/ls                                                        |                                      |                                        |                  |              | ~          |
| Type: Classe                                           | tur Excel 97 - 2003 (*.xls)                                                 |                                      |                                        |                  |              | Ý          |
| Auteurs : Your                                         | User Name Mots clés : )<br>]Enregistrer les<br>miniatures                   | Ajoutez un mot-clé                   | Titre : Ajoutez un                     | titre            |              |            |
| <ul> <li>Masquer les dossiers</li> </ul>               |                                                                             |                                      | Out                                    | ils 👻 🛃          | nregistrer   | Annuler    |

12. The new report is now available in the software interface.

| Report                |                    |                |       |                 | $\times$ |
|-----------------------|--------------------|----------------|-------|-----------------|----------|
| Weld bead             | Part               | Display report |       |                 |          |
|                       |                    |                |       | Specific report |          |
| Selected to           | emplate            |                |       |                 |          |
| Welds_re              | port_Pa            | rt123.xls      |       |                 |          |
| Template i            | ist                |                |       |                 |          |
| Part_bate<br>Welds_re | h_numb<br>port.xls | er_report.xls  |       |                 |          |
| Welds_re              | port_Pa            | rt123.xls      |       |                 |          |
|                       |                    |                |       |                 |          |
|                       |                    |                |       |                 |          |
|                       |                    |                |       |                 |          |
|                       |                    |                |       |                 |          |
|                       |                    |                |       |                 |          |
|                       |                    |                |       | Execute         |          |
|                       |                    |                |       |                 |          |
|                       |                    |                |       |                 |          |
|                       |                    |                | Close |                 |          |

13. Run the report as normal.

## 16.7 View a part report

1. To access this function, click **Excel Report**.

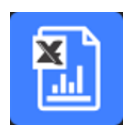

2. Click the tab **Display report** to access this feature.

To view a particular report, you can sort it according to **Date**, **Type**, **Part**, and **Machine**.

- 3. Click **Reports list** to select a report.
- 4. Click **Open report**.

| onfiguration                                                                                                    |                                                                                                    | Use date  |              | Configuration             | We        | lding_config |                              |      |
|----------------------------------------------------------------------------------------------------|----------------------------------------------------------------------------------------------------|-----------|--------------|---------------------------|-----------|--------------|------------------------------|------|
| CAN                                                                                                    | ▶ 25                                                                                                    | 5/07/2024 |              | Cordon<br>Operation       | Weld1     |              | Material 1<br>Material 2     |      |
| Part<br>All 🗸                                                                                                    | Type<br>All                                                                                                    | Machine   | · · · ·      | Part_class<br>Designation |           | _            | Info1<br>Info2               |      |
| т                                                                                                    | N°série                                                                                                    | date_j_   | m_a          | Filters :<br>Start date   | 06-Apr-21 |              | Other filters :<br>Comment_0 | <br> |
|                                                                                                    |                                                                                                    | Reset     | Reports list | 5 Type                    | All       |              |                              |      |
| AN_type10_July_2024.a<br>AN_type10_July_2024.a<br>AN_type10_July_2024.a<br>AN_type10_July_2024.t<br>AN_type10_July_2024.t<br>AN_type10_July_2024.t<br>AN_type10_July_2024.a<br>AN_type11_July_2024.a<br>AN_type11_July_2024.a | z.xisx<br>uuem.xlisx<br>est1.xlisx<br>est2.xlisx<br>est3.xlisx<br>dsx<br>dsx<br>dsx<br>xlisx<br>xlisx<br>sx<br>sx |           |              |                           |           |              | 2                            |      |
| AN_type1_July_2024.1.<br>AN_type1_July_2024.4.<br>AN_type7_July_2024.xl<br>AN_type7_July_2024.xl<br>AN_type8_July_2024.xl<br>-\$CAN_type10_July_202                                                                           | sx<br>4.auem.xlsx                                                                                                 |           |              |                           |           |              |                              |      |

## 16.8 Monitoring and process tracking

Monitoring and process tracking is an optional feature.

Use this option to follow the progress of measurements on one or several weld beads during a period of time.

1. To access this function, click Monitoring.

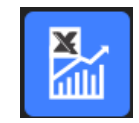

You can use all filters to sort your results.

#### **Part selection**

- 1. In the field **Part selection**, select the part you wish to monitor.
- 2. Select weld beads and weld beads measurements.
- 3. Click Apply filters

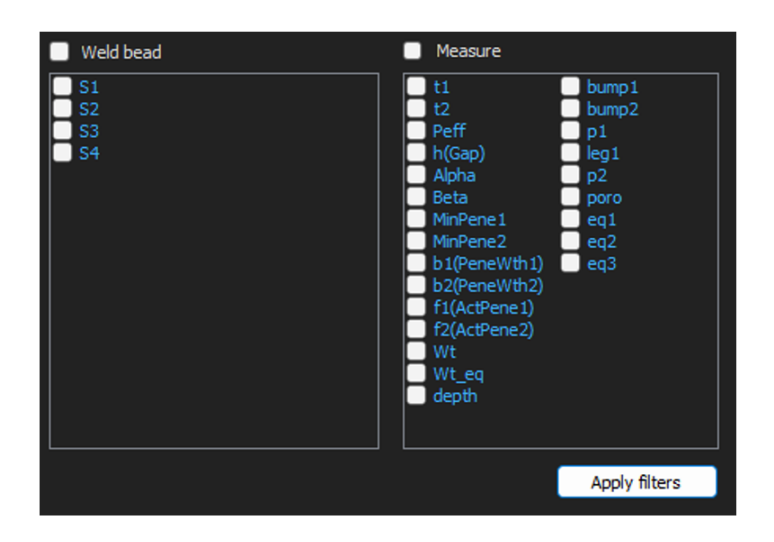

#### **Date selection**

- 1. Select the time period you wish to cover in the fields **Start date** and **End date**.
- 2. Click Apply filters.

| 🗹 Weld bead                                                        | Measure                                                                                                    |
|--------------------------------------------------------------------|----------------------------------------------------------------------------------------------------|
| <ul> <li>✓ S1</li> <li>✓ S2</li> <li>✓ S3</li> <li>✓ S4</li> </ul> | ✓     t1     ✓     bump1       ✓     t2     ✓     bump2       ✓     Peff     p1     leg1       Alpha     p2       Beta     poro       MinPene1     eq1       MinPene2     eq2       b1(PeneWth1)     eq3       b2(PeneWth2)     f1(ActPene1)       f2(ActPene2)     ✓       ✓     Wt       Wt_eq       ✓     depth |
|                                                                    | Apply filters                                                                                                    |

#### **Filter selection**

- 1. Select the filters you wish to use:
  - Machine
  - Туре
  - Conformity
  - Number of cycles
  - Ref. product
  - Equipment
  - Visual defects
- 2. Click Apply filters.

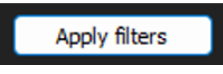

When the data is processed (this may take a while if there is a lot of data to be processed), evolution charts and statistical values are shown.

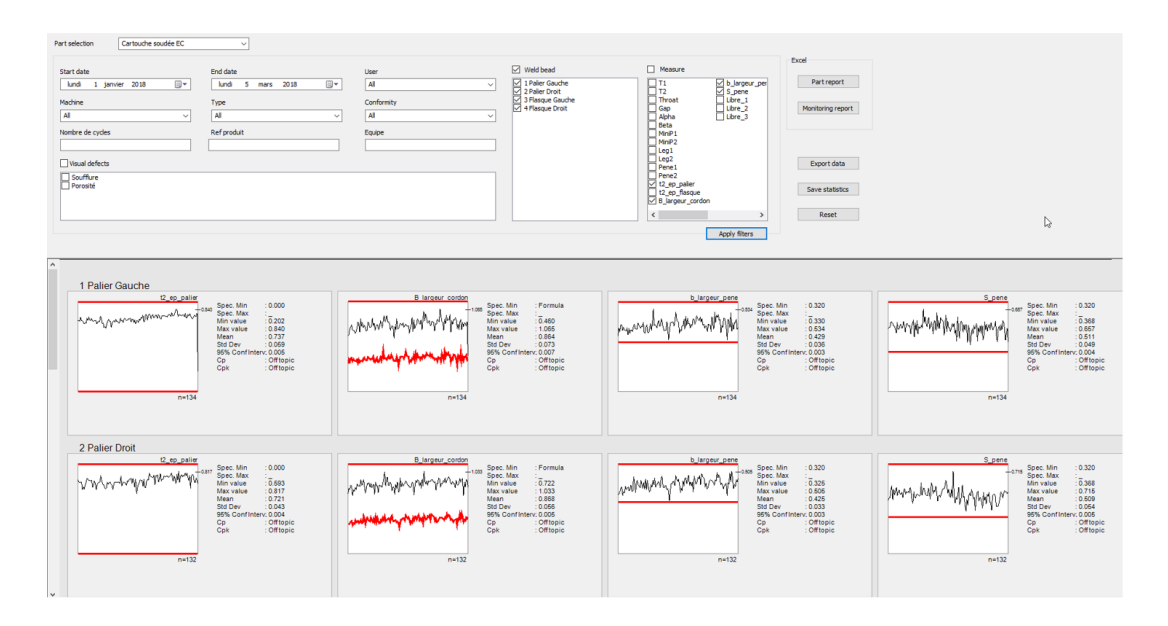

#### Statistical information

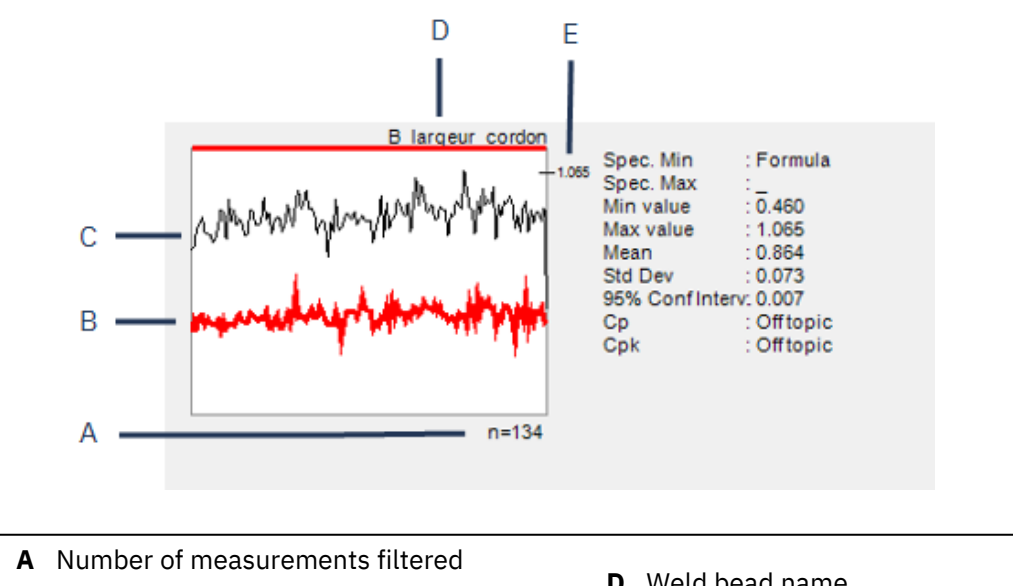

- **B** Defined minimum value (if set)
- **C** Measurement evolution

- **D** Weld bead name
- E Defined maximum value (if set)

| Value            | Description                                                                                                    |
|------------------|----------------------------------------------------------------------------------------------------|
| Spec. Min        | Defined minimum value (if set)                                                                                     |
| Spec. Max        | Defined maximum value (if set)                                                                                     |
| Min value        | Minimum measured value                                                                                             |
| Max value        | Maximum measured value                                                                                             |
| Mean             | Mean value                                                                                                    |
| Std Dev          | Standard deviation                                                                                                 |
| 95% Conf Interv. | 95% confidence interval                                                                                            |
| Ср               | Cp value                                                                                                    |
| Cpk              | Cpk value                                                                                                    |
| СрU              | CpU value (if only maximum value is defined)                                                                       |
| CpL              | CpL value (if only minimum value is defined)                                                                       |
| Value            | Description                                                                                                    |
| Formula          | A formula is used to calculate the Min and/or Max.                                                                 |
| Off topic        | The value cannot be calculated. For Cp and Cpk the values cannot be calculated if formulas are used for Min & Max. |

## **16.9 Save results and reports**

#### Create a complete part report

1. To create a complete part report with all filtered data, click **Part report**.

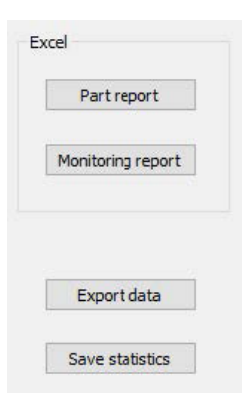

| leport        | 6                             |       |                 | ) |
|---------------|-------------------------------|-------|-----------------|---|
| Part          |                               |       |                 |   |
|               |                               |       | Specific report |   |
| Selected temp | ate                           |       |                 |   |
|               |                               |       |                 |   |
| Template list |                               |       |                 |   |
| Part_batch_n  | umber_report.xls              |       |                 |   |
| Welds_report. | umber_report_ActL.xis<br>.xis |       |                 |   |
| weids_report  | _ACTL.XIS                     |       |                 |   |
|               |                               |       |                 |   |
|               |                               |       |                 |   |
|               |                               |       |                 |   |
|               |                               |       |                 |   |
|               |                               |       |                 |   |
|               |                               |       | Execute         |   |
|               |                               |       | arread the      |   |
|               |                               |       |                 |   |
|               | Г                             | Close |                 |   |
|               | L                             | Close |                 |   |

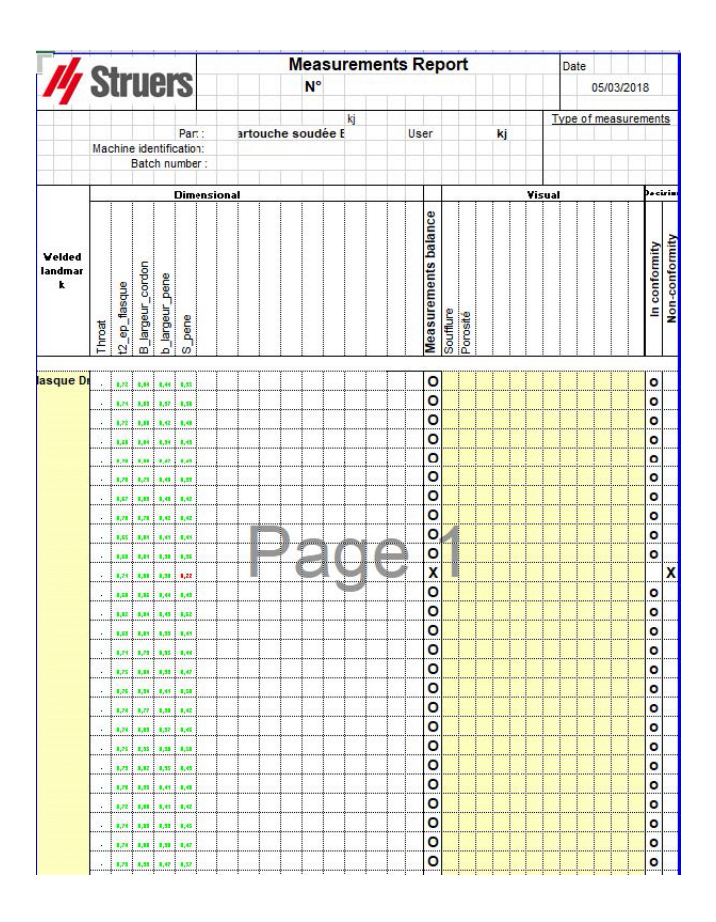

#### Create a complete monitoring report

1. To create a complete monitoring report with all filtered data, click **Monitoring report**.

|   | rarerepore        |
|---|-------------------|
| 1 | Monitoring report |
|   | Export data       |
|   |                   |

|                                                                                                    |                                                                                          | PART                                                  | Cartouche soudi<br>From                                                                                       | e EC                                                                                          |
|----------------------------------------------------------------------------------------------------|------------------------------------------------------------------------------------------|-------------------------------------------------------|----------------------------------------------------------------------------------------------------|-----------------------------------------------------------------------------------------------|
| Cordon<br>hfo1<br>hfo2<br>hfo3<br>hfo4<br>hfo5<br>hfo6                                                     | 2 Palier Droit<br>7<br>7222222222222<br>73<br>74<br>75<br>75<br>76                       | Machine<br>Conformity<br>User<br>Type<br>Batch number |                                                                                                    | Visual defects:                                                                               |
| Aeasure                                                                                                    | t2_ep_palier                                                                             |                                                       | Measure                                                                                                    | B_largeur_cordon                                                                              |
| ipec, Max<br>ipec, Max<br>ipec, Min<br>din value<br>daa value<br>daan<br>titoev<br>152 Conf. Interv<br>ipk | 132<br>0.533<br>0.317<br>0.043<br>0.044<br>0.721<br>0.043<br>0.044<br>0.044<br>04f topic |                                                       | n<br>Spec. Mas<br>Spec. Min<br>Min value<br>Mis value<br>Mis value<br>Stopev<br>Stor Conf. Inter<br>Cp<br>Cpk | 132<br>Formula<br>0,722<br>1033<br>0,668<br>0,056<br>0,656<br>0,055<br>Off topic<br>Off topic |
| Aeasure                                                                                                    | b largeur pe                                                                             | ne                                                    | Measure                                                                                                    | S nene                                                                                        |
| whentytytyt                                                                                                | MMA 11-0000                                                                              |                                                       | //www.w.ln/ly/vi                                                                                              | +2719<br>WWWWW<br>132<br>0.32                                                                 |

#### Export data

1. To export raw data as .csv files, click **Export data**.

| Part report    |
|----------------|
| Monitoring rep |
| Export data    |

All the images are saved in separate folders.

| Cartouche soudée EC_1 Palier Gauche         | 05/03/2018 12:11 |
|---------------------------------------------|------------------|
| Cartouche soudée EC_2 Palier Droit          | 05/03/2018 12:11 |
| Cartouche soudée EC_3 Flasque Gauche        | 05/03/2018 12:11 |
| Cartouche soudée EC_4 Flasque Droit         | 05/03/2018 12:11 |
| 🔂 Cartouche soudée EC_1 Palier Gauche.csv   | 05/03/2018 12:11 |
| Cartouche soudée EC_2 Palier Droit.csv      | 05/03/2018 12:11 |
| 🕼 Cartouche soudée EC_3 Flasque Gauche.csv  | 05/03/2018 12:11 |
| Cartouche soudée EC_4 Flasque Droit.csv     | 05/03/2018 12:11 |
| Lartouche_EC_Cartouche soudée ECAll_Mes.csv | 05/03/2018 12:11 |

A .csv file is created for each selected weld.

| n         | 174                |         |            |        |             |           |       |    |        |     |       |      |      |      |      |      |       |       |           |               |             |             |          |         |         |        |         |          |            |           |                                 |
|-----------|--------------------|---------|------------|--------|-------------|-----------|-------|----|--------|-----|-------|------|------|------|------|------|-------|-------|-----------|---------------|-------------|-------------|----------|---------|---------|--------|---------|----------|------------|-----------|---------------------------------|
| and on    | intel .            | Info2   | [pin]      | intell | InfoS       | Intelli   | Into7 |    |        |     |       |      |      |      |      |      |       |       |           |               |             |             |          |         |         |        |         |          |            |           |                                 |
| Paller Ga | n. 1               | 2.22E+1 | 0          | 3      | 4           | 5         | 6     | 7  |        |     |       |      |      |      |      |      |       |       |           |               |             |             |          |         |         |        |         |          |            |           |                                 |
|           |                    |         |            |        |             |           |       |    |        |     |       |      |      |      |      |      |       |       |           |               |             |             |          |         |         |        |         |          |            |           |                                 |
| 4         | 20                 |         |            |        |             | Mesures   | T1    | 12 | Throat | Gap | Alpha | Beta | MnP1 | MnP2 | Leg1 | Leg2 | Penel | Pene2 | 12_ep_pal | le 12_ep_flas | B, largeur, | b, largeur, | s S.pene | Libre_1 | Libre_2 | Lbre_3 | Souther | Porosité | Machine    | Commervis | Image                           |
|           | 2                  |         |            |        |             | Mn.       |       | 0  | 0      | 0   | 0     | 0    | 0    | 0    | 0    | 0    | 0     | 0     | 0 0       | 0 0           | \$B17+0.00  | 2.0.32      | 0.32     |         | 0       | 0      | 0       |          |            |           |                                 |
| loer      | <b>Day of Year</b> | Bay     | Month      | Year   | Type        | Max.      |       |    | -      |     |       |      |      | -    |      | -    |       |       | -         | -             |             |             | -        |         |         |        | 0       |          |            |           |                                 |
|           |                    |         |            |        |             | Use       |       | 0  | 0      | 1   | 0     | 0    | 0    | 0    | 0    | 0    | 0     | 0     | 0         | 1 0           |             | 1           | 1        | 1       | 0       | 0      | 0       |          |            |           |                                 |
|           |                    |         |            |        |             |           |       |    |        |     |       |      |      |      |      |      |       |       |           |               |             |             |          |         |         |        |         |          |            |           |                                 |
|           |                    |         |            |        |             |           |       |    |        |     |       |      |      |      |      |      |       |       |           |               |             |             |          |         |         |        |         |          |            |           |                                 |
| NV.       | 3                  |         | 3 January  | 201    | 8 Cart FT31 | 3 13h28m  |       | 0  | 0      | 0   | 0     | 0    | 0    | 0    | 0    | 0    | 0     | 0     | 0 0.72    | 0             | 0.716       | 0.359       | 0.503    |         | 0       | 0      | 0       | 0        | 0 Kepler 1 |           | Canouche soudée EC_1Pa          |
| w         | 3                  |         | 3 January  | 201    | 8 Cart F141 | 2 1h3in   |       | 0  | 0      | 0   | 0     | 0    | 0    | 0    | 0    | 0    | 0     | 0     | 0.0.719   | 0             | 0.731       | 0.41        | 0.508    |         | 0       | 0      | 0 1     | 0        | 0 Kepler 2 |           | Cantouche soudée EC_1Pa         |
| w         | 3                  |         | 3 January  | 201    | 8 CartF141  | 2 19/35m  |       | 0  | 0      | 0   | 0     | 0    | 0    | 0    | 0    | 0    | 0     | 0     | 0 0.715   | 0             | 0.809       | 0.386       | 0.509    |         | 0       | 0      | 0 1     | 0        | O Kepler 3 |           | Cartouche zoudée EC_1Pa         |
| i         | 3                  |         | 3 January  | 201    | 8 Cart F14L | 2 13h48m  |       | 0  | 0      | 0   | 0     | 0    | 0    | 0    | 0    | 0    | 0     | 0     | 0.0.752   | 0             | 0.831       | 0.429       | 0.551    |         | 0       | 0      | 0 1     | 0        | 0 Kepler 4 |           | Canouche soudée EC_1Pa          |
|           | 3                  |         | 3 January  | 201    | 8 Cart F13L | 2 14h44m  |       | 0  | 0      | 0   | 0     | 0    | 0    | 0    | 0    | 0    | 0     | 0     | 0 0.722   | 0             | 0.858       | 0.432       | 0.552    |         | 0       | 0      | 0       | 0        | O Kepler 4 |           | Canouche soudée EC_1Ps          |
|           | 3.                 |         | 3 January  | 201    | 8 Cart FT3L | 2 16h17m  |       | 0  | 0      | 0   | 0     | 0    | 0    | 0    | 0    | 0    | 0     | 0     | 0.0.716   | 0             | 0.791       | 0.394       | 0.543    |         | 0       | 0      | 0       | 0        | O Kepler 4 |           | Cartouche soudée EC_1Pa         |
|           | 3                  |         | 3 January  | 201    | 8 Cart FT31 | 2 17h05m  |       | 0  | 0      | 0   | 0     | 0    | 0    | 0    | 0    | 0    | 0     | 0     | 0 0.708   | 0             | 0.791       | 0.415       | 0.519    |         | 0       | 0      | 0 1     | 0        | 0 Kepler 4 |           | Canouche soudée EC_1Pa          |
| í         | 3                  |         | 3 January  | 201    | 0 Cart FI3L | 2 17h50m  |       | 0  | 0      | 0   | 0     | 0    | 0    | 0    | 0    | 0    | 0     | 0     | 0.0.685   | 0             | 0.781       | 0.397       | 0.519    |         | 0       | 0      | 0       | 0        | O Kepler 4 |           | Canouche zoudée EC_1Pi          |
|           | 3                  |         | 3 January  | 201    | 8 Carl FT3L | 2 Tih Mm  |       | 0  | 0      | 0   | 0     | 0    | 0    | 0    | 0    | 0    | 0     | 0     | 0.0.699   | 0             | 0.749       | 0.395       | 0.498    |         | 0       | 0      | 0 1     | 0        | 0 Kecler 4 |           | Cartouche soudée EC. 1Pa        |
|           | 3                  |         | 3 January  | 201    | 8 Cart FT31 | 2 19624m  |       | 0  | 0      | 0   | 0     | 0    | 0    | 0    | 0    | 0    | 0     | 0     | 0.0.694   | 0             | 0.766       | 0.391       | 0.466    |         | 0       | 0      | 0 1     | 0        | O Kepler 4 |           | Canouche soudée EC_1Pa          |
| 1         | 3                  |         | 3 January  | 201    | 8 Cart F14L | 2 20h05m  |       | 0  | 0      | 0   | 0     | 0    | 0    | 0    | 0    | 0    | 0     | 0     | 0.0.744   | 0             | 0.817       | 0.41        | 0.552    |         | 0       | 0      | 0 1     | 0        | O Kepler 3 |           | Canouche zoudée EC_1Pa          |
| W.        | - 4                |         | 4 January  | 201    | 0 Cart/Ft0L | 2 Thim    |       | 0  | 0      | 0   | 0     | 0    | 0    | 0    | 0    | 0    | 0     | 0     | 0 0.723   | 0             | 0.896       | 0.365       | 0.493    |         | 0       | 0      | 0       | 0        | 0 Kepler 1 |           | Cartouche soudée EC_1Pa         |
|           | 4                  |         | d January  | 201    | 8 Cart FSIL | 2 12h18m  |       | 0  | 0      | 0   | 0     | 0    | 0    | 0    | 0    | 0    | 0     | 0     | 0 0.756   | 0             | 0.878       | 0.407       | 0.496    |         | 0       | 0      | 0       | 0        | O Kepler 2 |           | Cancuche soudée EC_1Pa          |
| 14        | 4                  |         | 4 January  | 201    | 8 Cart F14L | 2 12h22m  |       | 0  | 0      | 0   | 0     | 0    | 0    | 0    | 0    | 0    | 0     | 0     | 0.0.729   | 0             | 0.765       | 0.376       | 0.525    |         | 0       | 0      | 0       | 0        | 0 Kepler 3 |           | Canouche zoudée EC_1Pa          |
| w.        | 5                  |         | 5 January  | 201    | 0 Carl FML  | 2 19-04m  |       | 0  | 0      | 0   | 0     | 0    | 0    | 0    | 0    | 0    | 0     | 0     | 0 0.721   | 0             | 0.937       | 0.396       | 0.536    |         | 0       | 0      | 0 1     | 0        | O Kepler 1 |           | Cartouche soudée EC., 1P.       |
|           | 5                  |         | S January  | 201    | 8 Cart FML  | 2 19-07m  |       | 0  | 0      | 0   | 0     | 0    | 0    | 0    | 0    | 0    | 0     | 0     | 0 0.741   | 0             | 0.841       | 0.396       | 0 503    |         | 0       | 0      | 0 1     | 0        | 0 Keeler 2 |           | Canouche soudée EC_1P           |
| 14        | 5                  |         | 5 January  | 201    | 8 Cart F14L | 2 11h 10m |       | 0  | 0      | 0   | 0     | 0    | 0    | 0    | 0    | 0    | 0     | 0     | 0 0.724   | 0             | 0.894       | 0.386       | 0.505    |         | 0       | 0      | 0 1     | 0        | 0 Kecler 3 |           | Canouche zoudée EC. 1Pa         |
|           | 5                  |         | 5 January  | 201    | Cat FT3L    | 2 13h49m  |       | 0  | 0      | 0   | 0     | 0    | 0    | 0    | 0    | 0    | 0     | 0     | 0 0.714   | 0             | 0.825       | 0.419       | 0.555    |         | 0       | 0      | 0 1     | 0        | O Kepler 4 |           | Cartouche soudée EC., 1P.       |
|           | 8                  | -       | 8 January  | 201    | 8 Cart F14L | 2 07h54m  |       | 0  | 0      | 0   | 0     | 0    | 0    | 0    | 0    | 0    | 0     | 0     | 0 0 723   | 0             | 0.854       | 0.436       | 0.52     |         | 0       | 0      | 0       | 0        | 0 Kecler 2 |           | Canouche soudie EC. 1P          |
|           | 8                  | -       | 8 January  | 201    | 8 Cart F14L | 2 07h59m  |       | 0  | 0      | 0   | 0     | 0    | 0    | 0    | 0    | 0    | 0     | 0     | 0 0.719   | 0             | 0.834       | 0.406       | 0.472    |         | 0       | 0      | 0 1     | 0        | 0 Kepler 3 |           | Canouche zoudée EC., 1P.        |
|           | 0                  | -       | 0 January  | 201    | Cat FUL     | 2 009-03m |       | 0  | 0      | 0   | 0     | 0    | 0    | 0    | 0    | 0    | 0     | 0     | 0 0.722   | 0             | 0.783       | 0.405       | 0.535    |         | 0       | 0      | 0 1     | 0        | O Keoler 1 |           | Cartouche soudie EC 1Pa         |
|           | 9                  |         | 9 January  | 201    | 8 Cart F14L | 2 07b17m  |       | 0  | 0      | 0   | 0     | 0    | 0    | 0    | 0    | 0    | 0     | 0     | 0.0.686   | 0             | 0.782       | 0.403       | 0.542    |         | 0       | 0      | 0       | 0        | 0 Kecler 1 |           | Cancuche soudile EC 1Pa         |
|           | 9                  |         | 9 January  | 201    | 0 Cart F14L | 2 07521m  |       | 0  | 0      | 0   | 0     | 0    | 0    | 0    | 0    | 0    | 0     | 0     | 0.0.707   | 0             | 0.895       | 0.443       | 0.523    |         | 0       | 0      | 0 1     | 0        | O Kepler 2 |           | Cantouche zoudée EC. 1Pa        |
|           | 9                  |         | 3 January  | 201    | Cat FML     | 2 07h26m  |       | 0  | 0      | 0   | 0     | 0    | 0    | 0    | 0    | 0    | 0     | 0     | 0 0.712   | 0             | 0.000       | 0.429       | 0.510    |         | 0       | 0      | 0 1     | 0        | O Keoler 3 |           | Catouche soudie EC 1Pa          |
|           |                    |         | 3 January  | 201    | 8 Cart FT31 | 2 19-20m  |       | 0  | 0      | 0   | 0     | 0    | 0    | 0    | 0    | 0    | 0     | 0     | 0 0 703   | 0             | 0.825       | 0.422       | 0.525    |         | 0       | 0      | 0       | 0        | O Kecler 6 |           | Canceache sceadile EC 1Pa       |
|           | 3                  |         | 3 January  | 201    | 0 Carl F131 | 2 12h00m  |       | 0  | 0      | 0   | 0     | 0    | 0    | 0    | 0    | 0    | 0     | 0     | 0.0.766   | 0             | 0.829       | 0.402       | 0.450    |         | 0       | 0      | 0       | 0        | O Kecler 6 |           | Cartouche soudie EC, 1Pa        |
|           | 9                  |         | January C  | 201    | Carl FTIL   | 2 Mbilles |       | 0  | 0      | 0   | D     | 0    | 0    | 0    | 0    | 0    | 0     | 0     | 0 0.747   | 0             | 0.827       | 0.422       | 0.5%     |         | 0       | 0      | 0 1     | 0        | O Keoles 6 |           | Catmarke smaller EC 1Pa         |
|           | 3                  |         | 3 January  | 201    | Cast F111   | 2 17h42m  |       | 0  | 0      | 0   | 0     | 0    | 0    | 0    | 0    | 0    | 0     | 0     | 0.0.683   | 0             | 0.945       | 0.410       | 0.545    |         | 0       | 0      | 0       | 0        | O Kenler 6 |           | Catrache stratie EC 1Pa         |
| -         | 3                  |         | 3 January  | 201    | Carl Fill   | 2 17hddm  |       | 0  | 0      | 0   | 0     | 0    | 0    | 0    | 0    | 0    | 0     | 0     | 0.07      | 0             | 0.040       | 0.443       | 0.550    |         | 0       | 0      | 0 1     | 0        | O Kenler 6 |           | Catrache matie FC 1Pa           |
|           | 9                  |         | 2 January  | 201    | E Cast FTIL | 2 10-02m  |       | 0  | 0      | 0   | 0     | 0    | 0    | 0    | 0    | 0    | 0     | 0     | 0.0.65    | 0             | 0.878       | 0.38        | 0.43     |         | 0       | 0      | 0       | 0        | O Keoler 6 |           | Catourie stratig EC 1Pa         |
| 1         | 10                 | 1       | D Jacuary  | 201    | B Cart F141 | 2 19-01-  |       | 0  | 0      | 0   | 0     | 0    | 0    | 0    | 0    | 0    | 0     | 0     | 0.0.661   | 0             | 0.796       | 0.376       | 0.546    |         | 0       | 0      | 0       | 0        | O Kenler 1 |           | Catrache madée EC 1Pa           |
|           | 10                 |         | O Januaria | 201    | Cast Criti  | 2.15/06-0 |       | 0  | 0      | 0   | 0     | 0    | 0    | 0    | 0    | 0    | 0     | 0     | 0.0.644   |               | 0.046       | 0.417       | 0.456    |         | 0       | 0      | 0       | 0        | 3 Kaular 2 |           | Castownike constitution for 1Pa |

A global .csv file is created with the values of all selected welds.

| Profession .   | C        |              |                 |             |      |            |            |    |    |        |     |       |      |      |      |      |      |       |       |          |          |               |             |        |         |         |         |          |          |            |
|----------------|----------|--------------|-----------------|-------------|------|------------|------------|----|----|--------|-----|-------|------|------|------|------|------|-------|-------|----------|----------|---------------|-------------|--------|---------|---------|---------|----------|----------|------------|
| Configuration  | Catouch  | W_CL         |                 |             |      |            |            |    |    |        |     |       |      |      |      |      |      |       |       |          |          |               |             |        |         |         |         |          |          |            |
| ean -          | Cartoup  | W HOUSEFELD  |                 |             |      |            |            |    |    |        |     |       |      |      |      |      |      |       |       |          |          |               |             |        |         |         |         |          |          |            |
| Start data     | 1 Januar | 2018         |                 |             |      |            |            |    |    |        |     |       |      |      |      |      |      |       |       |          |          |               |             |        |         |         |         |          |          |            |
| Enddate        | 5 Marci  | b 2018       |                 |             |      |            |            |    |    |        |     |       |      |      |      |      |      |       |       |          |          |               |             |        |         |         |         |          |          |            |
| Machine        | 44       |              |                 |             |      |            |            |    |    |        |     |       |      |      |      |      |      |       |       |          |          |               |             |        |         |         |         |          |          |            |
| Conformity     | All      |              |                 |             |      |            |            |    |    |        |     |       |      |      |      |      |      |       |       |          |          |               |             |        |         |         |         |          |          |            |
| Uner           | AL       |              |                 |             |      |            |            |    |    |        |     |       |      |      |      |      |      |       |       |          |          |               |             |        |         |         |         |          |          |            |
| Type           | Al       |              |                 |             |      |            |            |    |    |        |     |       |      |      |      |      |      |       |       |          |          |               |             |        |         |         |         |          |          |            |
| Comment 0      |          |              |                 |             |      |            |            |    |    |        |     |       |      |      |      |      |      | -     |       |          |          |               |             |        |         |         |         |          |          |            |
| Comment_1      |          |              |                 |             |      |            |            |    |    |        |     |       |      |      |      |      |      |       |       |          |          |               |             |        |         |         |         |          |          |            |
| Commens_2      |          |              |                 |             |      |            |            |    |    |        |     |       |      |      |      |      |      |       |       |          |          |               |             |        |         |         |         |          |          |            |
|                |          |              |                 |             |      |            |            |    |    |        |     |       |      |      |      |      |      |       |       |          |          |               |             |        |         |         |         |          |          |            |
| Weld Name      | Conformi | ty User      | Day of Year Day | Month       | Year | Typ+       | Time       | T1 | T2 | Throat | Gap | Alpha | Beta | MoP1 | MnP2 | Leg1 | Leg2 | Pene1 | Pene2 | 12.40.0M | 12_40_As | oc B_largeve, | -b_largeur, | S_pene | Libre_1 | Libre_2 | Libre_3 | Southure | Porosité | Machine    |
| 1Paler Gauche  | 0K       | <b>EN</b>    | 3               | 3 January   | 20%  | 8 Cart FT3 | L3 11h28m  |    | 0  | 0      | 0   | 0     | 0    | 0    | 0    | 0    | 0    | 0     | 0     | 0.0.72   |          | 0.0.7%        | 0.359       | 0.503  |         | 0       | 0       | 0 1      | 0        | 0 Kepler1  |
| 1Paler Gauche  | OK .     | the          | 3               | 3 January   | 201  | 8 Cart F14 | L2 11631m  |    | 0  | 0      | 0   | 0     | 0    | 0    | 0    | 0    | 0    | 0     | 0     | 0.0.719  |          | 0.0.731       | 0.41        | 0.508  |         | 0       | 0       | 0 1      | 0        | 0 Kepler 2 |
| 1Paler Gauche  | 0K       | mv.          | 3               | 3 January   | 2018 | 8 Cart FNI | L2 11h35m  |    | 0  | 0      | 0   | 0     | 0    | 0    | 0    | 0    | 0    | 0     | 0     | 0.0.715  |          | 0.003         | 0.386       | 0.509  |         | 0       | 0       | 0        | 0        | 0 Kepler 3 |
| 1Paller Gauche | OK       | ki .         | 3               | 3 January   | 2018 | 8 Cart F14 | L2 13h48m  |    | 0  | 0      | 0   | 0     | 0    | 0    | 0    | 0    | 0    | 0     | 0     | 0 0.752  |          | 0 0.831       | 0.429       | 0.551  |         | 0       | 0       | 0        | 0        | 0 Kepler 4 |
| 1Paler Gauche  | OK       | ki -         | 3               | 3 January   | 201  | 8 Cart FT3 | L2 14h44m  |    | 0  | 0      | 0   | 0     | 0    | 0    | 0    | 0    | 0    | 0     | 0     | 0 0.722  |          | 0.0.858       | 0.432       | 0.552  |         | 0       | 0       | 0        | 0        | 0 Kepler 4 |
| 1PalerGauche   | OK       | kų.          | 3               | 3 January   | 2010 | B Cart F13 | L2 16h17m  |    | 0  | 0      | 0   | 0     | 0    | 0    | 0    | 0    | 0    | 0     | 0     | 0 0.716  |          | 0.0.791       | 0.394       | 0.543  |         | 0       | 0       | 0 1      | 0        | 0 Kepler 4 |
| 1Paler Gauche  | OK.      | kį           | 3               | 3 January   | 2018 | B Cart F13 | L2 17h05m  |    | 0  | 0      | 0   | 0     | 0    | 0    | 0    | 0    | 0    | 0     | 0     | 0 0.708  |          | 0.0.791       | 0.415       | 0.519  |         | 0       | 0       | 0        | Û.       | 0 Kepler 4 |
| 1Paler Gauche  | OK       | kį –         | 3               | 3 January   | 2010 | 0 Cart F13 | L2 17h50m  |    | 0  | 0      | 0   | 0     | 0    | 0    | 0    | 0    | 0    | 0     | 0     | 0.0.005  |          | 0.0.781       | 0.397       | 0.519  |         | 0       | 0       | 0        | 0        | 0 Kepler 4 |
| 1Paler Gauche  | OK.      | kį           | 3               | 3 January   | 20%  | 8 Cart FT3 | L2 Tih Mm  |    | 0  | 0      | 0   | 0     | 0    | 0    | 0    | 0    | 0    | 0     | 0     | 0 0.699  |          | 0 0.743       | 0.395       | 0.438  |         | 0       | 0       | 0        | 0        | 0 Kepler 4 |
| 1Paler Gauche  | OK.      | 14 C         | 3               | 3 January   | 201  | D Carl FT3 | L2 13h24m  |    | 0  | 0      | 0   | 0     | 0    | 0    | 0    | 0    | 0    | 0     | 0     | 0 0.694  |          | 0.0.766       | 0.291       | 0.466  |         | 0       | 0       | 0        | 0        | 0 Kepler 4 |
| 1Paler Gauche  | OK       | ki           | 3               | 3 January   | 201  | 8 Cart FN  | L2 20H05m  |    | 0  | 0      | 0   | 0     | 0    | 0    | 0    | 0    | 0    | 0     | 0     | 0 0.744  |          | 0 0.817       | 0.41        | 0.552  |         | 0       | 0       | 0        | 0        | 0 Kepler 3 |
| 1Paller Gauche | OK       | mv           | 4               | 4 January   | 201  | 8 Cart F13 | L2 12hHm   |    | 0  | 0      | 0   | 0     | 0    | 0    | 0    | 0    | 0    | 0     | 0     | 0 0.723  |          | 0.0.896       | 0.365       | 0.493  |         | 0       | 0       | 0        | 3        | 0 Kepler1  |
| 1PalerGauche   | OK       | mu           | 4               | 4 January   | 201  | 8 Cart F14 | L2 12h18n  |    | 0  | 0      | 0   | 0     | 0    | 0    | 0    | 0    | 0    | 0     | 0     | 0.0.756  |          | 0.0.878       | 0.407       | 0.435  |         | 0       | 0       | 0 1      | 9        | 0 Kepler 2 |
| 1PalerGauche   | OK       | <b>ev</b>    | 4               | 4 January   | 201  | 8 Cart FN  | L2 12h22m  |    | 0  | 0      | 0   | 0     | 0    | 0    | 0    | 0    | 0    | 0     | 0     | 0 0.729  |          | 0.0.765       | 0.376       | 0.525  |         | 0       | 0       | 0        | 2        | 0 Kepler 3 |
| 1Paler Gauche  | OK       | env .        | 5               | 5 January   | 20%  | 0 CartFH   | L2 11h04m  |    | 0  | 0      | 0   | 0     | 0    | 0    | 0    | 0    | 0    | 0     | 0     | 0 0.721  |          | 0 0.937       | 0.396       | 0.536  |         | 0       | 0       | 0        | 2        | 0 Kepler 1 |
| 1Paler Gauche  | OK       | ev.          | 5               | S January   | 201  | 8 Cat FM   | L2 19-07m  |    | 0  | 0      | 0   | 0     | 0    | 0    | 0    | 0    | 0    | 0     | 0     | 0 0.741  |          | 0.0.041       | 0.396       | 0.503  |         | 0       | 0       | 0        | 0        | 0 Kepler 2 |
| 1Paler Gauche  | OK       | mv.          | 5               | 5 January   | 20%  | U Cat.FN   | L2 11h 10m |    | 0  | 0      | 0   | 0     | 0    | 0    | 0    | 0    | 0    | 0     | 0     | 0 0.724  |          | 0 0.894       | 0.386       | 0.505  |         | 0       | 0       | 0        | 3        | 0 Kepler 3 |
| 1Paler Gauche  | UK       | N            | 5               | 5 January   | 201  | 8 Cart PT3 | LZ 13h43m  |    | 0  | 0      | 0   | 0     | 0    | 0    | 0    | 0    | 0    | 0     | 0     | 0 0.7%   |          | 0 0.825       | 0.419       | 0.555  |         | 0       | 0       | 0        | 3        | 0 Kepler 4 |
| 1PalerGauche   | DK       | 4            | 8               | 8 January   | 201  | 8 Cart FN  | LZ 07MS4m  |    | 0  | 0      | 0   | 0     | 0    | 0    | 0    | 0    | 0    | 0     | 0     | 0.0.723  |          | 0 0.854       | 0.436       | 0.52   |         | 0       | 0       | 0        | 3        | 0 Kepler2  |
| 1Patertsauche  | UK       | 10           | 8               | 8 January   | 208  | 5 Lat P N  | L2 0/M53m  |    | 0  | 0      | 0   | 0     | 0    | 0    | 0    | 0    | 0    | 0     | 0     | 0 0.719  |          | 0.0.834       | 0.405       | 0.472  |         | 0       | 0       | 0        | 3        | U Kepler 3 |
| 1PalerGauche   | UK       | kg           | 8               | 8 January   | 208  | 5 Car P13  | L2 08W03m  |    | 0  | 0      | 0   | 0     | 0    | 0    | 0    | 0    | 0    | 0     | 0     | 0 0 722  |          | 0 0 783       | 0.405       | 0.535  |         | 0       | 0       | 0        | 3        | 0 Kepler1  |
| 1Pater Gauche  | UK .     | 10           | 2               | 3 January   | 2018 | Cartrie    | L2 Unhinh  |    | 0  | 0      | 0   | 0     | 0    | 0    | 0    | 0    | 0    | 0     | 0     | 0 0.000  |          | 0.0.702       | 0.403       | 0.542  |         | 0       | 0       | 0        | <u></u>  | U Kepher 1 |
| 1Pater Gauche  | 00       | 4            | -               | 5 January   | 20%  | D Call Pe  | LC OTAL M  |    | 0  | 0      | 0   | 0     | 2    | 0    | 0    | 0    | 0    | 0     | 0     | 0 0.107  |          | 0 0.035       | 0.445       | 0.523  |         | 0       | 0       | 0        |          | O Kepler 2 |
| 1Pater Gauche  | 00 C     |              |                 | 3 January   | 201  | Con FTU    | LC UTFACUM |    | 0  | 0      | 0   | 0     | 0    | 0    | 0    | 0    | 0    | 0     | 0     | 0.0.752  |          | 0.0.000       | 0.423       | 0.510  |         | 0       | 0       | 0        |          | O Kepter 3 |
| IP-ater Gauche | 01       | -            |                 | 3 January   | 201  | Cartria    | 2 11201    |    |    |        | 0   | 0     | 0    | 0    | 0    | 0    | 0    | 0     | 0     | 0 0.705  |          | 0.023         | 0.422       | 0.020  |         | 0       | 0       | 0        |          | O Mepher 4 |
| 1D-las Caucha  | 2        | -            |                 | 9 January   | 201  | Con FT3    | 2 5/1-10-  |    | 0  | 0      | 0   | 0     | 0    | 0    | 0    | 0    | 0    | 0     | 0     | 0.0.747  |          | 0.0.023       | 0.422       | 0.450  |         | 0       | 0       | 0        |          | O Kepler u |
| 10-day Caucha  | 22       | -            |                 | a langery   | 204  | Con Fill   | 0.170.434  |    | 0  | 0      | ŏ   | 0     | 0    | 0    | 0    | ~    | 0    | 0     | 0     | 0.0444   |          | 0.0.00        | 0.410       | OFIF   |         | 0       | 0       | 0        | 6        | O Kenleyd  |
| 1Pater Gauche  | 2        | erv .        |                 | 9 January   | 201  | Con F12    | 2 ThAte    |    | 0  | 0      | 0   | 0     | 0    | 0    | 0    | 0    | 0    | 0     | 0     | 0.07     |          | 0.0.040       | 0.449       | 0.540  |         | 0       | 0       | 0        | 6        | 0 Keplers  |
| 1Paler Gauche  | NY N     | and a second | 9               | 3 January   | 201  | B Cast FT3 | 2 10/000   |    | 0  | 0      | ů.  | 0     | 0    | 0    | 0    | 0    | 0    | 0     | 0     | 0.065    |          | 0.0.628       | 0.38        | 0.43   |         | 0       | 0       | 0        | 0        | O Keoler 6 |
| 1Paler Gauche  | OF       |              | 10              | TO Laterate | 201  | Cart       | 2.15.05    |    | 0  | 0      | ň   | ů.    | ň    | 0    | 0    | 0    | 0    | 0     | ň     | 0.0.663  |          | 0.0.206       | 0.326       | 0.546  |         | ň       | 0       | 0        | 0        | O Verder 1 |
| 1Paler Gauche  | OK       | No.          | 10              | 10 January  | 20%  | B Cast FT3 | 12 Th08m   |    | 0  | 0      | ő   | 0     | 0    | 0    | 0    | 0    | 0    | 0     | 0     | 0.0.644  |          | 0.0.868       | 0.417       | 0.486  |         | 0       | 0       | 0        | 0        | 1 Kenler 3 |
| 1Paler Gauche  | OK       | N.           | 10              | 10 Internet | 201  | Car FM     | 2 15/09m   |    | 0  | 0      | 0   | 0     | 0    | 0    | 0    | 0    | 0    | 0     | 0     | 0.0684   |          | 0.0.864       | 0.432       | 0.566  |         | 0       | 0       | 0        | 0        | 0 Keples 2 |
| 1Paler Gauthe  | OK       | 1            | 11              | 11 Jacuary  | 201  | Cart F11   | 2 0fb35e   |    | 0  | 0      | 0   | 0     | 0    | 0    | 0    | 0    | 0    | 0     | 0     | 0 0 712  |          | 0.0.051       | 0.379       | 0.455  |         | 0       | 0       | 0        | 0        | 0 Kenler 3 |
| 1Paler Gauche  | OK       | E.           | 11              | 11 January  | 209  | B Cart FM  | 2 08639m   |    | 0  | 0      | 0   | 0     | ñ    | 0    | 0    | 0    | 0    | 0     | 0     | 0.0733   |          | 0.0.798       | 0.378       | 0.519  |         | 0       | 0       | 0        | 0        | 0 Kenler 1 |
| 1PalerGauche   | OK .     | bi .         | 11              | 11 January  | 201  | CanFH      | 2 0fb43m   |    | 0  | 0      | 0   | 0     | 0    | 0    | 0    | 0    | 0    | 0     | 0     | 0.0.710  |          | 0.0.636       | 0.409       | 0.502  |         | Ó.      | 0       | 0        | 0        | 0 Kepler 2 |
| 1Paler Gauche  | OK.      | 61           | 11              | 11 January  | 201  | Carl F13   | 2 10633m   |    | 0  | 0      | 0   | 0     | 0    | 0    | 0    | 0    | 0    | 0     | 0     | 0.0714   |          | 0.0.9t3       | 0.441       | 0.503  |         | ů.      | 0       | 0        | 0        | 0 Kenler 6 |

#### **Save statistics**

1. To save statistics as an .xml file, click **Save statistics**.

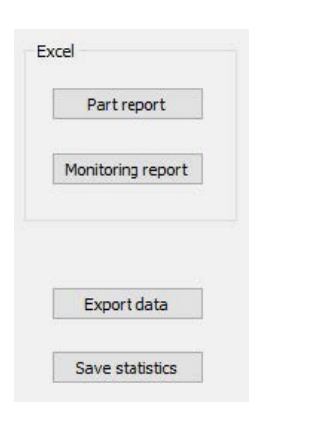

| Spec. Min    | : Formula  |
|--------------|------------|
| Spec. Max    | 1_0        |
| Min value    | : 0.460    |
| Max value    | : 1.065    |
| Mean         | : 0.864    |
| Std Dev      | : 0.073    |
| 95% Confinte | erv: 0.007 |
| Ср           | : Offtopic |
| Cpk          | : Offtopic |
|              |            |

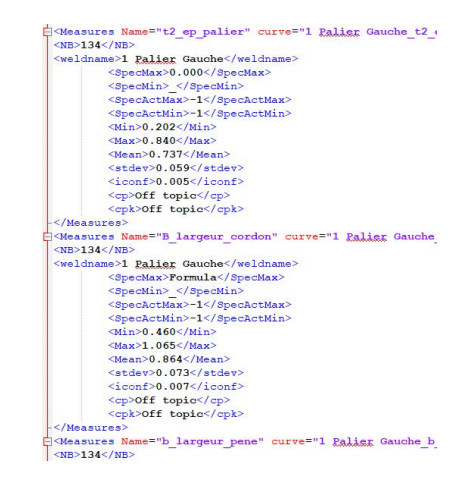

## **17** The DataView module (option)

This module is available as an option to the software

This feature offers the following functions:

- Viewing old results files
- Deleting old results (a specific line)
- Redoing measurements on already saved images
- Replacing old measurements with the redone measurement

#### **Operator management**

To be able to get access to all "review data" features, the operator must have access to modify the results files.

You can change the operators' access rights in the software part Administration.

| Change password      | ×                              |
|----------------------|--------------------------------|
|                      |                                |
| Name                 | admin                          |
| Enter password       |                                |
| New password         |                                |
| Confirm new password |                                |
|                      |                                |
| 🔽 User have pe       | rmission to change the results |
| Cancel               | ОК                             |

#### The DataView window

In the main window, a **DataView** icon is shown.

1. To access this feature, click the icon **DataView**.

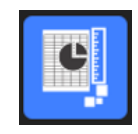

|   | Video Live Data view Monitoring                                                                                                    | User : admin Date : 25/07/2024 17:32:21                                                                                                    | Configuration : CAN.ini |                               |
|---|----------------------------------------------------------------------------------------------------|----------------------------------------------------------------------------------------------------|-------------------------|-------------------------------|
| Ş | Sort des<br>mod 23 judit 2024 ***<br>Heline<br>4 const<br>0 mod dents<br>• for the mod dents<br>Partone I<br>(soft spacefield)<br>Partone Southers<br>Partone Southers<br>Parton | Und         Unit         Unit           Type         Colored         A           Type         A         Image: A and the add and the add and and the add and and and the add and and and the | Select ind              | ividual result to view report |
|   |                                                                                                    |                                                                                                    |                         | Verify                        |
|   |                                                                                                    |                                                                                                    |                         | Delete                        |
|   |                                                                                                    |                                                                                                    |                         | Excel report                  |
|   |                                                                                                    |                                                                                                    |                         |                               |
|   |                                                                                                    |                                                                                                    |                         |                               |
|   |                                                                                                    |                                                                                                    |                         |                               |

#### Sorting keys

| Live <b>Data view</b> Monitoring                                       | User : admin                      | Date : 25/07/2024 17:32:58 | Configuration : C/ |
|------------------------------------------------------------------------|-----------------------------------|----------------------------|--------------------|
| Start date<br>jeudi 25 juillet 2024                                    | End date<br>jeudi 25 juillet 2024 | User                       |                    |
| Machine<br>All                                                         | Type<br>All                       | Conformity<br>V All        | <u>~</u>           |
|                                                                        | Nºsérie                           |                            |                    |
| <ul> <li>Visual defects</li> <li>Porosities</li> <li>Cracks</li> </ul> |                                   |                            |                    |
| Other visual defects                                                   |                                   |                            |                    |
|                                                                        |                                   |                            | Apoly Filters      |

#### Part and weld bead selection

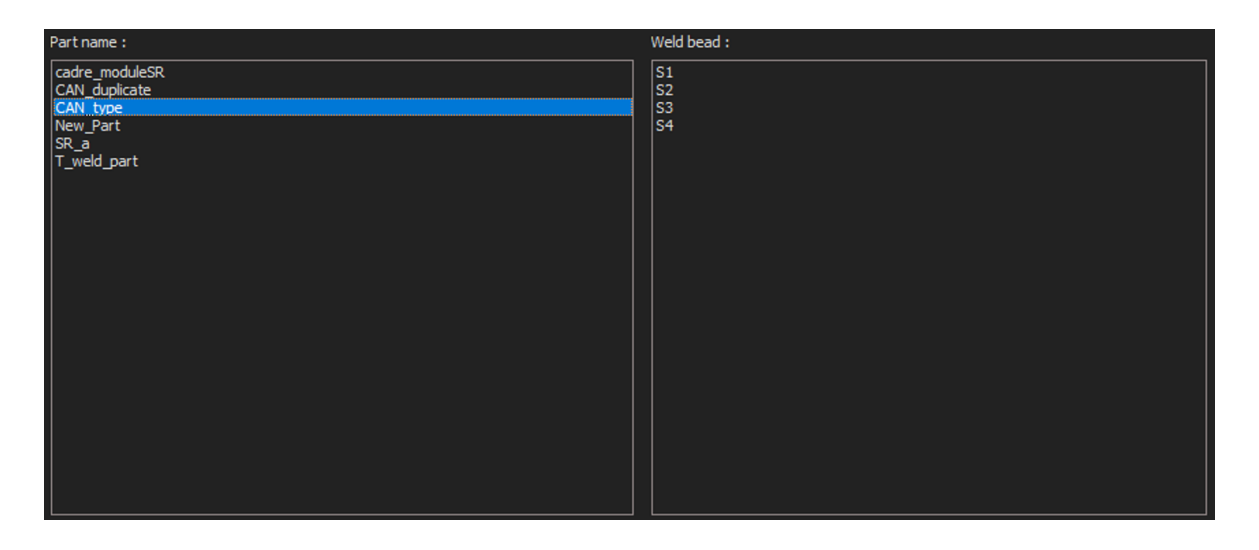

#### Table of results of the filtering data

| Carlorsty                   | 580  | An of your | dev | minth | (rear | type  | heure | 71   | Treet | C.ep_feaue | Djirgew_larder | k Jargev Jane | 1,004  | Indire | Perceité | Native    | Correcto | Shept. | Noribre de cycles | hefprodult | Eo.pr | <u>.</u> |
|-----------------------------|------|------------|-----|-------|-------|-------|-------|------|-------|------------|----------------|---------------|--------|--------|----------|-----------|----------|--------|-------------------|------------|-------|----------|
| bc i                        | -    | 3          | . 5 | 301-  | 2012  | Cel.  | 124-  | 2    | t.    | 4.755      | 0.772          | 0.572         | 0.33   |        | 0        | Repler 1  |          | Cat-   |                   | 4034040    | 1     |          |
| DK.                         |      | 2          | 3   | Jan-  | 21.8  | Cart  | 124   | 3    | . 6   | 0.715      | 0.815          | 0.336         | 1.478  |        |          | Hapler 2  | Off 11   | Cert_  |                   | 4234847    | +     |          |
| OK:                         | 81   | 5          | . 2 | 301   | 2918  | CH1   | IPh   | 0    | ε.    | 9.722      | 0.675          | 0.387         | 0.395  |        | 0        | Notes 3   | .em 32   | Cel.   | 9.                | 4254047    | 3     |          |
| ðí.                         | - No | 3          | . 3 | Jan.  | 2018  | Cet.  | 12.   | 0    | 0     | 0.713      | 0.721          | 0.358         | 1.435  |        | 0        | Hapler 4  |          | Cart   | 12h               | 4234947    | 2     |          |
| 10 C                        | 10   |            |     | 345   | 310   | Cart. | 141-  |      | . 6   | 0.714      | 0.815          | 0.463         | 0.245  |        |          | tapler 4  |          | cart   | 140               | 4234546    | 2     |          |
| ac.                         | - kg | 3          | -2  | 30    | 2818  | Cart. | 20    |      | 8     | 0.594      | 0.683          | 0.367         | 8.40   |        | ¢.       | Hapler 4  |          | Cart-  | 29-30             | 4234646    | 2     |          |
| 2K                          | 10   | 8.         | - 3 | Jan   | 2018  | CH1.  | 13%   | .0   |       | 0.584      | 0.728          | 0.417         | \$ 328 |        | ė.       | Xepler 4  |          | Cart.  | 29930             | 4234346    | 2     |          |
| DC                          | k    | 3          | 3   | Jan.  | 2018  | Cet   | 10.   | - 15 | 6     | 9.732      | 0.829          | 0.435         | 6.453  |        | 8        | Rooter 4  |          | Cat    | 17130             | 4234846    | 12    |          |
| DK.                         | iq.  | 1          | 3   | Jan.  | 2018  | Ort.  | ip.,  | .0   |       | 0.678      | 0.717          | 0.58          | 0.372  |        | 0        | Kapler 4  |          | Cart   | 12h               | 4224846    | 2     |          |
| And a local division of the | - 10 | 8          | . 5 | 381   | 2818  | G#1   | 191.  | . 6  | . 6   | 0.677      | 6.811          | 0.398         | 8.307  |        | ÷.       | Noter 4   |          | Cirt-  | 290               | 4034946    | 2     |          |
| NOC 1                       | - 10 | 1          | . 2 | 30-   | 2018  | Cart  | 124-  |      | ε.    | 4.715      | 0.821          | 0.388         | 5.203  |        | ¢ .      | 100101-1  |          | Cart   | 19-00             | 42346 N    | . 2   |          |
| HOC .                       | 10   | 3.         |     | 341   | 2018  | CHI   | 391   |      |       | 0.302      | 0.045          | 0.418         | 4.229  |        |          | KADAR II. |          | CM-    | 29153             | 4234648    | 4     |          |
| DC-                         | 1g   | 3          | 3   | 201-  | 2010  | Cart  | 20%-  | 0    | 8     | 0.040      | 0.000          | 0.572         | 0.549  |        | 0        | Hoder 1   |          | Cart   | 19130             | 4234947    | 2     | . w      |

| ST Untitled - Struct | ureExpertWeld          |                               |                    |             |          |                      |                 |                             |             |                |             |               |           |           |           |               |                   |                                     |                             |                              |                |                                |                                |                                                                                                    |                                                            |                                  |                                                                                    |            |      | o x     |
|----------------------|------------------------|-------------------------------|--------------------|-------------|----------|----------------------|-----------------|-----------------------------|-------------|----------------|-------------|---------------|-----------|-----------|-----------|---------------|-------------------|-------------------------------------|-----------------------------|------------------------------|----------------|--------------------------------|--------------------------------|----------------------------------------------------------------------------------------------------|------------------------------------------------------------|----------------------------------|------------------------------------------------------------------------------------|------------|------|---------|
|                      | Video Live Dat         | a view Mor                    | nitoring           |             |          | User : add           | in .            |                             | Date : 26/  | 07/2024 1      | 1:03:32     |               | Configura | ation : W | elding_co | nfg_check     | n                 | _                                   |                             |                              |                |                                |                                |                                                                                                    |                                                            |                                  |                                                                                    |            |      | _       |
|                      |                        |                               |                    |             |          |                      |                 |                             |             |                |             |               |           |           |           |               |                   |                                     |                             |                              | Measu          | urements                       | report / P                     | rint prev                                                                                                    | ews Print                                                  |                                  |                                                                                    |            |      | Î       |
|                      | Start<br>vend          | dəte<br>hedi 26 ju            | ilet 2024          |             | En<br>Ve | d date<br>endredi 26 | jullet 2        | 024                         | ii v        | User<br>Al     |             |               |           | ×         |           |               |                   | St                                  | ructur                      | eExpe                        | rt Wel         | d                              |                                |                                                                                                    |                                                            |                                  | 🖌 Stri                                                                             | iers       |      |         |
|                      | All<br>Batch           | ne<br>_runber                 |                    | <b>~</b>    |          | ×<br>                |                 |                             | ~           | Al             | rmty        |               |           | ~         |           |               |                   | Date<br>User<br>Part<br>Mac<br>Type | hine<br>I                   | 26/07/20<br>admin<br>newpiec | 24 11h02m<br>e | n                              |                                |                                                                                                    |                                                            |                                  |                                                                                    |            |      |         |
|                      |                        | Porosities<br>Cradia<br>Other |                    |             |          |                      |                 |                             |             |                |             |               |           |           |           |               |                   | Welk<br>Part<br>Info1               | d bead<br>_class<br>trial 1 | Weld1                        |                | Me                             | C<br>D<br>N<br>Ir<br>tasuremen | Operation<br>Resignati<br>Naterial 2<br>http://www.second<br>http://www.second<br>http://wwwwww.second<br>http://www.second<br>http://wwww.second<br>http://wwwwwwwwwwwwwwwwwwwwwwwwwwwwwwwwww | s                                                          |                                  |                                                                                    |            |      |         |
|                      | Partname :<br>Nexplete |                               |                    | _           | _        |                      | _               | Weld be<br>Weld 1<br>Weld 2 | sad :       | _              | _           |               | Apply     | Filters   |           |               |                   | Type<br>Min<br>A L<br>Max<br>Mea    | Min<br>Max<br>surement      | 1 12<br>0.00 0.00            | 9.67 (         | ap leg<br>0.00 13<br>-<br>7.10 | 1 leg2                         | pene1<br>0.20<br>2.73                                                                                                    | pene2 che<br>0.20                                          | NOR                              | lercut2 weld_leng                                                                  | 83.1.1.ISB |      |         |
| Ş                    |                        |                               |                    |             |          |                      |                 |                             |             |                |             |               |           |           |           |               |                   |                                     |                             |                              |                |                                |                                |                                                                                                    | Visual<br>Porest<br>Oracea<br>Other<br>Magnets<br>Field of | l defects<br>es<br>casen<br>'vew | 0<br>0<br>0<br>20<br>20<br>20<br>20<br>20<br>20<br>20<br>20<br>20<br>20<br>20<br>2 |            |      |         |
|                      |                        |                               |                    |             |          |                      |                 |                             |             |                |             |               |           |           |           |               |                   |                                     |                             | Opti                         | ionnal comr    | ments                          |                                |                                                                                                    |                                                            |                                  |                                                                                    |            |      | v       |
|                      | Conformity             | user<br>admin                 | day of year<br>208 | day 1<br>26 | July     | year by 2024         | pe heun<br>11h. | a T1<br>. 13.81             | T2<br>14.20 | Threat<br>8.28 | Gap<br>0.00 | Leg1<br>11.81 | Leg2 F    | 2.73      | Pene2     | 0<br>Checkbox | Undercut2<br>0.00 | Weld_length<br>0                    | Porositio                   | is Cradks                    | Other Ma       | tachine (                      | Comments                       | Emage<br>new                                                                                                    | Batch_number                                               |                                  |                                                                                    |            | N.   | erify   |
|                      |                        |                               |                    |             |          |                      |                 |                             |             |                |             |               |           |           |           |               |                   |                                     |                             |                              |                |                                |                                |                                                                                                    |                                                            |                                  |                                                                                    |            | De   | elete   |
|                      |                        |                               |                    |             |          |                      |                 |                             |             |                |             |               |           |           |           |               |                   |                                     |                             |                              |                |                                |                                |                                                                                                    |                                                            |                                  |                                                                                    |            | R    | eset    |
|                      |                        |                               |                    |             |          |                      |                 |                             |             |                |             |               |           |           |           |               |                   |                                     |                             |                              |                |                                |                                |                                                                                                    |                                                            |                                  |                                                                                    |            | Exce | freport |
|                      |                        |                               |                    |             |          |                      |                 |                             |             |                |             |               |           |           |           |               |                   |                                     |                             |                              |                |                                |                                |                                                                                                    |                                                            |                                  |                                                                                    |            |      |         |
|                      |                        |                               |                    |             |          |                      |                 |                             |             |                |             |               |           |           |           |               |                   |                                     |                             |                              |                |                                |                                |                                                                                                    |                                                            |                                  |                                                                                    |            |      |         |

#### Measurement report of the selected measurement line

## **17.1 DataView features**

#### Verify

Reload the RAW image (with measurement), which has been captured at the date of measurement and then redo the measurement.

**Verify** is only active if a RAW image exists. If there is no RAW image, the button remains inactive.

#### Delete

Delete the active measurement line after the operator's confirmation.

#### **Excel report**

Create an Excel report of the active measurement line.

#### Reset

Reset the selections (part, weld, ....).

#### Verifying a measurement with data view

When you click Verify, the RAW image is loaded automatically in the tab Video Live.

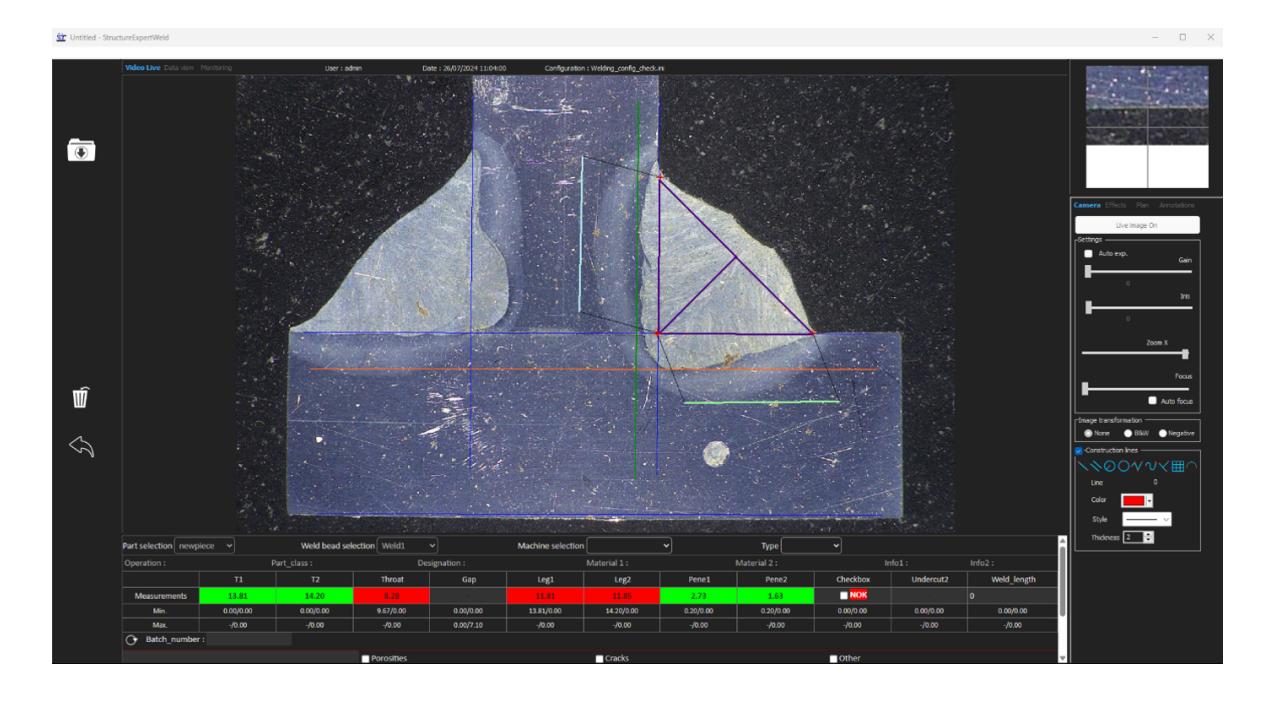

- Part name and weld name are loaded automatically and cannot be changed.
- Machine selection, type and batch number are also loaded automatically and can be changed.
- The correct calibration is loaded.
- Original measurement lines are shown.

#### Redoing a measurement

To redo a measurement, click on the measurement title. Original lines/results are deleted. Redo the measurement.

#### Saving an old measurement

If you click on **Save results**, the **new** measurement will replace the old measurement in the global Excel results files at the original date.

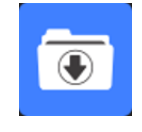

#### Discarding new results

If you do not want to save the new results, Click **Back** and click Yes.

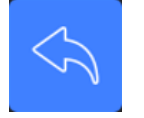

#### Raw images and data trash

RAW Images are located in the folder .../Configuration name/Results/Backup

One .JPG file for each image, one text file containing the calibration, and one text file containing the measurement lines positions.

Data trash is located in the folder .../Configuration name/Results/Backup

|             |     | 6        | 0 |     |              |      | 1      | h    |      | m    | 0    | U    | P    | u.   |      | 5    |      | v    |      |
|-------------|-----|----------|---|-----|--------------|------|--------|------|------|------|------|------|------|------|------|------|------|------|------|
| Deleted by  |     | Record : |   | 257 | 14 September | 2011 | 10h27m | 4.19 | 3.85 | 0.00 | 0.00 | 0.00 | 0.00 | 0.21 | 0.19 | 0.00 | 0.00 | 1.21 | 2.95 |
| Replaced by |     | Record : |   | 257 | 14 September | 2011 | 10h36m | 0.00 | 0.00 | 0.00 | 0.95 | 0.00 | 0.00 | 0.00 | 0.00 | 0.00 | 0.00 | 0.00 | 0.00 |
| Deleted by  |     | Record : |   | 257 | 14 September | 2011 | 10h27m | 4.03 | 3.96 | 3.46 | 0.00 | 0.00 | 0.00 | 0.20 | 0.20 | 0.00 | 0.00 | 0.84 | 2.86 |
| Replaced by |     | Record : |   | 257 | 14 September | 2011 | 10h36m | 0.00 | 0.00 | 0.00 | 3.94 | 0.00 | 0.00 | 0.00 | 0.00 | 0.00 | 0.00 | 0.00 | 0.00 |
| Replaced by | Seb | Record : |   | 257 | 14 September | 2011 | 10h02m | 5.99 | 2.37 | 2.28 | 0.00 | 0.00 | 0.00 | 0.30 | 0.12 | 0.00 | 0.00 | 1.12 | 0.89 |
| Replaced by | Seb | Record : |   | 257 | 14 September | 2011 | 10h02m | 6.19 | 2.38 | 0.00 | 0.00 | 0.00 | 0.00 | 0.31 | 0.12 | 0.00 | 0.00 | 1.52 | 0.94 |

All the deleted or modified results are automatically saved in the file dataTrash.xls.

#### Printing a report in the module DataView

To print a report in the module **DataView**, choose between the following two options:

1. Click on **Print** at the top of the report.

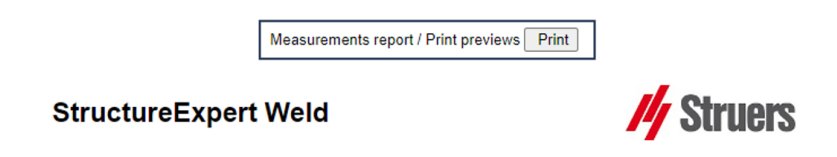

<u>Y</u>es <u>N</u>o

2. Or click on **Excel report** to generate an Excel report.

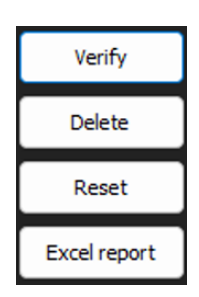

# **18 The module Report Generator (option)**

See the dedicated user manual.

# **19 The QDas module (option)**

#### Introduction

The software provides a solution for saving weld bead measurements in the QDas format.

Use the **SEW\_QDas\_Settings.exe** software to manage QDas settings in StructureExpert Weld (SEW):

- Associating QDas tags (K1xxx, K2xxx, K0xxx) to SEW data.
- Defining the folder for saving data.

| Part I | Data/K1 tags                 |                                                    |  |  |  |  |  |  |  |  |
|--------|------------------------------|----------------------------------------------------|--|--|--|--|--|--|--|--|
| Ç      | )Das tags in Range K1xxx (kı | own as Part Data) will be associated with:         |  |  |  |  |  |  |  |  |
| _      | - Configuration Name         |                                                    |  |  |  |  |  |  |  |  |
| -      | - Part Name                  |                                                    |  |  |  |  |  |  |  |  |
| -      | - Weld Bead Name             |                                                    |  |  |  |  |  |  |  |  |
| -      | - Operation, Part_Class, D   | signation, Material 1, Material 2, Info 1, Info 2. |  |  |  |  |  |  |  |  |
|        | Selection : newpiece         | Duplicate part                                     |  |  |  |  |  |  |  |  |
|        | Weld bead identification :   | Operation                                          |  |  |  |  |  |  |  |  |
|        | Part_class                   | Designation                                        |  |  |  |  |  |  |  |  |
|        | Material 1                   | Material 2                                         |  |  |  |  |  |  |  |  |
|        | Info1                        | Info2                                              |  |  |  |  |  |  |  |  |

| Charact                                                                          | Characteristic/K2 tags |  |  |  |  |  |  |  |  |
|----------------------------------------------------------------------------------|------------------------|--|--|--|--|--|--|--|--|
| QDas tags in Range K2xxx (known as Characteristic Data) will be associated with: |                        |  |  |  |  |  |  |  |  |
| -                                                                                | Measure Id             |  |  |  |  |  |  |  |  |
| -                                                                                | Description            |  |  |  |  |  |  |  |  |
| -                                                                                | Unit                   |  |  |  |  |  |  |  |  |
| -                                                                                | Min/Action Limit Min   |  |  |  |  |  |  |  |  |
| -                                                                                | Max/Action Limit Max   |  |  |  |  |  |  |  |  |
| _                                                                                | Formula                |  |  |  |  |  |  |  |  |

| Value/k                                                             | Value/k0 tags                                  |  |  |  |  |  |  |  |  |  |
|---------------------------------------------------------------------|------------------------------------------------|--|--|--|--|--|--|--|--|--|
| QDas tags in Range K0xxx (known as Values) will be associated with: |                                                |  |  |  |  |  |  |  |  |  |
| -                                                                   | User                                           |  |  |  |  |  |  |  |  |  |
| -                                                                   | Date                                           |  |  |  |  |  |  |  |  |  |
| -                                                                   | Machine                                        |  |  |  |  |  |  |  |  |  |
| -                                                                   | Туре                                           |  |  |  |  |  |  |  |  |  |
| -                                                                   | Text comment                                   |  |  |  |  |  |  |  |  |  |
| _                                                                   | Comment1 (batch number), comment 2, comment 3) |  |  |  |  |  |  |  |  |  |

## **19.1 SEW\_QDas settings**

SEW\_QDas\_Settings.exe is located at the root of the software installation folder.

This software is used as a setting software to associate each tag with SEW data.

Use the 3 screens as shown in the following:

1. Associating Part data

|                           | K1 002     | Add Tag    |                    |
|---------------------------|------------|------------|--------------------|
| Part Data (K1xxx)         | K Tags     | Associated | Description        |
|                           | K1001      | Part_class | Configuration name |
| aracteristic data (K2xxx) |            |            | Part name          |
|                           |            |            | Info2              |
| 141                       | 8          |            | Info1              |
| values (Kuxxx)            | <i>a</i> . |            | Material 2         |
|                           |            |            | Material 1         |
|                           |            |            | Designation        |
|                           |            |            | Weld Bead Id       |
|                           |            |            | Operation          |

2. Associating Characteristics data

|                             | Character            | istic data  |             |
|-----------------------------|----------------------|-------------|-------------|
|                             | K2 <mark>01</mark> 9 | Add Tag     |             |
| Part Data (K1xxx)           | K Tags               | Associated  | Description |
|                             | K2001                | Measure Id  | Min Warn    |
| Characteristic data (K2xxx) | K2002                | Description | Max Warn    |
|                             | K2011                | Min         | Formula     |
| Malana (Mona)               | K2012                | Max         |             |
| Values (KOXXX)              | K2010                | Unit        |             |

3. Associating Values

| values |                                                                        |                                                                                                    |
|--------|------------------------------------------------------------------------|----------------------------------------------------------------------------------------------------|
| K0 008 | Add Tag                                                                |                                                                                                    |
| K Tags | Associated                                                             | Description                                                                                                    |
| K0002  | User                                                                   | Comment2                                                                                                    |
| K0003  | Date                                                                   | Comment3                                                                                                    |
| K0004  | Machine                                                                |                                                                                                    |
| K0005  | Туре                                                                   |                                                                                                    |
| K0006  | Text comment                                                           |                                                                                                    |
| K0007  | Comment1                                                               |                                                                                                    |
|        | K0 008<br>K Tags<br>K0002<br>K0003<br>K0004<br>K0005<br>K0005<br>K0005 | KO COS Add Tag<br>K Tags Associated<br>K0002 User<br>K0003 Date<br>K0003 Date<br>K0004 Machine<br>K0005 Type<br>K0006 Text comment<br>K0007 Comment |

#### Associating SEW data to QDas tag:

- 1. Select the screen corresponding to the data/tags.
- 2. Enter the tag number for the part. (A).

- 3. Click Add tag (Add tag) to store the new tag in the K Tags (K Tags) list. (B).
- 4. Click on the text in the **Description** data list (D) that you wish to associate to the tag.
- 5. Drag the text to the **Associated** list. (C)

The following graphic shows Tag k1001 already associated to SEW data called Part\_Class (B) and (C).

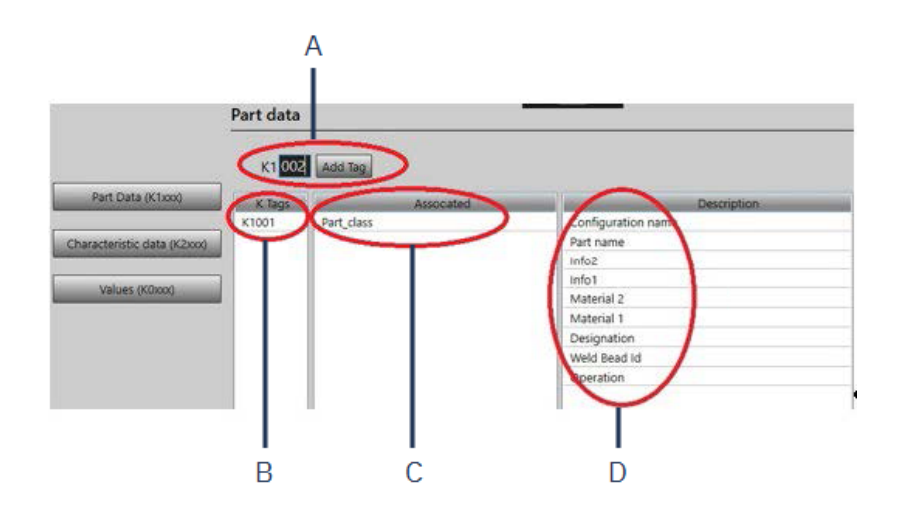

#### Removing tags/associated data

- To remove a tag and the associated SEW data ((B) and (C)), double-click on the K tag you wish to remove. (B)
- To remove only the associated data ((C)), drag the text to the description list. (D)

#### Additional options

• Click More Options to access additional options.

When you save a QDas file, measurement values can be saved in two different ways:

• On a single line, with a separator character

```
0.000 0.001 0.001 0.001 0.001 0.561 0.001 0.001 1.001 0.001 0.001 0.00100

K0004/0 20.03.20/09:45:00

K0005/0

K0005/0

K0005/0

K0009/0

K0010/0 0

0.001 0.001 0.001 7.441 0.001 0.001 0.001 0.001 0.001 0.00100

K0010/0 0

K0005/0 1

K0005/0 1

K0005/0 1

K0005/0 1

K0005/0 1

K0005/0 0

K0010/0 0

0.001 0.001 0.001 0.001 0.001 8.181 0.001 0.001 1.001 0.001 0.001000
```

or

• Each measurement value can be associated with its measurement number, K-Field

K0004/0 20.03.20/10:51:47 K0005/0 K0003/0 K0003/0 K0001/1 0.00 K0001/1 0.00 K0001/2 0.00 K0001/2 0.00 K0001/4 0.00 K0001/10 0.00 K0001/10 0.00 K0001/10 0.00 K0001/11 0.00 K0001/12 0.00 K0001/13 1.00 K0001/15 0.00 K0001/15 0.00 K0001/15 0.00 K0001/17 0 K0001/17 0 K0001/18 0 K0001/17 0 K0001/18 0 K0001/17 0 K0001/18 0 K0001/17 0 K0001/10 0 K0001/17 0 K0001/10 0 K0001/10 0 K0000 K000

#### The Part / Bead Special char field

When you create parts and welds in SEW software, the most frequently used special character is the underscore "\_" as a prefix to the part name or more often to the weld name: e.g. \_001, \_ 025, \_0136....This will ensure correct sorting in the software as well as in the Excel reports.

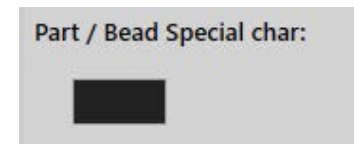

The special character underscore "\_" can be a problem when you save data in the QDas format, so this option enables saving all the results eliminating "\_" in all part names and weld names.

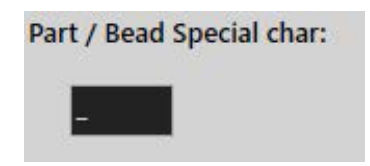

Enter the special character you wish to remove.

#### Saving a QDas file

| Saving structure: |  |
|-------------------|--|
| O File            |  |
| • Folder          |  |

When you save a QDas file, the file is usually saved in a sub-folder.

However, you can also save the file in a fixed folder using the file option, therefor files are saved in a fixed location:

#### Config\_demo2\_NewPart\_Convex1\_00000001.dfq

File names structure:

#### Configuration name\_Part\_name\_weld identification\_000000x.dfq

Defining a QDas saving folder

• To define the saving folder for QDas data, click **Browse**.

### **19.2 QDas results**

When you have saved settings, you can use SEW to save QDas results.

Whenever you wish to save results, they will be saved as usual in the Excel format, and also in the QDas format according to the settings.

SEW uses the QDas folder to save QDas data. Each result will be store in a subfolder defined as :

#### QDasFolder/ConfigurationName/BeadName/xxxxxx.dfq

The results will be saved as a DFQ structure. The name is defined by 8 digits from 0000001.dfq. As seen in the QDas specification, the name is incremented at every modification in the descriptive part (known as DFD).

## 20 The DXF module (option)

The DXF module allows import of .DXF files in the SEW software. It is supported from software version V3.20

The .DXF files are opened on the captured image, and drawings can be moved and orientated according to the sample position.

The drawings follow the magnification of the captured image, as the scale is incorporated in the .DXF file.

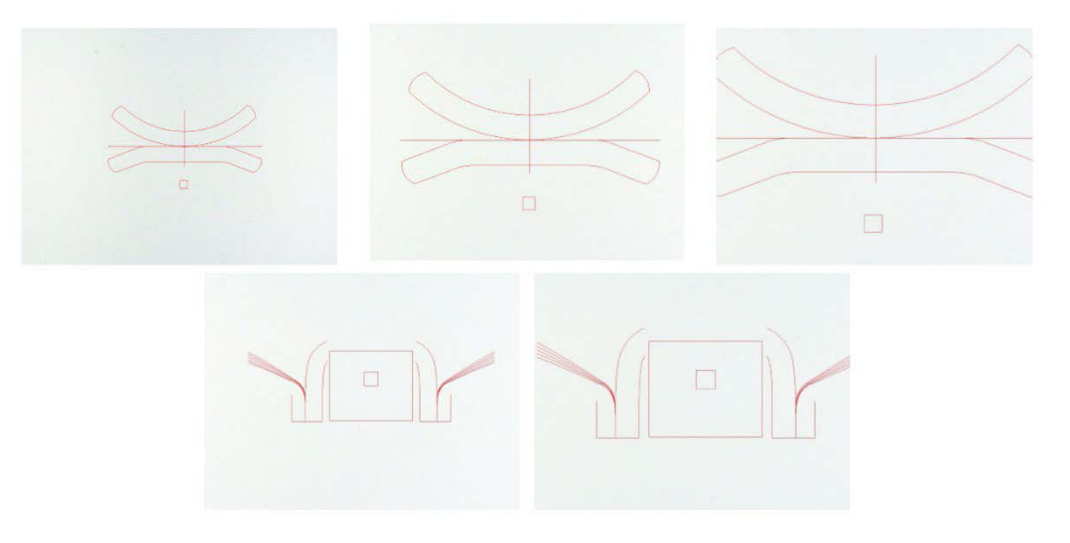

The DXF module is very useful for displaying complex drawings on SEW images. The main objective is to have reference lines for making precise measurements.

## 20.1 DXF operating mode

- 1. Capture the weld sample image.
- 2. Right-click on the image and select **DXF**.

#### Or

- 3. Select the tab **Effects** and select **DXF**.
- 4. Select the .DXF file you wish to open in the image.

|             |                                           | ٽ ×                     | ,O Search DXF |           |
|-------------|-------------------------------------------|-------------------------|---------------|-----------|
|             |                                           |                         |               | •         |
| 12          |                                           |                         |               |           |
|             |                                           |                         |               |           |
| new         | 2ARCs_CROSS_C<br>OLORS_Offset_fa<br>t.dxf | AC7T1.dxf               | AMQBP1.dxf    | Arc.dxf   |
|             |                                           |                         |               |           |
|             |                                           |                         |               | C         |
| Arc0002.dxf | BMW_FORD<br>Lspoina2.dxf                  | BMW_FORD<br>Pspoina.dxf | CJP1.dxf      | F14XP1K.d |
|             |                                           |                         |               |           |
| LBP1.dxf    | PIV72P3.dxf                               |                         |               |           |
|             |                                           | ~                       | DXF (*.dxf)   |           |
|             |                                           |                         | Onen          | Cancel    |

5. The .DXF file is automatically opened and adjusted to the upper left corner.

| 2 |  |  |  |
|---|--|--|--|
|   |  |  |  |

6. Click on the DXF drawing to move it to the desired position on the sample.

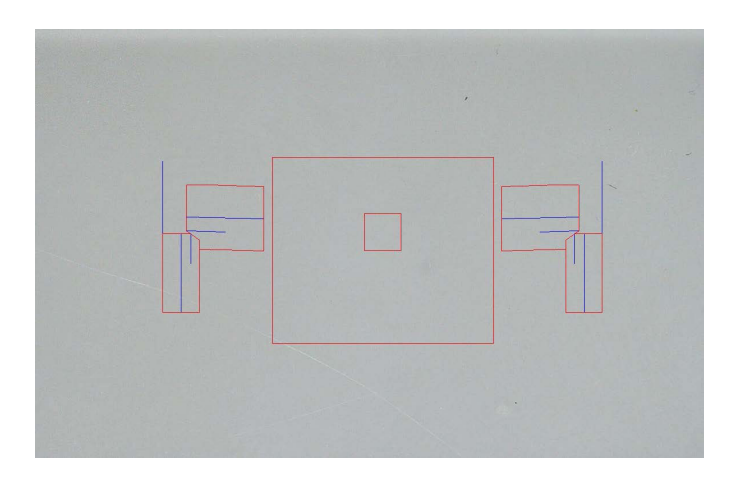

7. Use CTRL + the mouse scrolling function to adjust the orientation of the drawing.

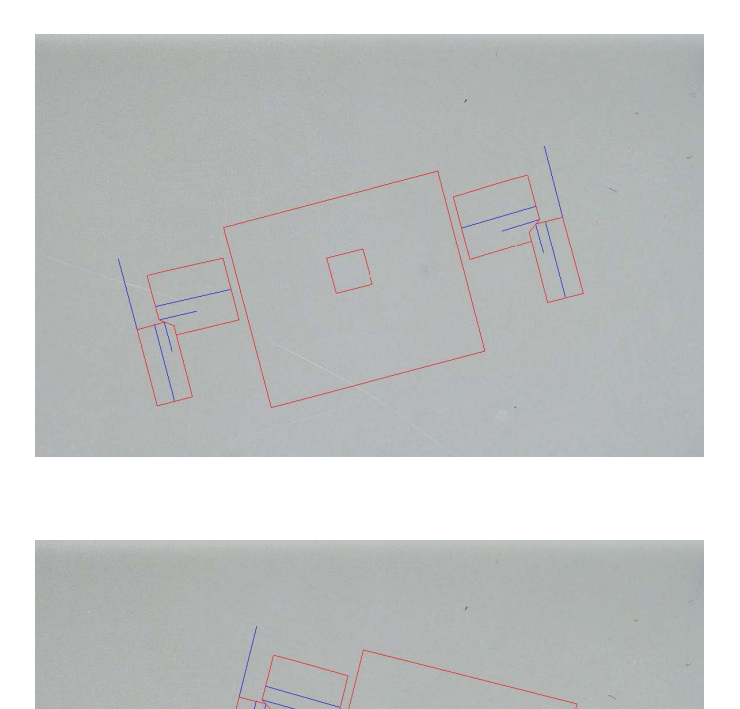

8. When the .DXF drawing is correctly adjusted, the drawings can be seen in the upper right magnification window of the software to facilitate measurements.

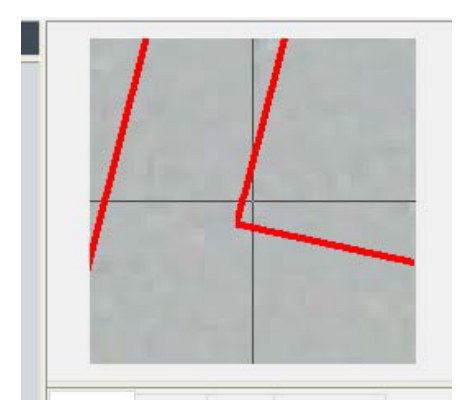

- 9. Make the measurements as usual.
- 10. If you wish to include the .DXF drawing on the saved image, check off the check box Merge construction lines and texts. If not, the .DXF drawing will be remove before the image is saved.

# 21 The XML/JSON module (option)

To facilitate the integration of the generated data into third-party software, use the XML/JSON module (Option) to save data in the .XML or .JSON formats.

The software continues to save data in the usual way, as described in this manual, and will save some additional files.

If the option is activated, a new tab, XML/JSON is shown in Settings.exe.

In this module, you can define

- The file saving path (local drive or network drive)
- File name rules

You can also define a prefix as well as any necessary information in the file name.

Each information is separated by an underscore : \_

| Prefix    | Test    |                 |  |  |  |  |
|-----------|---------|-----------------|--|--|--|--|
| 🗌 Configu | uration | 🗖 Machine       |  |  |  |  |
| 🗸 Part    |         | П Туре          |  |  |  |  |
| 🔽 Bead    |         | 🔽 Date          |  |  |  |  |
| 🗌 User    |         | <b>I</b> → Hour |  |  |  |  |

In the above example file name will be **Test\_Part\_Bead\_Date\_Hour**.

If a file is already present in the saving folder and a new file has the same name, the new file will automatically replace the old one.

- File format : XML or JSON.
- If a copy of the saved image is needed with the saved file.

All the generated files are saved in the selected path.

All these files will not be deleted except by manual or automatic user operation.

# 22 Appendix 1: Change network saving path

#### Change the saving path on the network/Networking StructureExpert Weld systems

A network drive must be accessible to save StructureExpert Weld data on the network or to share data between several StructureExpert Weld systems.

To change the StructureExpert Weld saving path, do the following:

1. During the installation process, change the saving path at the end of the installation process.

| Settings                                               | × E Se | ttings                      |       |
|--------------------------------------------------------|--------|-----------------------------|-------|
| Choose language<br>English                             |        | Choose language             |       |
| Saving folder<br>C:\Struers\StructureExpert Weld-5 v3\ |        | Saving folder<br>W:\Test WE |       |
|                                                        |        |                             |       |
| Save settings                                          | Close  |                             | Close |

2. After installation, with existing data, copy the existing data in the shared network drive.

#### **Folder configurations**

Data to be copied or to be moved:

| Name                                                             |                                      | Dat                                      | e modified    | Туре          | Size   |
|------------------------------------------------------------------|--------------------------------------|------------------------------------------|---------------|---------------|--------|
| Archives                                                         |                                      | 18/0                                     | 09/2017 17:4  | 5 File folder |        |
| Calibration                                                      |                                      | 18/0                                     | 9/2017 16:3   | 2 File folder |        |
| cci                                                              |                                      | 18/0                                     | 09/2017 16:2  | 9 File folder |        |
| Componentes                                                      |                                      | 18/0                                     | 9/2017 16:3   | 4 File folder |        |
| Config_demo2                                                     |                                      | 20/*                                     | 10/2017 14:4  | 3 File folder |        |
| Configurations                                                   |                                      | 20/1                                     | 10/2017 14:4  | 3 File folder |        |
| Demolmages                                                       |                                      | 18.0                                     | 9/2017 16:2   | 9 File folder |        |
| All Name                                                         | Cale modified                        | Type 3                                   | 16:2          | 9 File folder |        |
| Componenter.in                                                   | 08/05/2017 (8:00                     | Configuration and                        | 143 17:4      | 4 File folder |        |
| (i) Configuration<br>(i) Discourses                              | 00/05/2017 18:00                     | Configuration sett                       | 100 17:0      | 3 File folder |        |
| (a) Peor MCA 18,01,2011.ex<br>(b) Protes (Levics parts) ini      | 35/11/3811 (\$48<br>35/05/3817 (\$48 | Configuration sets                       | 203 16:3      | 4 File folder |        |
| <ul> <li>(a) Restrict.com</li> <li>(b) Reserv 2011.im</li> </ul> | 08/05/2017 18-44<br>08/05/2017 18:00 | Configuration cett<br>Configuration cett | 10 16-3       | A File folder |        |
| (a) Read part contraction<br>(b) Read to the                     | 08/05/2017 19/08                     | Configuration sett                       | 200           | D File folder |        |
| ii) Wetting, configure                                           | 0005/30130841                        | Configuration with                       | 248           | 9 FileTolder  |        |
|                                                                  |                                      |                                          | 10:3          | File folder   |        |
| pians                                                            |                                      | 16/3                                     | Jay 2017 16:2 | 9 File folder |        |
| Rears 2013                                                       |                                      | 18/0                                     | 9/2017 16:3   | 4 File folder |        |
| Rears part services                                              |                                      | 18/0                                     | 09/2017 16:3  | 4 File folder |        |
| Renault                                                          |                                      | 18/0                                     | 09/2017 16:3  | 4 File folder |        |
| Welding                                                          |                                      | 18/0                                     | 09/2017 16:3  | 2 File folder |        |
| Welding_config                                                   |                                      | 18/0                                     | 09/2017 16:2  | 9 File folder |        |
| CalibrationHistory.e                                             | e                                    | 17/0                                     | 07/2017 13:5  | 3 Application | 42 KB  |
| A CameraSettings.exe                                             |                                      | 30/0                                     | 09/2011 13:5  | 6 Application | 167 KB |
| □ ····                                                           |                                      |                                          |               |               |        |

## Folders of the different configurations

| Name                   | Date modified    | Туре        | Size   |
|------------------------|------------------|-------------|--------|
| Archives               | 18/09/2017 17:45 | File folder |        |
| Calibration            | 18/09/2017 16:32 | File folder |        |
| cci                    | 18/09/2017 16:29 | File folder |        |
| Componentes            | 18/09/2017 16:34 | File folder |        |
| Config_demo2           | 20/10/2017 14:43 | File folder |        |
| Configurations         | 20/10/2017 14:43 | File folder |        |
| Demolmages             | 18/09/2017 16:29 | File folder |        |
| Doc                    | 18/09/2017 16:29 | File folder |        |
| ENSAMBLES              | 18/09/2017 17:44 | File folder |        |
| Ford MCA 18_01_2011    | 18/09/2017 17:03 | File folder |        |
| Fronts (service parts) | 18/09/2017 16:34 | File folder |        |
| 📙 hock6                | 18/09/2017 16:34 | File folder |        |
| lcones                 | 18/09/2017 16:29 | File folder |        |
| log                    | 18/09/2017 16:31 | File folder |        |
| plans                  | 18/09/2017 16:29 | File folder |        |
| 🔜 Rears 2013           | 18/09/2017 16:34 | File folder |        |
| Rears part services    | 18/09/2017 16:34 | File folder |        |
| Renault                | 18/09/2017 16:34 | File folder |        |
| Welding                | 18/09/2017 16:32 | File folder |        |
|                        | 18/09/2017 16:29 | File folder |        |
| CalibrationHistory.exe | 17/07/2017 13:53 | Application | 42 KB  |
| 🚜 CameraSettings.exe   | 30/09/2011 13:56 | Application | 167 KB |
| □ ···                  |                  |             |        |

All the data required is now on the network drive:

| Name ^                 | Date modified    | Туре        | Size |  |
|------------------------|------------------|-------------|------|--|
| Archives               | 20/10/2017 08:39 | File folder |      |  |
| Componentes            | 19/06/2017 15:20 | File folder |      |  |
| Config Porosity        | 20/10/2017 10:02 | File folder |      |  |
| Configurations         | 20/10/2017 10:29 | File folder |      |  |
| ENSAMBLES              | 19/06/2017 15:22 | File folder |      |  |
| Ford MCA 18_01_2011    | 18/09/2017 17:15 | File folder |      |  |
| Fronts (service parts) | 19/06/2017 15:22 | File folder |      |  |
| hock6                  | 19/06/2017 15:22 | File folder |      |  |
| Rears 2013             | 19/06/2017 15:22 | File folder |      |  |
| Rears part services    | 19/06/2017 15:23 | File folder |      |  |

3. In the installation folder of the StructureExpert Weld software, open **Settings.exe** and change the saving path to the network drive.

| English       |  |
|---------------|--|
| Saving folder |  |
| W:(Fest WE)   |  |

When you use the StructureExpert Weld software, data will now be loaded and saved on the network drive.

#### Networking StructureExpert Weld systems

In this example, StructureExpert Weld is installed on **Computer 1**, **Computer 2** and **Computer 3**.

The data is on a server.

Each computer has access to the server through a network drive.

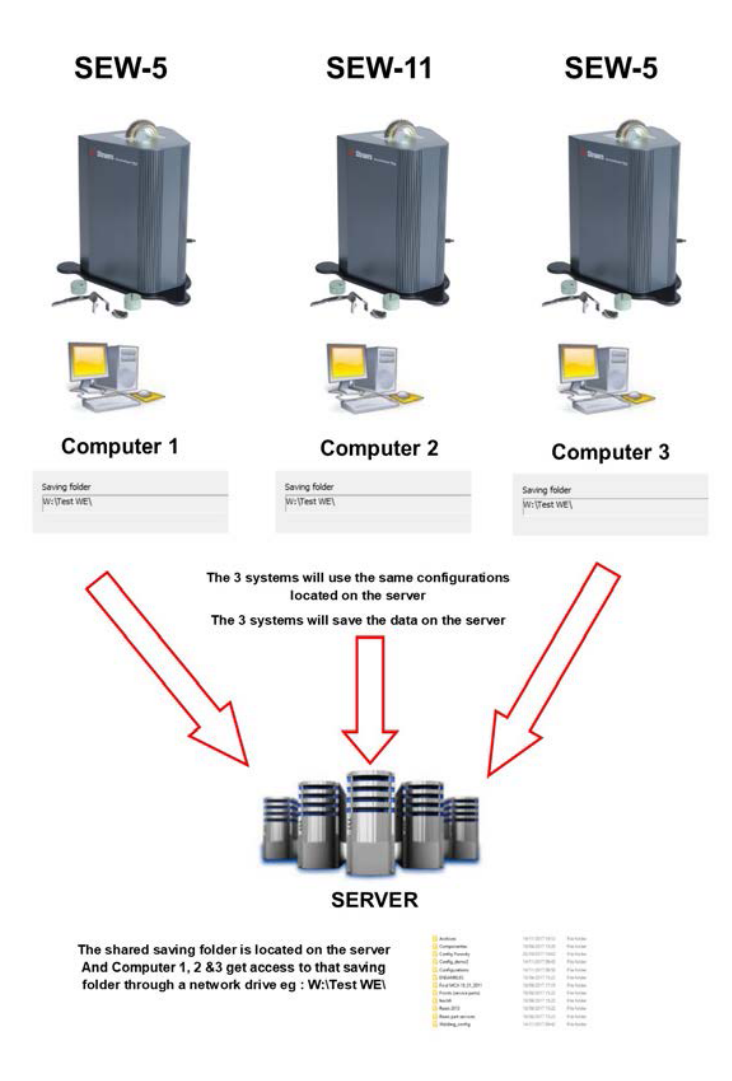

#### Notes on StructureExpert Weld software data

| The Configuration            | he Configuration folder |                    |                                 |  |  |  |  |  |  |  |  |
|------------------------------|-------------------------|--------------------|---------------------------------|--|--|--|--|--|--|--|--|
| The <b>Configuration</b>     | <b>on</b> folder cor    | ntains all the     | e created configurations files. |  |  |  |  |  |  |  |  |
| Air Suspension.ini           | 03/05/2017 18:00        | Configuration sett | 2 КВ                            |  |  |  |  |  |  |  |  |
| Componentes.ini              | 03/05/2017 18:00        | Configuration sett | 2 KB                            |  |  |  |  |  |  |  |  |
| 🔄 Config Porosity.ini        | 20/10/2017 10:27        | Configuration sett | 2 KB                            |  |  |  |  |  |  |  |  |
| Config_demo2.ini             | 29/10/2013 15:26        | Configuration sett | 2 KB                            |  |  |  |  |  |  |  |  |
| ENSAMBLES.ini                | 03/05/2017 18:00        | Configuration sett | 2 KB                            |  |  |  |  |  |  |  |  |
| Ford MCA 18_01_2011.ini      | 30/11/2011 15:46        | Configuration sett | 1 KB                            |  |  |  |  |  |  |  |  |
| 📓 Fronts (service parts).ini | 03/05/2017 18:00        | Configuration sett | 2 KB                            |  |  |  |  |  |  |  |  |
| 📓 hock6.ini                  | 03/05/2017 18:44        | Configuration sett | 2 KB                            |  |  |  |  |  |  |  |  |
| 📓 Rears 2013.ini             | 03/05/2017 18:00        | Configuration sett | 2 KB                            |  |  |  |  |  |  |  |  |
| 📓 Rears part services.ini    | 03/05/2017 18:00        | Configuration sett | 2 KB                            |  |  |  |  |  |  |  |  |
| 🔄 Renault.ini                | 02/12/2011 09:49        | Configuration sett | 2 KB                            |  |  |  |  |  |  |  |  |
| Welding config.ini           | 06/05/2013 08:41        | Configuration sett | 2 KB                            |  |  |  |  |  |  |  |  |

| Folders of the cor  | nfigurations     |             |  |  |
|---------------------|------------------|-------------|--|--|
| Each folder has 3 s | sub-folders.     |             |  |  |
| Cordons             | 14/11/2017 09:49 | File folder |  |  |
| Results             | 14/11/2017 09:45 | File folder |  |  |
| Stdrapports         | 14/11/2017 09:43 | File folder |  |  |

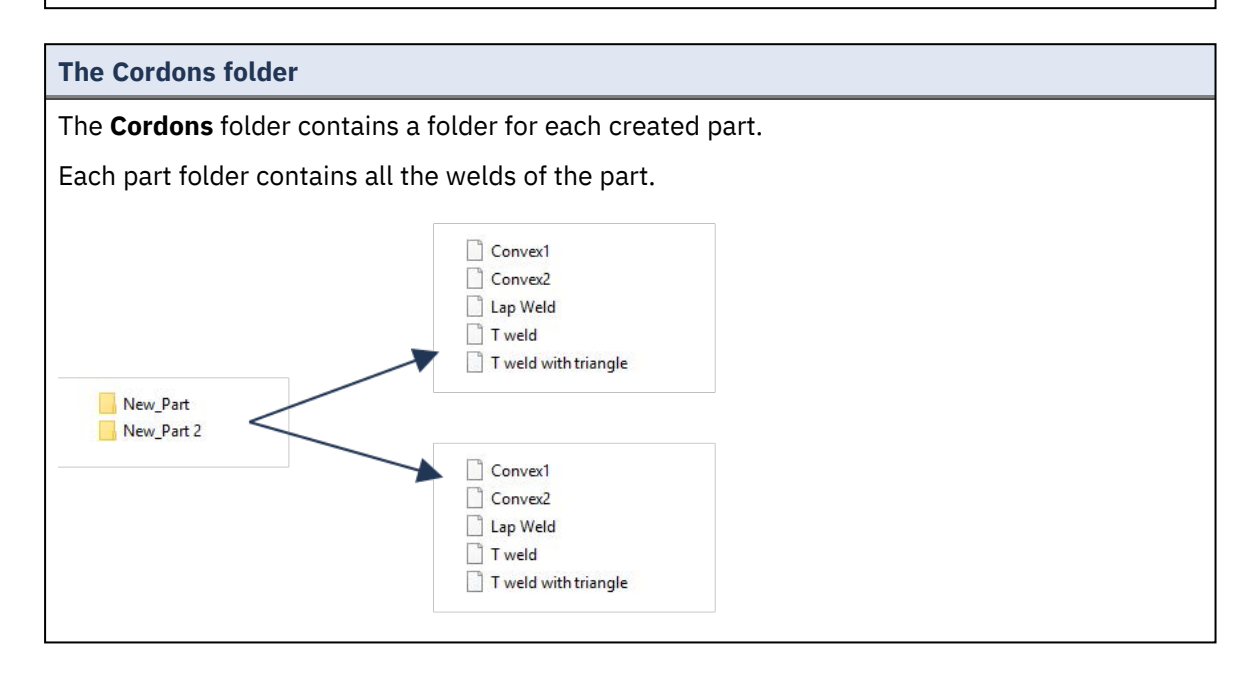

| he Results folder          |                  |                    |      |  |  |  |  |  |
|----------------------------|------------------|--------------------|------|--|--|--|--|--|
| Backup                     | 14/11/2017 09:46 | File folder        |      |  |  |  |  |  |
| New_Fart_Convex2           | 14/11/2017 09:45 | File folder        |      |  |  |  |  |  |
| New_Part_T weld            | 14/11/2017 09:46 | File folder        |      |  |  |  |  |  |
| New_Part_Convex2.xls       | 14/11/2017 09:45 | Microsoft Excel 97 | 2 KB |  |  |  |  |  |
| New_Part_Convex2_extra.xls | 14/11/2017 09:45 | Microsoft Excel 97 | 1 KB |  |  |  |  |  |
| New_Fart_T weld.xls        | 14/11/2017 09:46 | Microsoft Excel 97 | 2 KB |  |  |  |  |  |
| New_Fart_T weld_extra.xls  | 14/11/2017 09:44 | Microsoft Excel 97 | 1 KB |  |  |  |  |  |

#### The Backup folder (only with the Dataview module)

This folder contains all the raw images without merged measurements and the associated calibration.

These images are used in the StructureExpert Weld software to remeasure the welds.

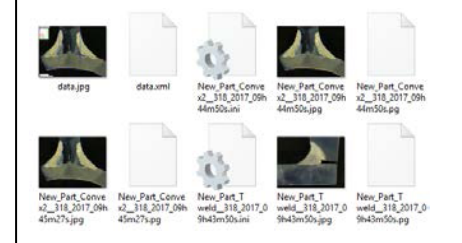

#### The Images folder

A folder is automatically created for each weld for saving images.

The name of the folder is built using "Part name\_Weld name".

New\_Part\_Convex2 New\_Part\_T weld

Each image is automatically saved.

The name of the image is built using "Part name\_Weld name\_user\_date\_hour".

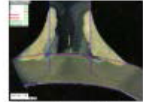

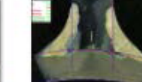

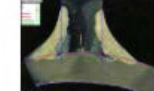

 New\_Part\_Conve
 New\_Part\_Conve

 x2\_318\_2017\_09h
 x2\_318\_2017\_09h

 44m50s.jpg
 45m01s.jpg

New\_Part\_Conve x2\_\_318\_2017\_09h 45m27s.jpg

#### **Excel result files**

All the results of a same weld are saved in an excel files.

| Nb      | 1.1.1.1.1.1.1 | 4     |             |        |             |          |          |      |             |        |       |      |          |          |          |           |                  |               |              |           |
|---------|---------------|-------|-------------|--------|-------------|----------|----------|------|-------------|--------|-------|------|----------|----------|----------|-----------|------------------|---------------|--------------|-----------|
| Cordon  | OP            | Cless | Design.     | Mat. 1 | Mat. 2      | Width 1  | Wideh, 2 |      |             |        |       |      |          |          |          |           |                  |               |              |           |
| Convex2 |               |       |             |        |             |          |          |      |             |        |       |      |          |          |          |           |                  |               |              |           |
| N       | 3             | 4     |             |        |             | Metures  | u        | 12   | a(Throat)   | h(Gap) | Alpha | Neta | MinPone1 | MerPone2 | b1(PoneW | ne2(Penel | Ath FLI Act Pont | al f2 Activer | ez Undersut1 | Undersut2 |
| ¢       |               | 3     |             |        |             | Min.     | 0.00     | 0.00 | 0.7*min(SB) | 2 0.00 | 0.00  | 0.00 | 0.00     | 0.00     | 0.00     | 0.00      | 0.20             | 6.20          | 0.00         | 0.00      |
| User    | Day of Year   | Der   | Month       | Year   | Type        | Max.     |          |      |             |        |       |      |          |          |          |           | 4                |               |              |           |
|         |               |       |             |        |             | the      |          | 1    | 1 1         |        | 0     | 0    | 0        | 1        | s        | 1         | 1                | 8             | 1            | 8         |
|         | 33            |       | 14 November | 2      | 52.8        | cyhsani. | 4.64     | 6.80 | 8.26        | 0.00   | 0.00  | 0.00 | 0.30     | 0.20     | 0.00     | 0.00      | 0.75             | 2.88          | 0.00         | 0.00      |
|         | 13            | E     | 14 November | 2      | 12.7        | 09945m   | 0.00     | 0.00 | 2.15        | 0.00   | 0.00  | 0.00 | 0.00     | 0.00     | 0.00     | 0.00      | 0.00             | 0.00          | 0.00         | 0.00      |
|         | 33            | 6     | 14 November | 2      | 117         | 09h45m   | 4.67     | 6.62 | 2.93        | 0.00   | 0.00  | 0.00 | 0.20     | 0.20     | 0.00     | 0.00      | 0.52             | 1.27          | 0.00         | 0.00      |
|         | 33            | 8     | 14 November | 2      | 117 5hift 1 | 11h40m   | 4.64     | 6.84 | 0.00        | 0.00   | 0.00  | 0.00 | 6.20     | 0.20     | 0.00     | 0.00      | 0.80             | 1,44          | 6.00         | 0.00      |
|         |               |       |             |        |             |          |          |      |             |        |       |      |          |          |          |           |                  |               |              |           |

| Extra     | a Exc     | el file   | es (on    | ıly wi    | th th     | e Act     | ion li    | mit m     | nodul     | e)        |           |           |           |
|-----------|-----------|-----------|-----------|-----------|-----------|-----------|-----------|-----------|-----------|-----------|-----------|-----------|-----------|
| The e     | extra.    | xls fil   | e con     | tains     | the a     | ction     | limit     | settin    | gs of     | the w     | veld.     |           |           |
| Туре      | 3         | 2         |           |           |           |           |           |           |           |           |           |           |           |
| N         | 1         | 4         |           |           |           |           |           |           |           |           |           |           |           |
| 0.00      | 0.00      | 3.25      | 0.00      | 0.00      | 0.00      | 0.00      | 0.00      | 0.00      | 0.00      | 0.20      | 0.20      | 0.00      | 0.00      |
| 999999.00 | 999999.00 | 999999.00 | 999999.00 | 999999.00 | 999999.00 | 999999.00 | 999999.00 | 999999.00 | 999999.00 | 999999.00 | 999999.00 | 999999.00 | 999999.00 |

# 23 Appendix 2: Visual check of weld beads

#### **Check box**

Some welding standards do not require geometrical evaluation of the weld but only a visual inspection to see if the weld is correct or incorrect.

To facilitate this kind of inspection, a specific tool has been implemented into StructureExpert Weld software.

| Video Live                                   | User : admin | Date : 26/07/20 | 14 11: 12:07 Configuration : Web | lng_config_chedi.ini          |          |                        |             |       |
|----------------------------------------------|--------------|-----------------|----------------------------------|-------------------------------|----------|------------------------|-------------|-------|
| Configurations selection Welding_config      | _check.ini 🗸 |                 |                                  |                               |          |                        | Save Config |       |
| Fixed data associated with weld bead         |              |                 |                                  |                               |          |                        |             |       |
| INFO_1                                       |              |                 | Operation                        |                               | INFO_2   | Part_class             |             |       |
| INFO_3                                       |              |                 | Designation                      |                               | INFO_4   | Material 1             |             |       |
| INFO_5                                       |              |                 | Material 2                       |                               | INFO_6   |                        |             |       |
| INFO_7                                       |              |                 | Info2                            |                               |          |                        |             |       |
| Measurements glossary                        |              |                 |                                  |                               |          |                        |             |       |
| Thickness sheet metal 1                      |              |                 |                                  | Thickness sheet metal 2       |          |                        |             |       |
| Throat                                       |              | Throat          |                                  |                               |          |                        |             |       |
| Joining angle 1                              |              |                 |                                  | Joining angle 2               |          |                        |             |       |
| Min penetration sheet 1                      |              | MiniP1          |                                  | Min penetration sheet 2       |          | MiniPi                 |             |       |
| Weld Bead penetration width 1                |              |                 |                                  | Weld Bead penetration width 2 |          |                        |             |       |
| Penetration sheet metal 1                    |              | Pene1           |                                  | Penetration sheet metal 2     |          | Penez                  |             |       |
| Enter extra measurements number              |              | Validate        |                                  |                               |          |                        |             |       |
| Checkbox Che<br>Weld_length key              | ckbax 👻      |                 |                                  |                               | Parallel |                        |             |       |
| Unit millimeters V                           | Accuracy     | 0.01 -          |                                  |                               |          |                        |             |       |
| Optional comments Title 1                    | Batch_number | Mandatory       | Title 2                          | Mandatory                     |          | Title 3                | Mand        | atory |
| Machine description list (1 machine by line) |              |                 | Enter extra check boxes number:  | Add                           | Measurem | ents type (1 per line) |             |       |
| Mandatory                                    |              |                 |                                  |                               | Manda    | itory                  |             |       |
| Welding Machine1                             |              |                 | Porosities                       |                               |          |                        |             |       |
| Weiding Machine2<br>Welding Machine3         |              |                 | Cracks                           |                               |          |                        |             |       |

When you create a new software configuration (Administration > General Description), a tool is available in the Enter extra measurements number > Check Box list.

| Enter extra measurements number | 4              | Validate  |          |   |
|---------------------------------|----------------|-----------|----------|---|
| Undercut1                       | Set Square     | Undercut2 | Parallel | • |
| Weld_length                     | keyboard input |           | Parallel |   |

|                                 | (Dever II-1       |  |
|---------------------------------|-------------------|--|
|                                 | Parallel          |  |
| Measurements glossary           | Line              |  |
| incustrements glossary          | Angle             |  |
| Thickness sheet metal 1         | Region (Area)     |  |
|                                 | Circle (Diameter) |  |
| Throat                          | Circle (center)   |  |
| Loiping angle 1                 | Triangle          |  |
| Johning angle T                 | Set Square        |  |
| Min penetration sheet 1         | Checkbox          |  |
|                                 | keyboard input    |  |
| Weld Bead penetration width 1   | Porosity          |  |
|                                 | Formula           |  |
| Penetration sheet metal 1       | Line Free         |  |
|                                 | PolyLine –        |  |
|                                 | Arc length        |  |
| Enter extra measurements number | Leg length        |  |
|                                 | Circle (radius)   |  |
|                                 | AIS               |  |
| Checkbox                        | Checkbox 🗸        |  |
| Weld_length                     | keyboard input 🗸  |  |

- 1. To evaluate a weld, create a check box.
  - If the check box is unchecked, the weld is incorrect The result is shown in RED.
  - If the check box is checked, the weld is correct The result is shown in GREEN.
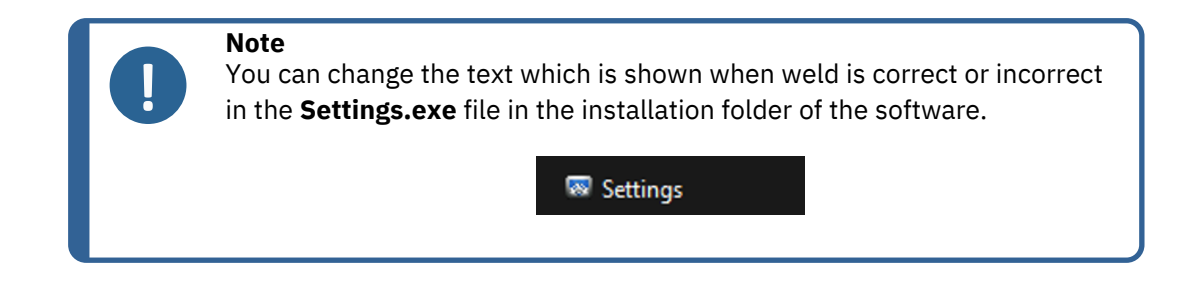

The setting file is composed of 5 menus:

| Langage Calibration Color Check Box Extra tools    Settings  Langage Calibration Color Check Box Extra tools  Choose language  English  Choose language  English  Childstruersbergi demo 2023 | × |
|----------------------------------------------------------------------------------------------------|---|
| Settings Choose language English Saving folder Ci\Struers/sever6 demo 2023                                                                                                    | × |
| Settings Choose language English Saving folder Cristin ersbewin demo 2023                                                                                                    | × |
| Settings  Langage Calibration Color Check Box Extra tools  Choose language English Saving folder C15thuersbewő demo 2023                                                                      | × |
| Langage Calibration Color Check Box Extra tools Choose language English Saving folder C195tmersterung demo 2023                                                                               |   |
| Choose language<br>English                                                                                                    |   |
| English                                                                                                    |   |
| Saving folder                                                                                                    |   |
| C:\Struers\sew6_demo_2023\                                                                                                    |   |
|                                                                                                    |   |
|                                                                                                    |   |
|                                                                                                    |   |
|                                                                                                    |   |
|                                                                                                    |   |
|                                                                                                    |   |
|                                                                                                    |   |
| Save settings Close                                                                                                    |   |

| Settings                                        | $\times$ |
|-------------------------------------------------|----------|
| Langage Calibration Color Check Box Extra tools |          |
| Calibration frequency:                          |          |
| Ask to do calibration after every               |          |
| Calibration certificate :                       | 1        |
| Calibration plate serial number                 |          |
| Certification number                            |          |
| Date of issue                                   |          |
| Date of next calibration 03/05/2019             |          |
| Link of certificate                             |          |
| Browse                                          |          |
|                                                 | Í.       |
| Save settings Close                             |          |
|                                                 |          |

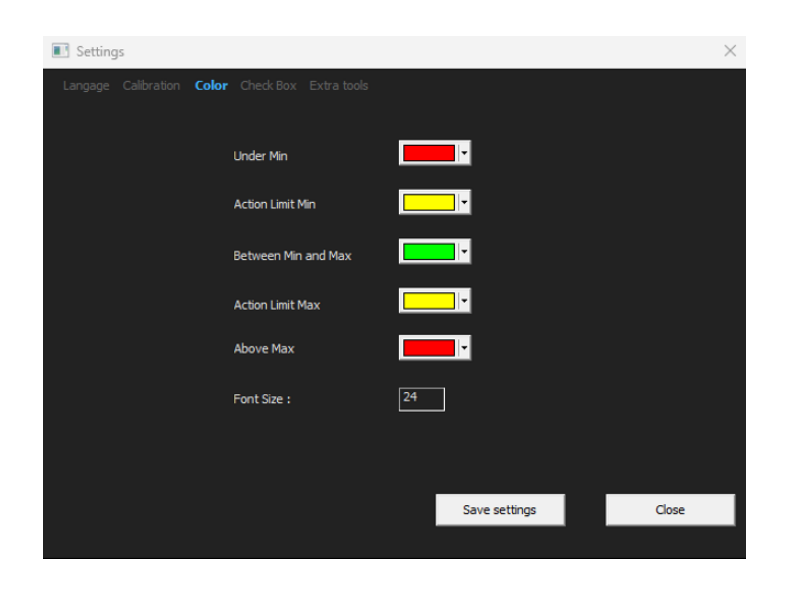

| Settings                                          | ×     |
|---------------------------------------------------|-------|
| Langage Calibration Color Check Box Extra tools   |       |
| Text to be displayed when the weld is conform     |       |
| Text to be displayed when the weld is not conform |       |
|                                                   |       |
|                                                   |       |
| Save settings                                     | Close |
|                                                   |       |

| Settings  |                                                                       |           |             |          |           |               |  | ×     |  |
|-----------|-----------------------------------------------------------------------|-----------|-------------|----------|-----------|---------------|--|-------|--|
| Langage C | alibration                                                            | Color Che | ck Box Extr | ra tools |           |               |  |       |  |
| Tool Nam  | ie 🗌                                                                  |           |             |          | Colors    | <b>~</b>      |  |       |  |
| Nb space  | ed lines                                                              | <u>·</u>  |             |          | Thickness | ÷             |  |       |  |
|           |                                                                       |           |             |          |           |               |  |       |  |
| Name      |                                                                       | Count     | Color       | Thick    | Distance  |               |  |       |  |
| Nugg      |                                                                       | 3         | BLUE        | 5        | 20% 80    | % 20%         |  |       |  |
| Nugg2     |                                                                       | 1         | BLUE        | 4        | 50%       |               |  |       |  |
|           |                                                                       |           |             |          |           |               |  |       |  |
|           |                                                                       |           |             |          |           |               |  |       |  |
|           |                                                                       |           |             |          |           |               |  |       |  |
| *Extra t  | *Extra tools are defined by two parallel lines which add line spacing |           |             |          |           |               |  |       |  |
|           |                                                                       |           |             |          |           | Save settings |  | Close |  |
|           |                                                                       |           |             |          |           |               |  |       |  |

| Video Live User : admin                             | Date : 26/07/2024 : | L1:16:18 Configuration : Weldin | g_canfig_chedc.ini            |          |                  |                   |         |
|-----------------------------------------------------|---------------------|---------------------------------|-------------------------------|----------|------------------|-------------------|---------|
| Configurations selection Welding_config_check.ini v |                     |                                 |                               |          |                  | Save Config       |         |
| Fixed data associated with weld bead                |                     |                                 |                               |          |                  |                   |         |
| INFO_1                                              |                     | Operation                       |                               | INFO_2   |                  |                   |         |
| INFO_3                                              |                     | Designation                     |                               | INFO_4   | Material 1       |                   |         |
| INFO_5                                              |                     | Material 2                      |                               | INFO_6   |                  |                   |         |
| INFO_7                                              |                     | Info2                           |                               |          |                  |                   |         |
| Measurements glossary                               |                     |                                 |                               |          |                  |                   |         |
| Thickness sheet metal 1                             |                     |                                 | Thickness sheet metal 2       |          |                  |                   |         |
| Throat                                              | Throat              |                                 |                               |          |                  | Gap               |         |
| Joining angle 1                                     | Alpha               |                                 | Joining angle 2               |          |                  | Seta              |         |
| Min penetration sheet 1                             | MiniP1              |                                 | Min penetration sheet 2       |          |                  | diniP2            |         |
| Weld Bead penetration width 1                       |                     |                                 | Weld Bead penetration width 2 |          |                  |                   |         |
| Penetration sheet metal 1                           | Pene1               |                                 | Penetration sheet metal 2     |          |                  | <sup>b</sup> ene2 |         |
| Enter extra measurements number 1                   | Validate            |                                 |                               |          |                  |                   |         |
|                                                     |                     |                                 |                               |          |                  |                   |         |
| Checkbox                                            | Checkbox            | v                               |                               |          |                  |                   |         |
| Linit millimeter M Accuracy                         |                     |                                 |                               |          |                  |                   |         |
| Unit Interest Total                                 |                     |                                 |                               |          |                  |                   |         |
| Optional comments Title 1 Batch_number              | Mandatory           | Title 2                         | Mandatory                     |          | Title 3          | Ma                | ndatory |
| Machine description list (1 machine by line)        |                     | inter extra check boxes number: | Add                           | Measuren | nents type (1 pe | r line)           |         |
| Mandatory                                           |                     |                                 |                               | Manda    | atory            |                   |         |
| Welding Machine 1                                   |                     | Porosities                      |                               |          |                  |                   |         |
| Welding Machine2                                    |                     | Cracks                          |                               |          |                  |                   |         |

### Configuration example: No measurement - only visual inspection.

### Setting up a new part

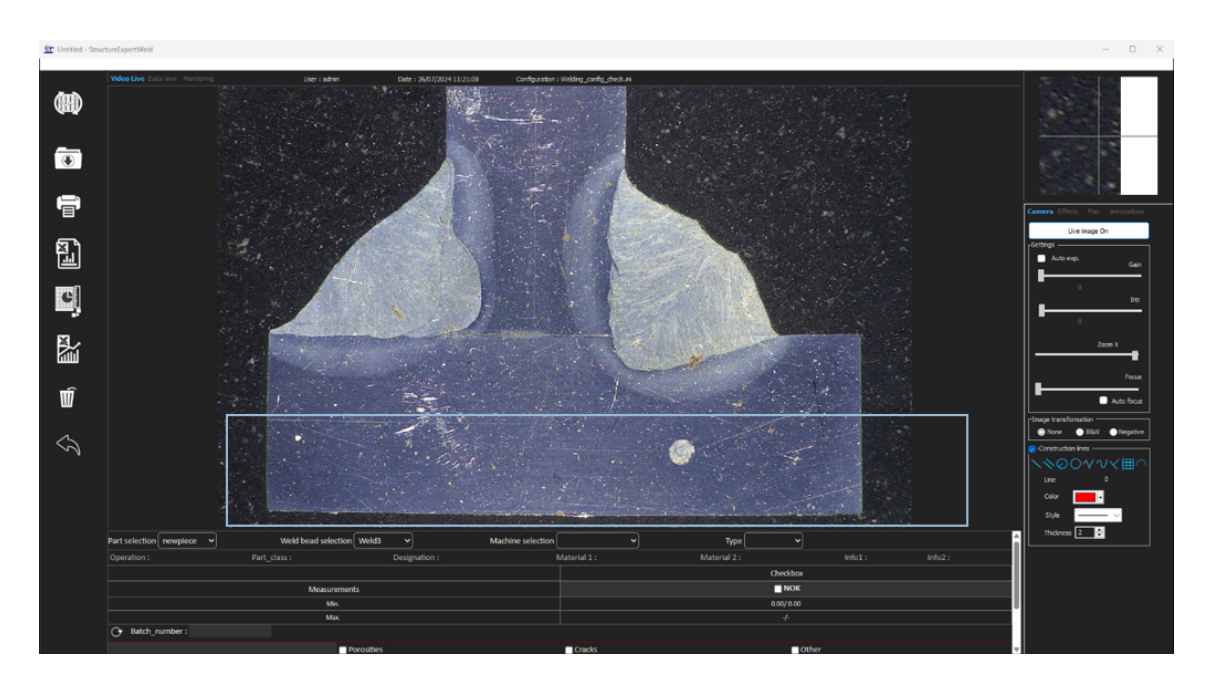

### Visual inspection - correct weld

The box is checked and is shown in green, also in the image.

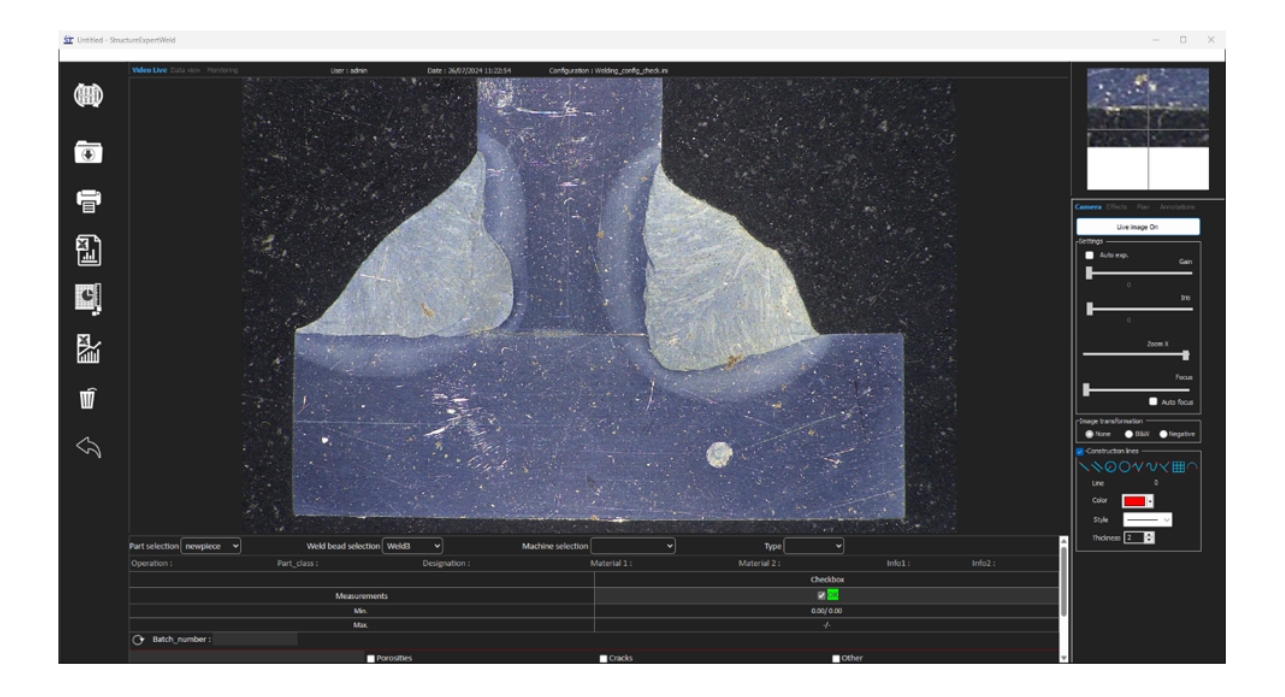

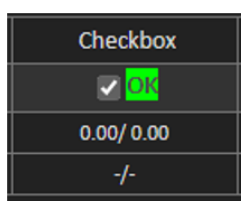

### Visual inspection - incorrect weld

The box is not checked and is shown in red, also in the image.

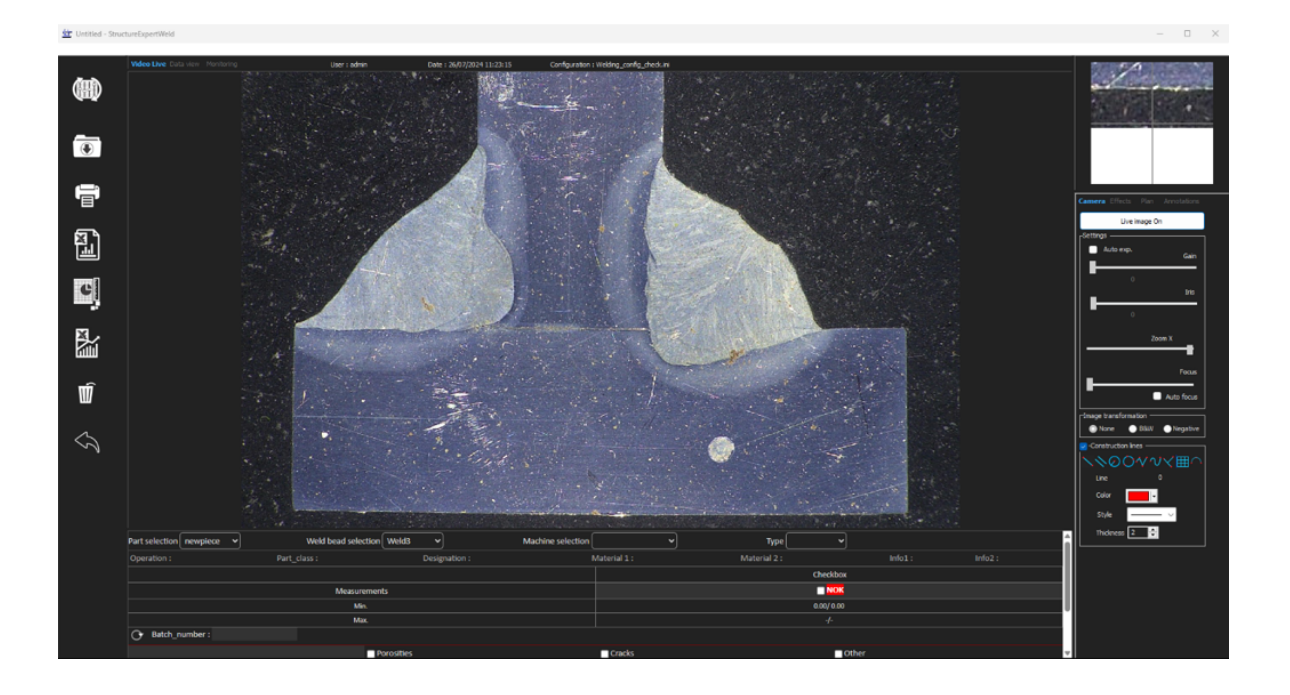

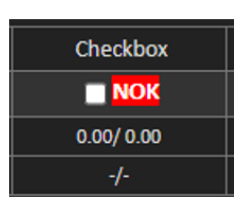

# 24 Appendix 3: Min & Max action limits (option)

Some welding standards require additional parameters to the acceptance criteria (min & max values), the Min & Max action limits.

To be in conformity with the most advanced welding standard, Min & Max action limits have been implemented in the StructureExpert Weld software.

1. In the Administration part of the software, select New Part and/or Modify Part.

In addition to the acceptance criteria, you can define Min & Max action limits.

When you make a measurement, results will be shown with the following colors:

| Under Min                      | RED                                                                                                    |
|--------------------------------|----------------------------------------------------------------------------------------------------|
| Between Min & Max              | GREEN                                                                                                    |
| Above Max                      | RED                                                                                                    |
| Between Min & Min Action limit | YELLOW                                                                                                    |
| Between Max & Max Action limit | YELLOW                                                                                                    |
|                                | Under Min<br>Between Min & Max<br>Above Max<br>Between Min & Min Action limit<br>Between Max & Max Action limit |

### Note

You can change the colors in the **Settings.exe** file in the installation folder of the software.

| Settings                  |                     |               | ×     |
|---------------------------|---------------------|---------------|-------|
| Langage Calibration Color |                     |               |       |
|                           |                     |               |       |
|                           | Under Min           | <b></b>       |       |
|                           | Action Limit Min    |               |       |
|                           | Between Min and Max |               |       |
|                           | Action Limit Max    |               |       |
|                           | Above Max           | <b></b> •     |       |
|                           | Font Size :         | 24            |       |
|                           |                     |               |       |
|                           |                     |               |       |
|                           |                     | Save settings | Close |

### Setting up a part using Min & Max action limits

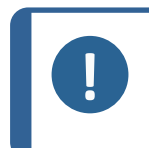

**Note** From version 3.0: Min& Max action limits can be defined with fixed values as well as formulas.

For details about formulas, see Formula ►54 and Create parts and welds ►21.

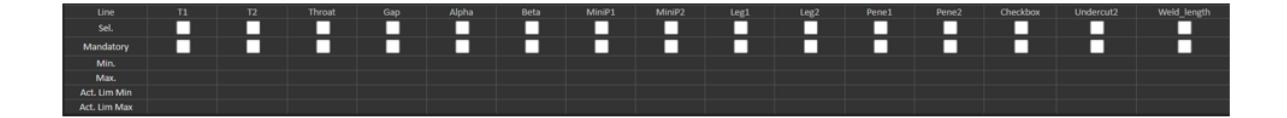

- Values of Min action limits must be higher than the Min value.
- Values of Max action limits must be lower than the Max value.

If these conditions are not met, results between Action Limits & Min/Max will be shown in Green.

### Measurements using Min & Max action limits

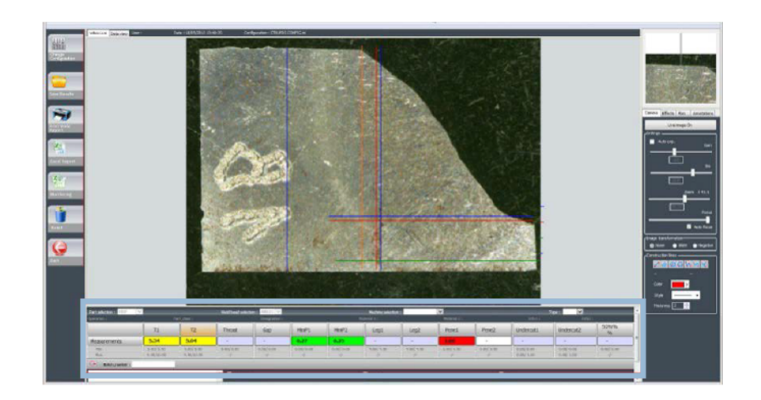

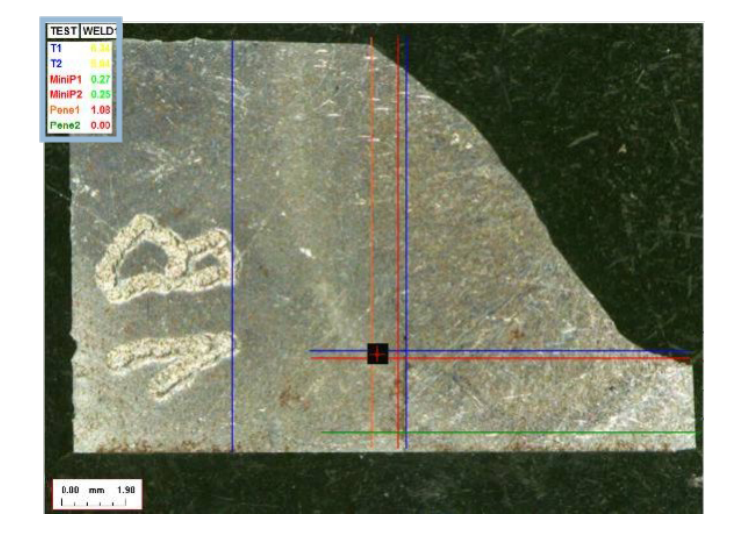

Results are automatically compared to the acceptance criteria and Min/Max action limits, and are shown with the following colors:

| - | Under Min                      | RED    |
|---|--------------------------------|--------|
| - | Between Min & Max              | GREEN  |
| - | Above Max                      | RED    |
| - | Between Min & Min Action limit | YELLOW |
| - | Between Max & Max Action limit | YELLOW |

### Note You c

You can change the colors in the **Settings.exe** file in the installation folder of the software.

### **Printing a report**

Min & Max action limit option requires a specific report template

- Part\_batch\_number\_report\_ActL.xls
- Welds\_report\_ActL.xls

1. Select the report to be created.

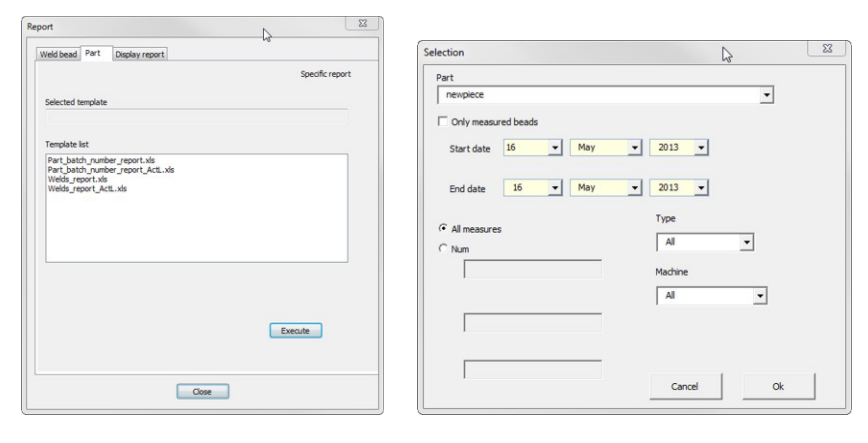

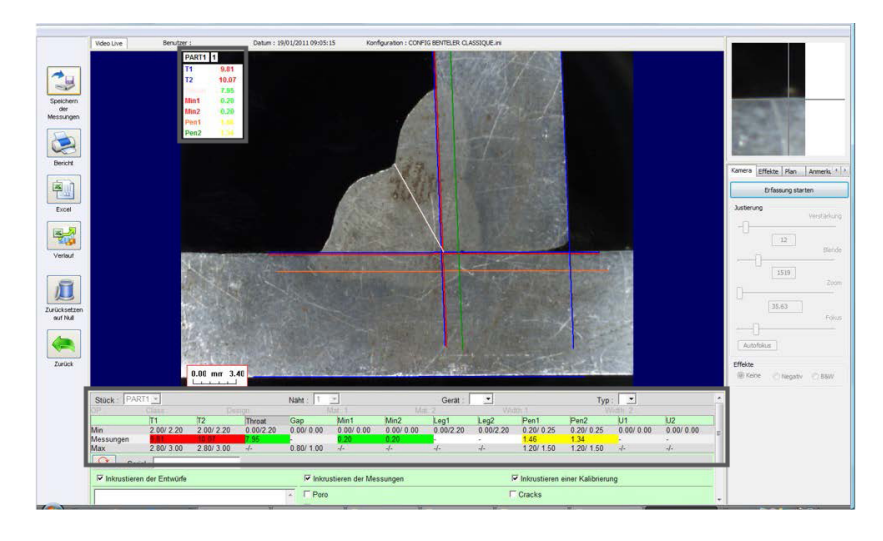

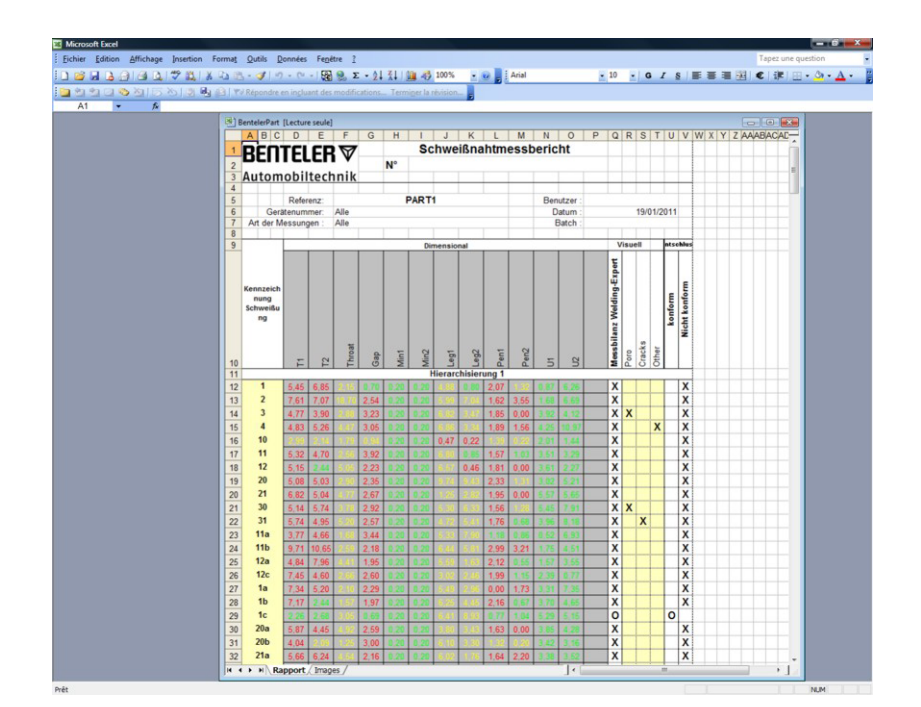

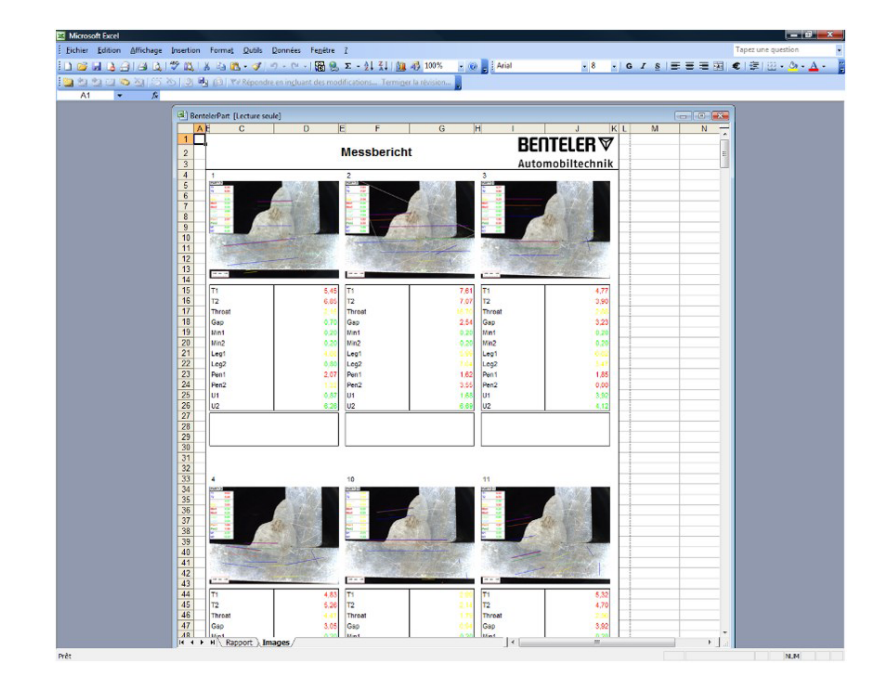

## 25 Appendix 4: Resistance Weld Nugget measurements

### **25.1** Specific drawings and measurements

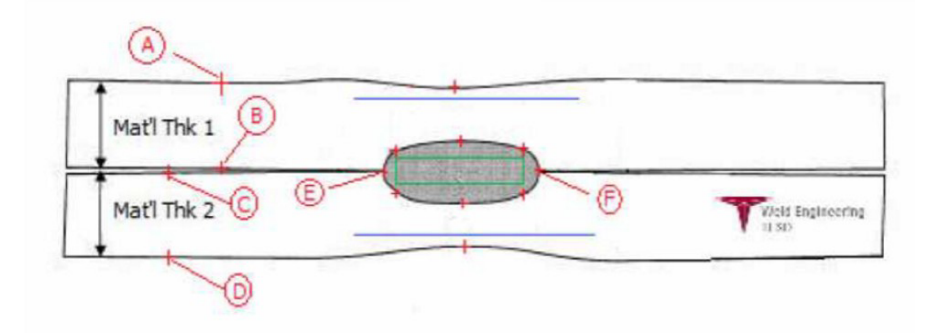

### **Collecting points**

- A and B, to obtain material thickness of T1.
- C and D, to obtain material thickness of T2.
- **E** and **F**, to obtain nugget diameter.

From this a rectangle can be generated that is in 10 percent from each edge (**E** and **F**) of the nugget, to determine where the sides are positioned.

The top is up 20% of T1 (top sheet thickness) from the center line of the nugget (faying surfaces of the 2 plates being welded) generated by the points **E** and **F**.

The bottom of the rectangle is down 20% of T2 from the **E** and **F** center line. This rectangle sets the minimum penetration lines (green rectangle in picture above). The green rectangle, for acceptance purposes, must be inside the weld nugget being viewed.

From the above collected points, the 2 blues lines are generated by placing the blue lines at 80 percent of **A** and **B** (material thickness) above line **E** and **F**. This is the maximum penetration line. The nugget cannot extend above this line.

The bottom blue line is 80 percent of **C** and **D** (material thickness) below line **E** and **F**. This is the maximum penetration of material 2.

### **25.2 Resistance Weld Nugget measurement settings**

Use **Settings.exe** to create specific measurement tools.

- Image Settings
   Colors Check Box Extra tools

   Tool Name
   Colors

   No spaced lines
   Thickness

   Image Count
   Color

   Mame
   Color

   Image Count
   Color

   Image Count
   Color

   Image Count
   Color

   Image Count
   Color

   Image Count
   Color

   Image Count
   Color

   Image Count
   Color

   Image Count
   Color

   Image Count
   Color

   Image Count
   Color

   Image Count
   Color

   Image Count
   Color

   Image Count
   Color

   Image Count
   Color

   Image Count
   Color

   Image Count
   Color

   Image Count
   Color

   Image Count
   Color

   Image Count
   Color

   Image Count
   Color

   Image Count
   Color

   Image Count
   Color

   Image Count
   Color

   Image Count
   Color

   Image Count
   Color
   </tr
- Click the **Extra tools** (Extra tools) tab.

The goal is to create the following measurements:

- **A** and **B**, material thickness T1.
- **C** and **D**, material thickness T2.
- **E** and **F**, nugget diameter.

For each measurement, define reference lines in relation to the above measurements:

- For A and B: 1 line at 20% of T1 and 1 line at 80% of T1

- For **C** and **D**: 1 line at 20% of T1 and 1 line at 80% of T2
- For **E** and **F**:1 line at 10% of Nugget diameter and 1 line at 90% of Nugget diameter.

### Procedure

1. Define tool name, color and thicknesses.

| Settings            |                                                                       |             |          |           |               |   | $\times$ |  |  |
|---------------------|-----------------------------------------------------------------------|-------------|----------|-----------|---------------|---|----------|--|--|
| Langage Calibration | Color Che                                                             | eck Box Ext | ra tools |           |               | _ |          |  |  |
| ool Name [          | AB                                                                    |             |          | Colors    | Blue          | ] |          |  |  |
| Nb spaced lines     | •<br>•                                                                |             |          | Thickness | 5             |   |          |  |  |
|                     |                                                                       |             |          |           |               |   |          |  |  |
| Name                | Count                                                                 | Color       | Thick    | Distance  |               |   |          |  |  |
|                     |                                                                       |             |          |           |               |   |          |  |  |
|                     |                                                                       |             |          |           |               |   |          |  |  |
|                     |                                                                       |             |          |           |               |   |          |  |  |
| Extra tools are de  | "Extra tools are defined by two parallel lines which add line spacing |             |          |           |               |   |          |  |  |
|                     |                                                                       |             |          |           | Save settings |   | Close    |  |  |
|                     |                                                                       |             |          |           |               |   |          |  |  |

2. Define the number of reference lines (**spaced lines**).

| Settings              |              |                 |              |            |               | $\times$ |
|-----------------------|--------------|-----------------|--------------|------------|---------------|----------|
| Langage Calibration   |              | ik Box Extr     | a tools      |            |               |          |
| Tool Name At          | 3            |                 |              | Colors     | Blue 🗸        |          |
|                       |              |                 |              |            |               |          |
| Nb spaced lines 2     | <u>÷</u>     |                 | 1            | Thickness  | 5             |          |
|                       |              |                 |              | -          |               |          |
| Name                  | Count        | Color           | Thick        | Distance   |               |          |
|                       |              |                 |              |            |               |          |
|                       |              |                 |              |            |               |          |
|                       |              |                 |              |            |               |          |
| *Extra tools are defi | ned by two p | arallel lines w | /hich add li | ne spacing |               |          |
|                       |              |                 |              |            |               |          |
|                       |              |                 |              | _          |               |          |
|                       |              |                 |              |            | Save settings | Close    |
|                       |              |                 |              |            |               |          |

- 3. Validate with the arrow icon as shown.
- 4. Define the placement of each reference line in %.

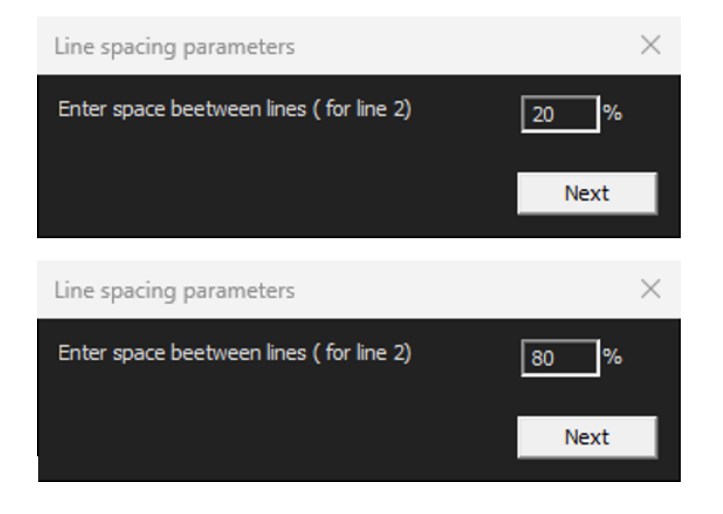

| 💽 S | ettings                                         |             |                 |          |              |               |       | $\times$ |  |  |
|-----|-------------------------------------------------|-------------|-----------------|----------|--------------|---------------|-------|----------|--|--|
|     | Langage Calibration Color Check Box Extra tools |             |                 |          |              |               |       |          |  |  |
| I   | Tool Name AB                                    |             |                 |          | Colors       | Blue          |       |          |  |  |
|     | Nb spaced lines 2                               | ÷           |                 |          | Thickness    | 5             |       |          |  |  |
|     |                                                 |             |                 |          |              |               |       |          |  |  |
|     | Name                                            | Count       | Color           | Thick    | Distance     |               |       |          |  |  |
|     | AB                                              | 2           | BLUE            | 5        | 20% 20%      |               |       |          |  |  |
|     |                                                 |             |                 |          |              |               |       |          |  |  |
|     |                                                 |             |                 |          |              |               |       |          |  |  |
|     |                                                 |             |                 | <u> </u> | +            |               |       |          |  |  |
|     |                                                 |             |                 |          |              |               |       |          |  |  |
|     | *Extra tools are defir                          | ed by two p | arallel lines w | hich add | line spacing |               |       |          |  |  |
|     |                                                 |             |                 |          |              | Save settings | Close |          |  |  |
|     |                                                 |             |                 |          |              |               |       |          |  |  |

5. Define all the needed measurements.

| II Se | ettings           |          |             |         |           |               |       | $\times$ |
|-------|-------------------|----------|-------------|---------|-----------|---------------|-------|----------|
| Lang  |                   |          | sk Box Extr | a tools |           |               |       |          |
| T     | Fool Name EF      |          |             |         | Colors    | Blue 🗸        |       |          |
|       | Nb spaced lines 2 | <u>.</u> |             |         | Thickness | 5             |       |          |
|       |                   |          |             |         |           |               |       |          |
|       | Name              | Count    | Color       | Thick   | Distance  |               |       |          |
|       | AB                | 2        | BLUE        | 5       | 20% 20%   |               |       |          |
|       | CD                | 2        | BLUE        | 5       | 20% 80%   |               |       |          |
|       | EF                | 2        | BLUE        | 5       | 20% 80%   |               |       |          |
|       |                   |          |             |         | _         |               |       |          |
|       |                   |          |             |         |           |               |       |          |
|       |                   | I        |             | I       | _         |               |       |          |
|       |                   |          |             |         |           |               |       |          |
|       |                   |          |             |         |           |               |       |          |
|       |                   |          |             |         |           |               |       |          |
|       |                   |          |             |         |           |               | 7     |          |
|       |                   |          |             |         |           |               |       |          |
|       |                   |          |             |         |           | Save settings | Close |          |
|       |                   |          |             |         |           |               |       |          |

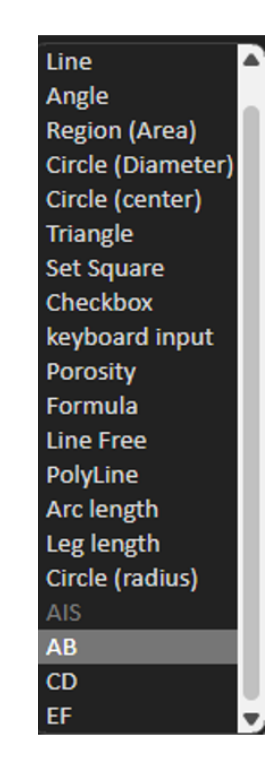

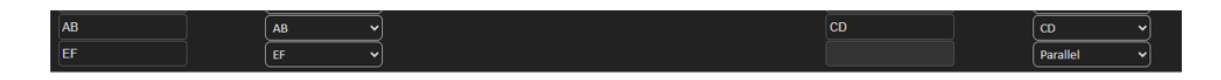

6. Save settings.

These "new measurements" are now available for creating or modifying the general software configuration.

| tureExpertWeld                                         |                              |                                      |                               |                |                  |           |
|--------------------------------------------------------|------------------------------|--------------------------------------|-------------------------------|----------------|------------------|-----------|
| Video Live U                                           | tser : admin Date : 16/12/20 | 24 18: 15: 24 Configuration : REV_01 | JULA_D62_WELDINGS.IN          |                |                  |           |
| Configurations selection REV_01_LULA_D52_WEL           | DINGS.ini 👻                  |                                      |                               |                | Sa               | ve Config |
| Fixed data associated with weld bead                   |                              |                                      |                               |                |                  |           |
| INFO_1                                                 |                              | Operation                            |                               | INFO_2 ISC     | 5817_2023_Class  |           |
| INFO_3                                                 |                              | Designation                          |                               | INFO_4 Ma      | terial 1         |           |
| INFO_5                                                 |                              | Material 2                           |                               | INFO_6 Thi     | ckness mm        |           |
| INFO_7                                                 |                              | Thickness mm                         |                               |                |                  |           |
| Measurements glossary                                  |                              |                                      |                               |                |                  |           |
| Thickness sheet metal 1                                |                              |                                      | Thickness sheet metal 2       |                |                  |           |
| Throat                                                 | Threat                       |                                      |                               |                |                  |           |
| Joining angle 1                                        | Alpha                        |                                      | Joining angle 2               |                | Beta             |           |
| Min penetration sheet 1                                | MiniP1                       |                                      | Min penetration sheet 2       |                | MiniP2           |           |
| Weld Bead penetration width 1                          |                              |                                      | Weld Bead penetration width 2 |                |                  |           |
| Penetration sheet metal 1                              | Penetration1                 |                                      | Penetration sheet metal 2     |                | Penetration2     |           |
| Enter extra measurements number                        | Validate                     |                                      |                               |                |                  |           |
| Excess_Asimmetry1 Line                                 | ~                            |                                      | Excess_Convexity              | Line 🗸         |                  |           |
| Excess_Asimmetry2                                      | <u> </u>                     |                                      | Sagging_Incomplete            | Parallel 🗸     |                  |           |
| Undercut_1 Parallel                                    |                              |                                      | Undercut_2                    | Parallel 🗸     |                  |           |
| Longth Line                                            |                              |                                      | Porosity                      | Porosity ~     |                  |           |
| Unit millimeters 🗸 Ac                                  | curacy 0.01 •                |                                      |                               |                |                  |           |
| Optional comments Title 1 Piece N                      | Number Mandatory             | Title 2 Qu                           | ality Level found Mandatory   | Title 3        |                  | Mandatory |
| Machine description list (1 machine by line) Mandatory |                              | Enter extra check boxes number:      | Add                           | Measurements t | ype (1 per line) |           |
| Welding Machine1                                       |                              | Porosities                           |                               | Shift 1        |                  |           |
| Welding Machine2                                       |                              | Carda                                |                               | Shift 2        |                  |           |

### Example of software configuration

### Example of part creation

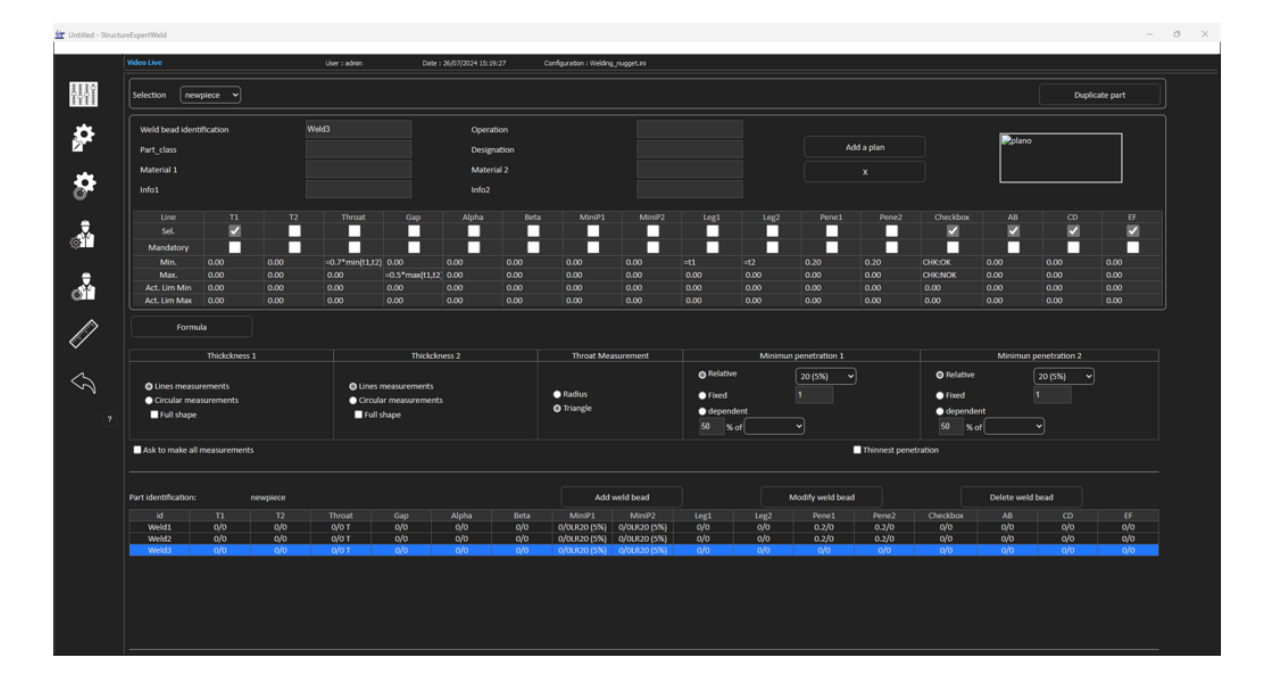

### **Measurements**

- T1 measurement: Automatic placement of reference line.
- T2 measurement: Automatic placement of reference line.
- Nugget measurement: Automatic placement of reference line.

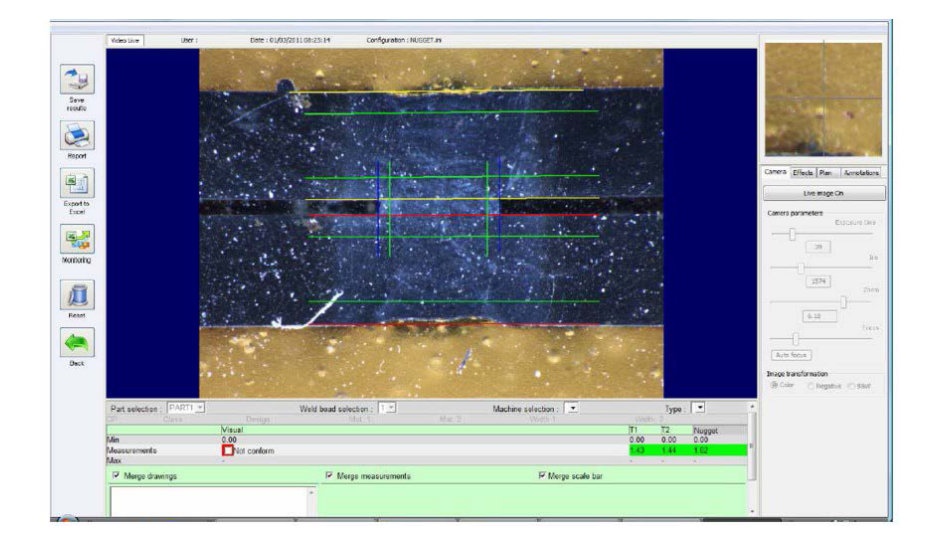

- 1. Visual check: Check whether the green rectangle is inside the weld nugget.
- 2. Save the results.

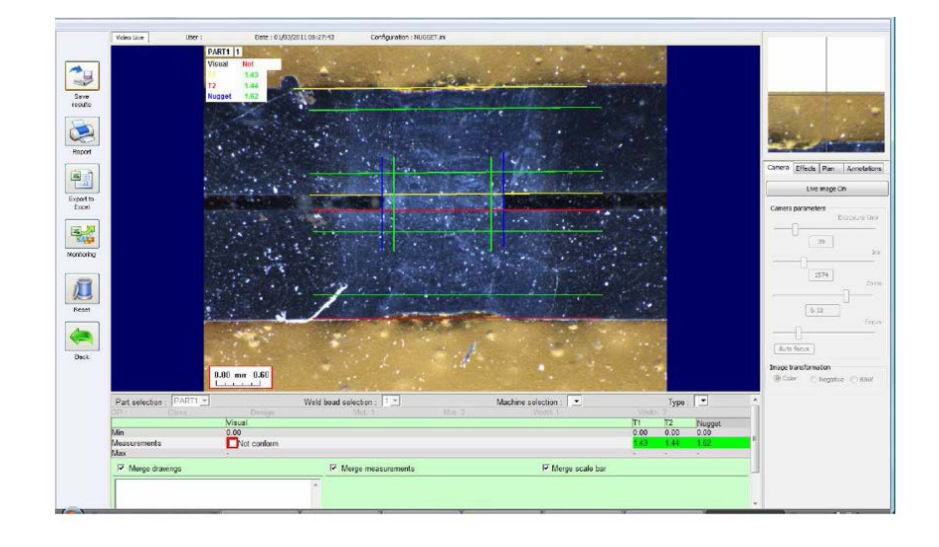

3. Print a report.

| WELDING EXPERT |              |       | Measurements Report                                                                                                    |                                                                                                    |                                                                                                    |    |                                                                                                    |                                                                                                    | Date              |                                                               |                                                                                                    |                                                                                                    |  |  |
|----------------|--------------|-------|----------------------------------------------------------------------------------------------------|----------------------------------------------------------------------------------------------------|----------------------------------------------------------------------------------------------------|----|----------------------------------------------------------------------------------------------------|----------------------------------------------------------------------------------------------------|-------------------|---------------------------------------------------------------|----------------------------------------------------------------------------------------------------|----------------------------------------------------------------------------------------------------|--|--|
|                |              |       | N°.                                                                                                    |                                                                                                    |                                                                                                    |    |                                                                                                    |                                                                                                    | 01/03/2011        |                                                               |                                                                                                    |                                                                                                    |  |  |
|                |              |       |                                                                                                    |                                                                                                    |                                                                                                    |    |                                                                                                    |                                                                                                    |                   | Type of measurements                                          |                                                                                                    |                                                                                                    |  |  |
|                | Part : PART1 |       | User                                                                                                    |                                                                                                    |                                                                                                    |    |                                                                                                    |                                                                                                    |                   |                                                               |                                                                                                    |                                                                                                    |  |  |
| 1acn           | Ba           | tch n | umber :                                                                                                    | A                                                                                                    |                                                                                                    |    |                                                                                                    |                                                                                                    |                   | AI                                                            |                                                                                                    |                                                                                                    |  |  |
|                | _            |       | Dimensi                                                                                                    | ional                                                                                                    | _                                                                                                    |    |                                                                                                    |                                                                                                    |                   | Visual                                                        | <b>b</b> -                                                                                                    | cieł                                                                                                    |  |  |
| Visual         | 11           | Nuger |                                                                                                    |                                                                                                    |                                                                                                    |    |                                                                                                    | Measurements balance                                                                                                    |                   |                                                               | In conformity                                                                                                    | Non-conformity                                                                                                    |  |  |
| 1,00           | -            | -     |                                                                                                    | TT                                                                                                    |                                                                                                    | 11 |                                                                                                    | x                                                                                                    | TTT               |                                                               |                                                                                                    | >                                                                                                    |  |  |
|                | 100          | -     |                                                                                                    |                                                                                                    |                                                                                                    |    |                                                                                                    | 0                                                                                                    |                   |                                                               | 0                                                                                                    | •                                                                                                    |  |  |
| 4,00           |              |       |                                                                                                    |                                                                                                    |                                                                                                    |    |                                                                                                    | X                                                                                                    |                   |                                                               |                                                                                                    | >                                                                                                    |  |  |
| -              | 1.00         | - 0   |                                                                                                    |                                                                                                    |                                                                                                    |    |                                                                                                    | 0                                                                                                    |                   |                                                               | 0                                                                                                    | -                                                                                                    |  |  |
| _              |              |       |                                                                                                    |                                                                                                    |                                                                                                    |    |                                                                                                    |                                                                                                    |                   |                                                               |                                                                                                    | 1                                                                                                    |  |  |
|                |              |       | +                                                                                                    |                                                                                                    |                                                                                                    |    |                                                                                                    |                                                                                                    |                   |                                                               |                                                                                                    | +                                                                                                    |  |  |
|                |              |       | +                                                                                                    |                                                                                                    | D                                                                                                    | -  |                                                                                                    |                                                                                                    |                   |                                                               |                                                                                                    | +                                                                                                    |  |  |
|                | +            | +     | ++-                                                                                                    |                                                                                                    | -                                                                                                    |    | ю                                                                                                    |                                                                                                    |                   |                                                               |                                                                                                    |                                                                                                    |  |  |
|                |              |       | NG         EXPP           LARA         Values           Applying         Barching steerts           Barching steerts         Barching steerts           Values         Barching steerts           Values         Barching steerts           Values         Barching steerts           Values         Values           Values         Values           Values         Va | Note:         2019           Interview         1000           Interview         1000 | The second second secon |    | Measurements and the server of the server of | Measurements     Measurements     Measurements     No     Measurements     No     No     No     No     No     No     No     No     No     No     No     No     No     No     No     No     No     No     No     No     No     No     No     No | Measurements Repo | Masurements Report<br>New www www www www www www www www www | Measurements Report     Der       Measurements Report     Der       Mithematical and and and and and and and and and and | Masurements Réport Dee 10120011<br>Par: PARTS User All Data Construction of the second second s |  |  |

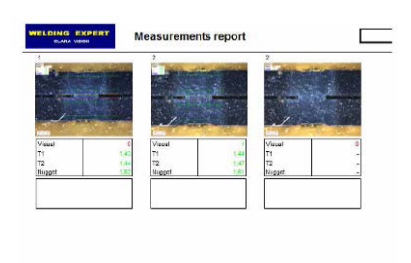

# **26 Manufacturer**

Struers ApS Pederstrupvej 84 DK-2750 Ballerup, Denmark Telephone: +45 44 600 800 Fax: +45 44 600 801 www.struers.com

### **Responsibility of the manufacturer**

The following restrictions should be observed, as violation of the restrictions may cause cancellation of Struers legal obligations.

The manufacturer assumes no responsibility for errors in the text and/or illustrations in this manual. The information in this manual is subject to change without notice. The manual may mention accessories or parts not included in the supplied version of the equipment.

The manufacturer is to be considered responsible for effects on safety, reliability, and performance of the equipment only if the equipment is used, serviced, and maintained in accordance with the instructions for use.

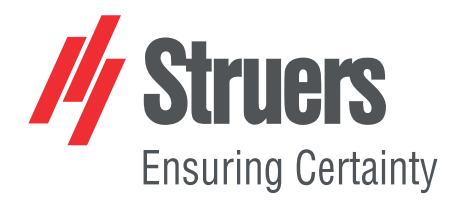

- en For translations see
- bg За преводи вижте
- cs Překlady viz
- da Se oversættelser på
- de Übersetzungen finden Sie unter
- el Για μεταφράσεις, ανατρέξτε στη διεύθυνση
- es Para ver las traducciones consulte
- et Tõlked leiate aadressilt
- fi Katso käännökset osoitteesta
- fr Pour les traductions, voir
- hr Za prijevode idite na
- hu A fordítások itt érhetők el
- it Per le traduzioni consultare
- ja 翻訳については、
- lt Vertimai patalpinti
- lv Tulkojumus skatīt
- nl Voor vertalingen zie
- no For oversettelser se
- . .. . . . . . .
- pl Aby znaleźć tłumaczenia, sprawdź
- pt Consulte as traduções disponíveis em
- ro Pentru traduceri, consultați
- se För översättningar besök
- sk Preklady sú dostupné na stránke
- sl Za prevode si oglejte
- tr Çeviriler için bkz
- zh 翻译见

www.struers.com/Library